# Oracle Hospitality OPERA Cloud Services Release Readiness Guide

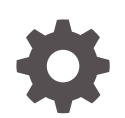

Release 22.5 F73197-03 February 2023

ORACLE

Oracle Hospitality OPERA Cloud Services Release Readiness Guide, Release 22.5

F73197-03

Copyright © 2016, 2023, Oracle and/or its affiliates.

This software and related documentation are provided under a license agreement containing restrictions on use and disclosure and are protected by intellectual property laws. Except as expressly permitted in your license agreement or allowed by law, you may not use, copy, reproduce, translate, broadcast, modify, license, transmit, distribute, exhibit, perform, publish, or display any part, in any form, or by any means. Reverse engineering, disassembly, or decompilation of this software, unless required by law for interoperability, is prohibited.

The information contained herein is subject to change without notice and is not warranted to be error-free. If you find any errors, please report them to us in writing.

If this is software, software documentation, data (as defined in the Federal Acquisition Regulation), or related documentation that is delivered to the U.S. Government or anyone licensing it on behalf of the U.S. Government, then the following notice is applicable:

U.S. GOVERNMENT END USERS: Oracle programs (including any operating system, integrated software, any programs embedded, installed, or activated on delivered hardware, and modifications of such programs) and Oracle computer documentation or other Oracle data delivered to or accessed by U.S. Government end users are "commercial computer software," "commercial computer software documentation," or "limited rights data" pursuant to the applicable Federal Acquisition Regulation and agency-specific supplemental regulations. As such, the use, reproduction, duplication, release, display, disclosure, modification, preparation of derivative works, and/or adaptation of i) Oracle programs (including any operating system, integrated software, any programs embedded, installed, or activated on delivered hardware, and modifications of such programs), ii) Oracle computer documentation and/or iii) other Oracle data, is subject to the rights and limitations specified in the license contained in the applicable contract. The terms governing the U.S. Government's use of Oracle cloud services are defined by the applicable contract for such services. No other rights are granted to the U.S. Government.

This software or hardware is developed for general use in a variety of information management applications. It is not developed or intended for use in any inherently dangerous applications, including applications that may create a risk of personal injury. If you use this software or hardware in dangerous applications, then you shall be responsible to take all appropriate fail-safe, backup, redundancy, and other measures to ensure its safe use. Oracle Corporation and its affiliates disclaim any liability for any damages caused by use of this software or hardware in dangerous applications.

Oracle®, Java, and MySQL are registered trademarks of Oracle and/or its affiliates. Other names may be trademarks of their respective owners.

Intel and Intel Inside are trademarks or registered trademarks of Intel Corporation. All SPARC trademarks are used under license and are trademarks or registered trademarks of SPARC International, Inc. AMD, Epyc, and the AMD logo are trademarks or registered trademarks of Advanced Micro Devices. UNIX is a registered trademark of The Open Group.

This software or hardware and documentation may provide access to or information about content, products, and services from third parties. Oracle Corporation and its affiliates are not responsible for and expressly disclaim all warranties of any kind with respect to third-party content, products, and services unless otherwise set forth in an applicable agreement between you and Oracle. Oracle Corporation and its affiliates will not be responsible for any loss, costs, or damages incurred due to your access to or use of third-party content, products, or services, except as set forth in an applicable agreement between you and Oracle.

# Contents

## 1 Feature Summary

| ACCOUNTS RECEIVABLE                                                           | 1-4  |
|-------------------------------------------------------------------------------|------|
| Reminder Letters Updated                                                      | 1-4  |
| Manage Invoices Usability Improved                                            | 1-5  |
| BLOCK MANAGEMENT                                                              | 1-6  |
| Business Block Lead Time Report Added                                         | 1-6  |
| Customizable Quote Template Added                                             | 1-7  |
| Cutoff Date Added on Room & Rate Grid                                         | 1-9  |
| Master Sub Allocation and Blocks Added to R&A                                 | 1-10 |
| OPERA Controls Added for Blocks                                               | 1-10 |
| Proforma Invoice Updated with Customizable Text                               | 1-10 |
| Tax Type Added to Block                                                       | 1-11 |
| CASHIERING AND FINANCIALS                                                     | 1-11 |
| Credit Bill Reason Added                                                      | 1-11 |
| Custom Charges Updated                                                        | 1-12 |
| Credit Card Authorization Reversal Updated                                    | 1-12 |
| Fiscal Terminal Added to Folio History                                        | 1-13 |
| Generate Advance Bill/Folio for Deposit Added                                 | 1-13 |
| Global Membership Exchange Rates Added                                        | 1-13 |
| Multiple Yield Market Types Added                                             | 1-14 |
| Package Price Formulas Added                                                  | 1-15 |
| Permanent Folio Storage Updated                                               | 1-16 |
| Rate Code Package Pricing Exceptions Updated                                  | 1-16 |
| Stationery Templates Updated                                                  | 1-16 |
| CLIENT RELATIONS                                                              | 1-17 |
| Accompanying Added to Future and Past Stays                                   | 1-18 |
| Exclusive Preference Controls Removed                                         | 1-18 |
| Generate ID for Profile Types OPERA Control Updated                           | 1-18 |
| Inactivated Profile Memberships Removed from Checked-in / Future Reservations | 1-19 |
| Negotiated Rates Updated                                                      | 1-19 |
| OPERA Cloud Service, Loyalty Launched                                         | 1-19 |
| COUNTRY SPECIFIC                                                              | 1-20 |
| Country Specific - Italy - Custom Charges Exemption Updated                   | 1-20 |

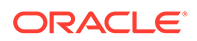

| Country Specific - Italy - E-Invoice Exports Updated                                        | 1-21 |
|---------------------------------------------------------------------------------------------|------|
| Country Specific - Italy - Exports Updated                                                  | 1-22 |
| Country Specific - Maldives - Green Tax Report Updated                                      | 1-22 |
| Country Specific - Philippines - BIR Reports & Receipts Updated                             | 1-23 |
| Country Specific - Poland - Polish JPK Export Updated                                       | 1-25 |
| Country Specific - Poland - Sample Folio Template Updated                                   | 1-25 |
| Country Specific - Poland - Transaction Code Configuration Updated                          | 1-26 |
| Country Specific - Portugal - Credit Bills Updated                                          | 1-27 |
| Country Specific - Portugal - PT_SAFT_104 Export Updated                                    | 1-28 |
| Country Specific - Qatar - iBorders Integration Added                                       | 1-29 |
| EVENTS                                                                                      | 1-29 |
| Function Space Utilization Report Added                                                     | 1-29 |
| OPERA Controls Added for Events                                                             | 1-30 |
| FRONT DESK                                                                                  | 1-31 |
| Auto Check In Pseudo Rooms after Check Out Updated                                          | 1-31 |
| Advance Folio Payment Type OPERA Control Added                                              | 1-31 |
| Check In Added to Room Assignment                                                           | 1-32 |
| Display Color Added to Check In                                                             | 1-32 |
| Swap/Shift Rooms Updated                                                                    | 1-33 |
| INTEGRATIONS                                                                                | 1-33 |
| Default Key Selection OPERA Control Added                                                   | 1-33 |
| Delete Added to Property Interface Messages                                                 | 1-34 |
| Encoding for Multiple Keys Added                                                            | 1-34 |
| Event Changes Trigger Business Events                                                       | 1-35 |
| Exchange Message Status Usability Improved                                                  | 1-36 |
| Fiscal Business Events Updated                                                              | 1-36 |
| IFC Controller Status Monitoring Updated                                                    | 1-37 |
| Linked Profiles Added to Fiscal Folio                                                       | 1-37 |
| Multiple Generic Partners Available for Fiscal Folio Parameters and Export Mapping<br>Codes | 1-38 |
| OFIS Partners Configuration Updated                                                         | 1-40 |
| OFIS Resend Fiscal Messages Added                                                           | 1-40 |
| OHIP Developer Portal Link Added                                                            | 1-41 |
| OPI Configuration for EFT Interface Added                                                   | 1-42 |
| Property Interface Configuration Updated                                                    | 1-43 |
| Property Interface Monitoring Added                                                         | 1-43 |
| Reservation Business Events Updated                                                         | 1-44 |
| Turkey – OFIS Updated for Accompanying Guests                                               | 1-45 |
| MISCELLANEOUS                                                                               | 1-47 |
| Changes Log Updated for Business Event Configuration                                        | 1-47 |
| Changes Log Updated for Guest Messages                                                      | 1-47 |

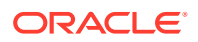

| Digital Assistant Updated                        | 1-48 |
|--------------------------------------------------|------|
| Guided Learning Updated                          | 1-48 |
| OPERA Cloud URL Change                           | 1-49 |
| REPORTS                                          | 1-50 |
| Stationery Fonts Added                           | 1-50 |
| RESERVATIONS                                     | 1-51 |
| Auto-Attach Elements Updated                     | 1-52 |
| Auto-Populate Routing for OXI Reservations Added | 1-52 |
| Daily Details Usability Improved                 | 1-52 |
| Global Alerts Updated                            | 1-53 |
| Housekeeping Enabled for Component Suites        | 1-54 |
| Manual Card Entry for OPI Interface Added        | 1-54 |
| Room Diary Menu Relocated                        | 1-56 |
| Room Search Added to Look to Book                | 1-57 |
| Running AI Room Assignment                       | 1-57 |
| ROLE MANAGER                                     | 1-58 |
| Background Role Update Added                     | 1-58 |
| ROOMS MANAGEMENT                                 | 1-58 |
| Component Suite Management Updated               | 1-58 |
| Manage Task Sheets Updated                       | 1-59 |
| OPERA Control Group Updated                      | 1-60 |
| SALES                                            | 1-60 |
| Block Skill Added to Digital Assistant           | 1-61 |
| Digital Assistant Activity Completion Updated    | 1-61 |
| OPERA Controls Added for Activities              | 1-62 |
| TOOLBOX                                          | 1-62 |
| Outbound System Monitoring Added                 | 1-62 |
| Gaming Custom Outbound Type Added                | 1-63 |
| Refresh Property Updated                         | 1-64 |
| Service Locator Added                            | 1-65 |
| SFTP Configuration Updated                       | 1-66 |

## 2 Resolved Issues

| Assessments Described and | 0.1  |
|---------------------------|------|
| Accounts Receivables      | 2-1  |
| Block Management          | 2-2  |
| Cashiering and Financials | 2-3  |
| Client Relations          | 2-7  |
| Commissions               | 2-7  |
| Country Specific          | 2-8  |
| Events                    | 2-10 |
|                           |      |

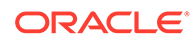

| Exports          | 2-11 |
|------------------|------|
| Front Desk       | 2-11 |
| Integrations     | 2-12 |
| Inventory        | 2-13 |
| Miscellaneous    | 2-14 |
| Mobile           | 2-14 |
| Property APIs    | 2-15 |
| Reports          | 2-16 |
| Reservations     | 2-17 |
| Role Manager     | 2-20 |
| Rooms Management | 2-20 |
| Toolbox          | 2-20 |

## 3 System Requirements, Supported Systems, and Compatibility

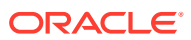

# Preface

Oracle Hospitality OPERA Cloud Services are a cloud-based, mobile-enabled platform for next generation hotel management. OPERA Cloud offers an intuitive user interface, comprehensive functionality for all areas of hotel management, secure data storage, and hundreds of key partner interfaces to meet the needs of hotels of all types and sizes. By moving property management technology to the cloud, OPERA Cloud simplifies the IT infrastructure in properties, allowing hotel management and staff to focus on delivering exceptional guest experiences.

#### Overview

This guide outlines the information you need to know about OPERA Cloud Services new or improved functionality in this update and describes any tasks you might need to perform for the update. Each section includes a brief description of the feature, the steps you need to take to enable or begin using the feature, tips or considerations that you should keep in mind, and the resources available to help you.

We welcome your comments and suggestions to improve the content. Please send us your feedback at oracle\_hospitality\_opera\_technical\_publications\_grp@oracle.com.

#### Audience

This document is intended for OPERA Cloud Services application users.

#### **Customer Support**

To contact Oracle Customer Support, access My Oracle Support at the following URL:

#### https://support.oracle.com

When contacting Customer Support, please provide the following:

- Product version and program/module name
- Functional and technical description of the problem (include business impact)
- · Detailed step-by-step instructions to re-create
- Exact error message received
- Screen shots of each step you take

#### Documentation

Oracle Hospitality product documentation is available on the Oracle Help Center at http://docs.oracle.com/en/industries/hospitality/.

**Revision History** 

#### Table Revision History

| Date          | Description of Change |
|---------------|-----------------------|
| February 2023 | Initial Publication   |

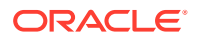

# 1 Feature Summary

#### **Column Definitions**

**SMALL SCALE:** These UI or process-based features are typically comprised of minor field, validation, or program changes. Therefore, the potential impact to users is minimal.

**LARGER SCALE:** These UI or process-based features have more complex designs. Therefore, the potential impact to users is higher.

**CUSTOMER ACTION REQUIRED:** You must take action before these features can be used. These features are delivered disabled, and you choose if and when to enable them.

Features that are specific to:

Oracle Hospitality OPERA Cloud Service, Sales and Event Management Premium Edition are marked with the Premium badge.

Oracle Hospitality OPERA Cloud Service, Casino and Gaming Management Add-on are marked with the Gaming badge.

Oracle Hospitality OPERA Cloud Service, Loyalty are marked with the Loyalty badge.

| FEATURE                                           | SCALE | CUSTOMER<br>ACTION<br>REQUIRED |
|---------------------------------------------------|-------|--------------------------------|
| ACCOUNTS RECEIVABLE                               |       |                                |
| Manage Invoices Usability Improved                | SMALL |                                |
| Reminder Letters Updated                          | SMALL |                                |
| BLOCK MANAGEMENT                                  |       |                                |
| Customizable Quote Template Added                 | SMALL | ACTION!                        |
| Cutoff Date Added on Room & Rate Grid             | SMALL |                                |
| Master Sub Allocation and Blocks Added to R&A     | SMALL |                                |
| OPERA Controls Added for Blocks                   | SMALL |                                |
| Proforma Invoice Updated with Customizable Text   | SMALL |                                |
| Tax Type Added to Block                           | SMALL |                                |
| CASHIERING AND FINANCIALS                         |       |                                |
| Credit Bill Reason Added                          | SMALL | ACTION!                        |
| Custom Charges Updated                            | SMALL | ACTION!                        |
| Failed Credit Card Authorization Reversal Updated | SMALL | ACTION!                        |
| Fiscal Terminal Added to Folio History            | SMALL |                                |
| Generate Advance Bill/Folio for Deposit Added     | SMALL | ACTION!                        |

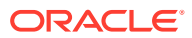

| FEATURE                                                               | SCALE | CUSTOMER<br>ACTION<br>REQUIRED |
|-----------------------------------------------------------------------|-------|--------------------------------|
| Global Membership Exchange Rates Added Loyalty                        | SMALL | ACTION!                        |
| Multiple Yield Market Types Added                                     | SMALL | ACTION!                        |
| Package Price Formulas Added                                          | SMALL |                                |
| Permanent Folio Storage Updated                                       | SMALL | ACTION!                        |
| Rate Code Package Pricing Exceptions Updated                          | SMALL |                                |
| Stationery Templates Updated                                          | SMALL |                                |
| CLIENT RELATIONS                                                      |       |                                |
| Accompanying Added to Future and Past Stays                           | SMALL |                                |
| Exclusive Preference Controls Removed                                 | SMALL |                                |
| Generate ID for Profile Types OPERA Control Updated                   | SMALL |                                |
| Inactivated Profile Memberships Removed from Checked-in /             |       |                                |
| Negotieted Detec Undeted                                              | SMALL |                                |
|                                                                       | SMALL |                                |
| OPERA Cloud Service, Loyalty Launched                                 | SMALL | ACTION!                        |
| COUNTRY SPECIFIC                                                      |       |                                |
| Country Specific - Italy - Custom Charges Exemption Updated           | SMALL |                                |
| Country Specific - Italy - E-Invoice Exports Updated                  |       | ACTION!                        |
| Country Specific - Italy - Exports Updated                            | SMALL | ACTION!                        |
| Country Specific - Maldives - Green Tax Report Updated                | SMALL |                                |
| Country Specific - Philippines - BIR Reports & Receipts Updated       | SMALL |                                |
| Country Specific - Poland - Polish JPK Export Updated                 | SMALL |                                |
| Country Specific - Poland - Sample Folio Template Updated             | SMALL | ACTION!                        |
| Country Specific - Poland - Transaction Code Configuration<br>Updated | SMALL |                                |
| Country Specific - Portugal - Credit Bills Updated                    | SMALL | ACTION!                        |
| Country Specific - Portugal - PT_SAFT_104 Export Updated              | SMALL | ACTION!                        |
| Country Specific - Qatar - iBorders Integration Added                 | SMALL |                                |
| EVENTS                                                                |       |                                |
| Function Space Utilization Report Added                               | SMALL |                                |
| OPERA Controls Added for Events Premium                               | SMALL |                                |
| FRONT DESK                                                            |       |                                |
| Advance Folio Payment Type OPERA Control Added                        | SMALL |                                |
| Auto Check In Pseudo Rooms after Check Out Updated                    | SMALL |                                |
| Display Color Added to Check In                                       | SMALL |                                |
| Check In Added to Room Assignment                                     | SMALL |                                |
| Swap/Shift Rooms Updated                                              | SMALL |                                |

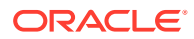

| FEATURE                                                                                  | SCALE | CUSTOMER<br>ACTION<br>REQUIRED |
|------------------------------------------------------------------------------------------|-------|--------------------------------|
| INTEGRATION                                                                              |       |                                |
| Changes Log Updated for Guest Messages                                                   | SMALL |                                |
| Default Key Selection OPERA Control Added                                                | SMALL | ACTION!                        |
| Delete Added to Property Interface Messages                                              | SMALL |                                |
| Encoding for Multiple Keys Added                                                         | SMALL | ACTION!                        |
| Event Changes Trigger Business Events                                                    | SMALL | ACTION!                        |
| Exchange Message Status Usability Improved                                               | SMALL |                                |
| Fiscal Business Events Updated                                                           | SMALL | ACTION!                        |
| IFC Controller Status Monitoring Updated                                                 | SMALL |                                |
| Linked Profiles Added to Fiscal Folio                                                    | SMALL | ACTION!                        |
| Multiple Generic Partners Available for Fiscal Folio Parameters and Export Mapping Codes | SMALL |                                |
| OFIS Partners Configuration Updated                                                      | SMALL |                                |
| OFIS Resend Fiscal Messages Added                                                        | SMALL | ACTION!                        |
| OPI Configuration for EFT Interface Added                                                | SMALL | ACTION!                        |
| Property Interface Configuration Updated                                                 | SMALL |                                |
| Property Interface Monitoring Added                                                      | SMALL |                                |
| Turkey – OFIS Updated for Accompanying Guests                                            | SMALL | ACTION!                        |
| OHIP Developer Portal Link Added                                                         | SMALL |                                |
| Reservation Business Events Updated                                                      | SMALL |                                |
| MISCELLANEOUS                                                                            |       |                                |
| Changes Log Updated for Business Event Configuration                                     | SMALL |                                |
| Changes Log Updated for Guest Messages                                                   | SMALL |                                |
| Digital Assistant Updated                                                                | SMALL | ACTION!                        |
| Guided Learning Updated                                                                  | SMALL |                                |
| OPERA Cloud URL Change                                                                   | SMALL | ACTION!                        |
| REPORTS                                                                                  |       |                                |
| Stationery Fonts Added                                                                   | SMALL | ACTION!                        |
| RESERVATIONS                                                                             |       |                                |
| Auto-Attach Elements Updated                                                             | SMALL |                                |
| Auto-Populate Routing for OXI Reservations Added                                         | SMALL |                                |
| Daily Details Usability Improved                                                         | SMALL |                                |
| Global Alerts Updated                                                                    | SMALL |                                |
| Housekeeping Enabled for Component Suites                                                | SMALL |                                |
| Room Diary Menu Relocated                                                                | SMALL |                                |
| Manual Card Entry for OPI Interface Added                                                | SMALL | ACTION!                        |

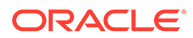

| FEATURE                                        | SCALE | CUSTOMER<br>ACTION<br>REQUIRED |
|------------------------------------------------|-------|--------------------------------|
| Running AI Room Assignment                     | SMALL |                                |
| ROLE MANAGER                                   |       |                                |
| Background Role Update Added                   | SMALL |                                |
| ROOM MANAGEMENT                                |       |                                |
| Component Suite Management Updated             | SMALL |                                |
| Manage Task Sheets Updated                     | SMALL |                                |
| OPERA Control Group Updated                    | SMALL |                                |
| SALES                                          |       |                                |
| Block Skill Added to Digital Assistant Premium | SMALL | ACTION!                        |
| Digital Assistant Activity Completion Updated  |       |                                |
| OPERA Controls Added for Activities            | SMALL |                                |
| TOOLBOX                                        |       |                                |
| Gaming_Custom Outbound Type Added Gaming       | SMALL |                                |
| Outbound System Monitoring Added               | SMALL | ACTION!                        |
| Refresh Property Updated                       | SMALL |                                |
| Service Locator Added                          | SMALL | ACTION!                        |
| SFTP Configuration Updated                     | SMALL |                                |

# ACCOUNTS RECEIVABLE

## Reminder Letters Updated

The following updates are made to AR reminder letters: Batch Reminders is updated with a Select All check box in the column header.

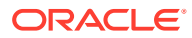

| tch Reminders              |         |                |              |            |         |                |
|----------------------------|---------|----------------|--------------|------------|---------|----------------|
| iearch                     |         |                |              |            |         |                |
| Required Field<br>Property | 2       | Account Name   |              |            |         | Account Number |
| Options<br>Property        | Account | Account Number | Account Type | Balance    | Address | Email          |
|                            |         |                | DFT          | -€379.00   |         |                |
|                            |         |                | DFT          | €3,199.00  |         |                |
|                            |         |                | DFT          | €25,232.00 |         |                |
|                            |         |                | DFT          | €1,510.00  |         |                |
|                            |         |                | DFT          | €845.00    |         |                |
|                            |         |                | DFT          | €3,121.50  |         |                |
|                            |         |                |              |            |         |                |

When the **Simple Reminder** OPERA Control is active, the **Cycle** appears in AR Account Reminders and Batch Reminders.

| Ba | tch Pi | rocessing       |                   |                      |         |           | ×                |
|----|--------|-----------------|-------------------|----------------------|---------|-----------|------------------|
| 0  | View 0 | Options         |                   |                      |         |           | Process Reminder |
|    |        | Property        | Account<br>Number | Account              | Address | History   |                  |
| ۰  |        |                 |                   |                      |         | History   | <b>^</b>         |
|    | Let    | tter Name : sr_ | po_test           | Last Reminder Sent : |         | Contract. |                  |

When the **Simple Reminder** OPERA Control is inactive, the **Age** appears in AR Account Reminders and Batch Reminders.

| Ba | tch | n Pr       | ocessing                    |                   |                                    |               |          |        |
|----|-----|------------|-----------------------------|-------------------|------------------------------------|---------------|----------|--------|
| 0  | Vie | ew C       | options                     |                   |                                    |               |          | Proces |
|    | C   |            | Property                    | Account<br>Number | Account                            | Address       | History  |        |
|    | C   |            |                             |                   |                                    |               | History  |        |
|    |     | Let<br>Las | ter Name : sam<br>t Cycle : | ple_reminder      | Last Reminder S<br>Cycle Used : DA | Sent :<br>V/S | Age : 30 |        |

## Manage Invoices Usability Improved

Pagination is added to Manage Account Invoices when the number of invoices exceeds 50.

| nage Account Invoices                                                                                                    |                    |              |      |           |          |           |                                                                                                    |          |
|----------------------------------------------------------------------------------------------------|--------------------|--------------|------|-----------|----------|-----------|----------------------------------------------------------------------------------------------------|----------|
| earch<br>Required Field                                                                                                    |                    |              |      |           |          |           |                                                                                                    |          |
| Required Field                                                                                                    |                    |              |      |           |          |           |                                                                                                    |          |
| Property                                                                                                    |                    |              |      |           |          |           |                                                                                                    |          |
| 0                                                                                                    | Folio Number       | Reference    |      | Invoice N | lumber   |           |                                                                                                    |          |
|                                                                                                    |                    |              |      |           |          |           |                                                                                                    |          |
| Q                                                                                                    | Juppensess.        |              |      | alaterret | - Humber |           |                                                                                                    |          |
|                                                                                                    |                    |              |      |           |          |           |                                                                                                    |          |
|                                                                                                    |                    |              |      |           |          |           |                                                                                                    |          |
|                                                                                                    |                    |              |      |           |          |           |                                                                                                    |          |
|                                                                                                    |                    |              |      |           |          |           |                                                                                                    |          |
| Vame:                                                                                                    | Account Number     | Balance      |      |           |          | Invoices: |                                                                                                    |          |
| Tarrina.                                                                                                    | Constant Contracts | and the main |      |           |          | in order. |                                                                                                    |          |
| View Options                                                                                                    |                    |              |      |           |          |           |                                                                                                    |          |
| Account Name                                                                                                    |                    | 1            | lame | Payment   | Date     |           | F - H -                                                                                                    |          |
| A second second s |                    |              |      | method    |          |           | Number                                                                                                    | In<br>Nu |
| Art from the Heart                                                                                                    |                    |              |      | methou    |          |           | Number<br>10161333                                                                                                    | Nu       |
| Art from the Heart     Art from the Heart                                                                                                    |                    |              |      | method    |          | _         | Number<br>10161333<br>10161332                                                                                                    | Ir<br>Nu |
| Art from the Heart     Art from the Heart     Art from the Heart     Art from the Heart                                                                                                    |                    |              |      | metriou   |          |           | Number<br>10161333<br>10161332<br>10161331                                                                                                    | In<br>Nu |
| Art from the Heart     Art from the Heart     Art from the Heart     Art from the Heart     Art from the Heart                                                                                                    |                    |              |      | methou    |          |           | Number           10161333           10161332           10161331           10161330                                                                                                    | In<br>Nu |
| Art from the Heart     Art from the Heart     Art from the Heart     Art from the Heart     Art from the Heart     Art from the Heart     Art from the Heart                                                                                                    |                    |              |      | methou    |          |           | Number           10161333           10161332           10161331           10161330           10161329                                                                                             | In<br>Nu |
| Art from the Heart     Art from the Heart     Art from the Heart     Art from the Heart     Art from the Heart     Art from the Heart     Art from the Heart                                                                                                    |                    |              |      | method    |          |           | Polio           Number           10161333           10161332           10161331           10161330           10161329           10161328                                                          | In<br>Nu |
| Art from the Heart Art from the Heart Art from the Heart Art from the Heart Art from the Heart Art from the Heart Art from the Heart Art from the Heart Art from the Heart Art from the Heart Art from the Heart Art from the Heart                                                                                                    |                    |              |      | method    |          |           | Number           10161333           10161332           10161331           10161330           10161329           10161328           10161327                                                       | In       |
| Art from the Heart Art from the Heart Art from the Heart Art from the Heart Art from the Heart Art from the Heart Art from the Heart Art from the Heart Art from the Heart Art from the Heart                                                                                                    |                    |              |      | method    |          |           | Polio           Number           10161333           10161332           10161331           10161330           10161329           10161328           10161327           10161326                    | In<br>Nu |
| Art from the Heart     Art from the Heart     Art from the Heart     Art from the Heart     Art from the Heart     Art from the Heart     Art from the Heart     Art from the Heart     Art from the Heart     Art from the Heart     Art from the Heart     Art from the Heart                                                                                                    |                    |              |      | method    |          |           | Polio           Number           10161333           10161332           10161331           10161330           10161329           10161328           10161327           10161326           10161324 | In<br>Nu |

## **BLOCK MANAGEMENT**

## Business Block Lead Time Report Added

A **Business Block Lead Time** report is added to the Blocks and Groups report group. The report displays multiple block statuses (by date) and revenue types for business blocks. The purpose of the report is to show the total lead time elapsed between the date the booking is created and the day of the booking arrival. This report reflects all booking status changes by date and the total number of days the booking stayed at each status. It is particularly helpful for identifying the booking patterns of clients in order to accurately forecast anticipated group business and the time frame in which it will transpires. With options to select up to six different statuses and up to four different revenue types, the report can be either very simple or highly detailed. See Business Block Booking Lead Time Report.

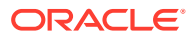

| Arrival  | Status | Bkg ID               | INQ Date | TEN Date | DEF Date | CAN Date | ACT Date           | Rev Type 1 | Rev Type 2 | Rev Type 3 |           |
|----------|--------|----------------------|----------|----------|----------|----------|--------------------|------------|------------|------------|-----------|
| Property | Market | Name                 | INQ Days | TEN Days | DEF Days | CAN Days | Served Co.violande | Init Rms   | Avg Rate   | Tot Rms    | Lead Days |
| 05/10/22 | OPP    |                      |          |          |          |          |                    | 1,200.00   | 800.00     | 5,770.00   |           |
|          | OPM    |                      |          |          |          |          |                    | 0          | 225.00     | 40         | 55        |
| 05/10/22 | TEN    |                      |          | 29/06/21 |          |          |                    | 0.00       | 0.00       | 0.00       |           |
|          | GGOV   | Meeting              |          | 463      |          |          |                    | 0          | 0.00       | 0          | 463       |
| 05/10/22 | TEN    |                      |          | 29/06/21 |          |          |                    | 0.00       | 0.00       | 0.00       |           |
|          | GGOV   | Meeting              |          | 463      |          |          |                    | 0          | 0.00       | 0          | 463       |
| 05/10/22 | TEN    |                      |          | 29/06/21 |          |          |                    | 0.00       | 0.00       | 0.00       |           |
|          | GGOV   | Meeting              |          | 463      |          |          |                    | C          | 0.00       | 0          | 463       |
| 06/10/22 | CAN    |                      | 13/10/22 | 13/10/22 | 13/10/22 | 13/10/22 |                    | 0.00       | 0.00       | 0.00       |           |
|          | CORP   |                      |          |          |          |          |                    | C          | 0.00       | 0          | C         |
| 06/10/22 | INQ    |                      | 14/10/22 |          |          |          |                    | 0.00       | 0.00       | 0.00       |           |
|          | CORPC  |                      |          |          |          |          |                    | C          | 99.00      | 5          | C         |
| 06/10/22 | DED    |                      |          |          |          |          |                    | 0.00       | 0.00       | 0.00       |           |
|          | CORPC  | oooss                |          |          |          |          |                    | C          | 0.00       | 0          | 468       |
| 06/10/22 | TEN    |                      |          | 25/06/21 |          |          |                    | 100.00     | 500.00     | 80.00      |           |
|          | CTA    | Wedding Block        |          | 468      |          |          |                    | C          | 0.00       | 0          | 468       |
| 06/10/22 | CAN    |                      | 13/10/22 | 13/10/22 |          | 13/10/22 |                    | 0.00       | 0.00       | 0.00       |           |
|          | CORI   |                      |          |          |          |          |                    | C          | 300.00     | 20         | C         |
| 08/10/22 | INQ    |                      | 06/07/22 |          |          |          |                    | 0.00       | 0.00       | 0.00       |           |
|          | CORP   |                      | 94       |          |          |          |                    | C          | 0.00       | 0          | 94        |
| 08/10/22 | INQ    |                      | 06/07/22 |          |          |          |                    | 0.00       | 0.00       | 0.00       |           |
|          | CORP   | •                    | 94       |          |          |          |                    | C          | 200.00     | 100        | 94        |
| 08/10/22 | LOS    |                      | 14/10/22 | 14/10/22 |          |          |                    | 0.00       | 0.00       | 0.00       |           |
|          | CORI   | Status Change Test   |          |          |          |          |                    | C          | 0.00       | 0          | C         |
| 09/10/22 | TEN    |                      |          | 18/10/22 | 1        |          |                    | 240.00     | 100.00     | 190.00     |           |
|          | CORP   | Business Events Demo |          |          |          |          |                    | C          | 0.00       | 0          | C         |
| 09/10/22 | OPP    |                      |          |          |          |          |                    | 0.00       | 0.00       | 0.00       |           |
|          | OPM    |                      |          |          |          |          |                    | (          | 0.00       | 45         | 37        |

#### Business Block Lead Time

## Customizable Quote Template Added

A Quote (sample\_sc\_quote.rtf) report is added to the Blocks and Group Reports group. As a customizable stationery template, you can set up and produce a quote detailing the Accommodation, PMS Packages for City Tax and/or Breakfast Packages, Catering Packages, Events, and Event Resources. The quote includes conditional text that can be modified or removed and areas to add your property's photos and logo, and can be generated in different languages. The quote contains several sections: the detail of the event, the particular conditions of the sale, the general conditions of the sale, and the approval page for the customer signature. See SC Quote Report Template.

- Quote -

Company Contact Telephone Event Dates Client Sales Exec. Telephone E-mail

Paris, the 18.08.22

|                                                                                                    | No.             | Unit P     | rice in \$                                        | Total Am    | ount in \$                                                        |
|----------------------------------------------------------------------------------------------------|-----------------|------------|---------------------------------------------------|-------------|-------------------------------------------------------------------|
|                                                                                                    | Pers.<br>or Otv | Before Tax | Taxes Incl.                                       | Before Tax  | Taxes Incl.                                                       |
| Saturday 28 May 2022                                                                                                    | or any          |            |                                                   |             |                                                                   |
| fro on vifi                                                                                                    |                 |            |                                                   |             |                                                                   |
| lieewiii                                                                                                    |                 |            |                                                   |             |                                                                   |
| Your Meeting                                                                                                    |                 |            |                                                   |             |                                                                   |
| Reception                                                                                                    |                 |            |                                                   |             |                                                                   |
| Iris<br>Shaved Heirloon Tomato with Sea Salt and<br>Bruschetta, Peruvian Ceviche, Spanakopita, Coconut<br>Curry Chicken, Mango Chutney<br>Allergen Information:This menu contains products<br>which include Dairy and Nuts. Items with these<br>ingredients will be labeled accordingly.                                                                                                    | 30              | 18.45 \$   | 24.00 \$                                          | 553.50 \$   | 720.00 \$                                                         |
| Your Accommodations                                                                                                    | 20              | 184.55 \$  | 201.50 \$                                         | 3,690.91 \$ | 4,030.00 \$                                                       |
| Sunday 29 May 2022<br>Your Meeting<br>Pelican                                                                                                    |                 |            |                                                   |             |                                                                   |
| Meeting                                                                                                    |                 |            |                                                   |             |                                                                   |
| Package                                                                                                    | 30              | 72.75 \$   | 83.74 \$                                          | 2,182.51 \$ | 2,512.20 \$                                                       |
| Meeting                                                                                                    |                 | Included   | Included                                          | Included    | Included                                                          |
| 9x9 Screen                                                                                                    | 1               | Included   | Included                                          | Included    | Included                                                          |
| Water Station                                                                                                    | 1               | Included   | Included                                          | Included    | Included                                                          |
| Standing Podium                                                                                                    | 1               | Included   | Included                                          | Included    | Included                                                          |
| Projector                                                                                                    | 1               | Included   | Included                                          | Included    | Included                                                          |
| Lunch                                                                                                    |                 |            |                                                   |             |                                                                   |
| Baltimore 100 Mile Buffet<br>Gluten Free Banana Nut Bread, Freshly Brewed<br>Regular and Decaffeinated Coffee and Assorted Hot<br>Tazo Teas, Crab Bisque Soup, Roasted Tomato and<br>Cucumber Salad, Mixed Green Salad, Crumbled Fire<br>Fly Farms Goat Cheese, Roasted Yellow Beet, Grape<br>Tomatoes, Com Flake Crusted Fried Chicken Breast<br>with Greek Yogurt Ranch, Baltimore Pit Beef<br>Barbeque, Horseradish Cream, Brioche Rolls, Com<br>Bread with Local Honey Butter, Cauliflower Gratin<br>with Chapel Farms Cheddar Cheese, Herb and Garlic<br>Roasted Potatoes, Carrot Cake Bites and Apple Crisp<br>Cups | 30              | Included   | Included                                          | Included    | Included                                                          |
|                                                                                                    |                 | TOTAL C    | GENERAL (\$)                                      | 8,629.52 \$ | 10,125.70 \$                                                      |
|                                                                                                    |                 | Ba         | Revenue Test<br>Sales Tax<br>nquet Service Charge |             | Total VAT 222.94 \$<br>Total VAT 540.60 \$<br>Total VAT 732.65 \$ |

A **Use Quote Reference Number** OPERA Control is added to **Blocks**. When active, a **Quote Reference Number** field appears in **Block Details** and outputs on the SC Quote report. When generating the SC Quote Report, an **Increase Quote Reference Number** check box appears that increases the Quote Reference Number in the block when selected, indicating there are changes made to the original quote generated.

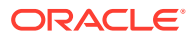

| lock Details      |                |                                      |   |                           | 0                      |
|-------------------|----------------|--------------------------------------|---|---------------------------|------------------------|
| Required Field    |                |                                      |   |                           |                        |
| * Block Name      |                |                                      |   |                           |                        |
|                   | Atias          |                                      |   |                           |                        |
| Block Code        | Shoulder Start | <ul> <li>Reservation Type</li> </ul> |   | Trace Code                | Industry               |
|                   | DD/MM/YYYY     |                                      | Q | Q                         | Q                      |
| Start Date        | Shoulder End   | • Market                             |   | Conversion                | * Block Owner          |
| 05/09/2022 Mon    | -              |                                      | Q | Q                         | Manage Owner           |
| - Nights          | Catering Only  | * Source                             |   | Ranking                   | Quote Reference Number |
| - 3 +             | Decision Date  |                                      | Q | Q                         |                        |
| End Date          | -              | Origin                               |   | Rate Protect              | Так Туре               |
| 08/09/2022        | Followup Date  |                                      | Q | None     All     Selected | Q                      |
| Inventory Control | DD/MM/YYYY     | Type                                 |   | Non Compete               |                        |
| Sell Limit        |                |                                      | Q | None O All O Selected     |                        |

|                                                                                            | ieters -                |                                                                                             |                                                                                         |  | <b>0</b> н |
|--------------------------------------------------------------------------------------------|-------------------------|---------------------------------------------------------------------------------------------|-----------------------------------------------------------------------------------------|--|------------|
|                                                                                            | ) Q<br>Q                | Note Type for Banking Notes Print Account Print Account Print Contact Q Breakfast Package Q | Note Type for Barking Notes Print Account Print Contact Print Contact Breakfast Pickage |  | rvénue     |
| Currency<br>USD Q Exchange Rate Date 09/09/2022 A fri<br>Creation Date<br>Distributed Date | Q (0) Ex<br>O Cr<br>O D | hange Rate Date<br>ation Date<br>ributed Date                                               | 09/09/2022 🏥 Fri                                                                        |  |            |

#### **STEPS TO ENABLE**

- **1.** From the side menu, select **Administration**, select **Enterprise**, and then select **OPERA Controls**.
- 2. Select or confirm the **Property**.
- 3. Select the **Blocks** group.
- 4. Locate and activate the Use Quote Reference Number parameter.

## Cutoff Date Added on Room & Rate Grid

A Cutoff Date check box is added to the Room & Rate Grid view options. When you select the check box, a Cutoff Date row appears for each room type.

| Room & Rate G                          | rid    |            |            |                          |                     |                       |                    |             |                          |
|----------------------------------------|--------|------------|------------|--------------------------|---------------------|-----------------------|--------------------|-------------|--------------------------|
|                                        |        |            |            |                          |                     |                       |                    |             | Hide Business Co         |
|                                        |        |            | Box        | x Dates 09/10/2022 Sun ( | 1 -0 10/10/2022 Mon |                       |                    |             | D                        |
| Required Field     Date     09/10/2022 | 🖞 Sur  |            |            |                          |                     | Renge<br>7 Days 👻     |                    |             |                          |
| Group By O Grid Type                   | 🕑 Date |            |            |                          |                     | View Options          | 1.000              | -           | Edit Actions View Option |
| Currency USD                           |        | A1K        | DLXK       | COMPJO                   | DLXQ                | All Room Types        | House Availability | Occupancy 1 | AIK A                    |
|                                        |        |            |            |                          |                     | Only Lised Boom Types | Original Rooms     | Occupancy 2 |                          |
| 09/10/2022 Sun<br>House Availability   | 0      |            | 0          |                          |                     |                       | Contract Rooms     | Occupancy 3 |                          |
| Original Rooms                         | 15     | 10         | 43         |                          | 40                  |                       | Rates              | Occupancy 4 | DIXQ                     |
| Contract Rooms                         | 15     | 10         | 5          |                          |                     |                       | Cutoff Date        |             | D EXEC                   |
| C Rates                                |        | 250.00     | 300.00     |                          |                     |                       |                    |             | D PRES                   |
| Cutoff Date                            |        | 19/09/2022 | 09/09/2022 |                          |                     |                       |                    |             | 🗆 1TW 🔹 🖂                |
|                                        |        |            |            |                          |                     |                       |                    |             | Cancel Apply             |

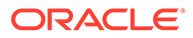

## Master Sub Allocation and Blocks Added to R&A

A Master Sub Blocks by Stay Date and Master Sub Allocations by Stay Date report are added to the /Shared Folders/Templates/OSEM folder.

- Master Sub Allocation By Stay Date shows a summary of all Blocked Rooms, Picked up, and Available Rooms by Room Type and by date. The filters available to generate this report include Property, Stay Date Range, Block Status, Room Owner Code, Market Code, Company, and Travel Agent.
- Master Sub Blocks By Stay Date shows a summary of all Blocked, Picked up, and Available Rooms by Room Type and by date. The filters available to generate this report include Property, Stay Date Range, Block Status, Room Owner Code, Market Code, Company, and Travel Agent.

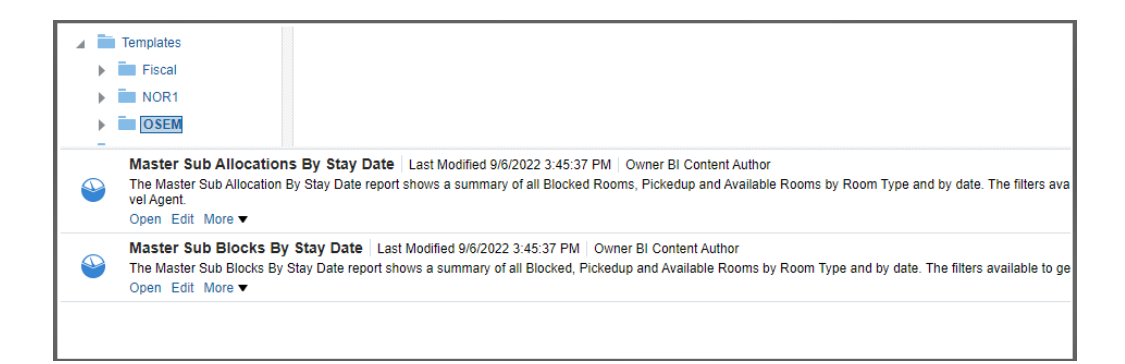

## **OPERA** Controls Added for Blocks

The following **Blocks** OPERA Control is added for existing functionality:

For properties with the **Business Blocks** OPERA Control active, the **Group Rooms** Control OPERA Control is activated automatically.

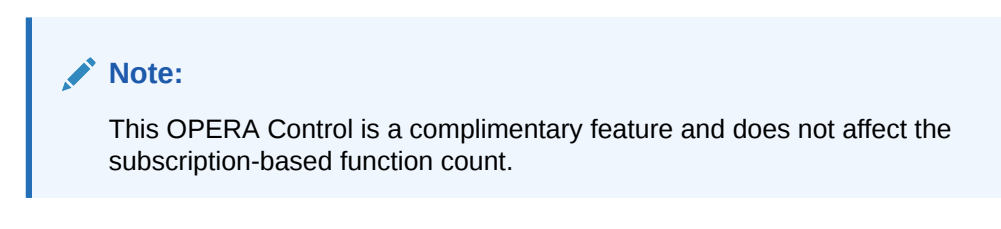

## Proforma Invoice Updated with Customizable Text

For OPERA Cloud Sales and Event Management subscribers, the Proforma Invoice (rep\_proforma\_invoice) is updated with customizable message texts allowing you to add translatable texts. See Configuring Stationery Custom Message Texts.

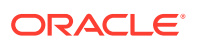

## Tax Type Added to Block

For properties with the **Tax Type** OPERA Control active, a Tax Type list field is added to Block Details. The Tax Type selected is populated to the posting master reservation associated to the block, which is then referenced when calculating tax and service charges on the proforma invoice.

| llock Details    |                         |                  |        | 0+               |
|------------------|-------------------------|------------------|--------|------------------|
| * Required Field |                         |                  |        |                  |
| Block Name       | Alias                   |                  |        |                  |
| Block Code       | Inventory Control       | Decision Date    | Source | Trace Code       |
|                  | O Non Elastic O Elastic | MM/DD/YYYY 🎁     | Q      | Q                |
| * Start Date     | Shoulder Start          | Followup Date    | Origin | * Block Owner    |
| 01/21/2024 🛗 Sun | MM/DD/YYYY              | MM/DD/YYYY M     | Q      | STK Manage Owner |
| * Nights         | Shoulder End            | Reservation Type | Time   | Tax Turna        |
| - 4 +            | MM/DD/YYYY 🛗            | 0                | 0      | O                |
| End Date         | Catering Only           | • Market         |        |                  |
| 01/25/2024 110   |                         | 0                |        |                  |

# CASHIERING AND FINANCIALS

## Credit Bill Reason Added

A **Credit Bill Reasons** OPERA Control is added and available when the Credit Bill OPERA Control is active. When active, a Credit Bill Reason prompt appears when you generate a Credit Bill.

A **Credit Bill** code type is added to Adjustment Reasons and is available when the Credit Bill Reasons OPERA Control is active. The Adjustment Codes configured with a code type of Credit Bill are available for selection if you select a Credit Bill Reason when generating a Credit Bill.

| Home / Financial / Cashiering Management / Adjustment Co | Jes / Adjustment Codes                                |             |
|----------------------------------------------------------|-------------------------------------------------------|-------------|
| Adjustment Codes                                         |                                                       | 😮 Help      |
| * Required Field<br>* Property                           | * Description                                         |             |
| ↓ Code                                                   | The guest was overcharged.                            |             |
|                                                          | Code Type     Adjustment     Deletion     Credit Bill |             |
|                                                          |                                                       | Cancel Save |

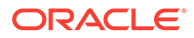

#### IMPACT OR OTHER CONSIDERATIONS

If the Fiscal Folio Printing OPERA Control and Credit Bill Reasons OPERA Controls are both active, the Credit Bill Reason is included in the OPERA Fiscal Integration Solution (OFIS) with a Fiscal Partner.

#### STEPS TO ENABLE

- 1. From the side menu, select Administration, select Enterprise, and then select OPERA Controls.
- 2. Select or confirm the **Property**.
- 3. Select the **Cashiering** group.
- 4. Locate and activate the Credit Bill Reasons parameter.

## **Custom Charges Updated**

For properties with the **Custom Charges** OPERA Control active, **Custom Charges** functionality is updated to resolve multiple issues:

- You can perform searches and filter by Description on the Custom Charge Exemptions configuration screen. The results are filtered accordingly.
- In a scenario where unsettled Custom Charges are linked to a Reservation Exemption, you cannot modify the Start Date and/or End Date of the Reservation Exemption.
- In a scenario where an in-house reservation has settled Custom Charges for previous stay dates, you can select Choose Nights for the Reservation Exemption and update values for the dates, with exception to the dates for the settled Custom Charges.
- Custom Charge Exemptions are visible on the Custom Charge Adjustments screen as long as they are active during one stay date of the reservation.
- You can perform searches and filter by Code or Description on the Custom Charge Exemptions screen. The results are filtered accordingly.
- You can update a Reservation Exemption with a value at the stay level (Quantity field), when another Reservation Exemption is configured with a value at the day level (Date field).
- In a scenario where the number of stay nights exceed the number of persons on a reservation, you can update a Reservation Exemption with multiple values at the day level (Choose Nights box selected), and OPERA Cloud correctly calculates the number of persons per date.
- In a scenario where a Property Exemption is eligible beginning the last stay date of a reservation, the Property Exemption displays for only the last night on the Custom Charge Exemptions screen.
- When you view a Custom Charge from the Billing screen, you can see the Price and Quantity values for the Custom Charge.

## Credit Card Authorization Reversal Updated

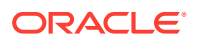

Failed credit card authorization reversal requests functionality is updated from a recurring request with each End of Day run to a one-time request.

## Fiscal Terminal Added to Folio History

A Fiscal Terminal column is added to Folio History and is visible when the **Fiscal Service Terminals** OPERA Control is active. The Fiscal Terminal column displays the Terminal Label value selected during generation of the original fiscal folio.

## Generate Advance Bill/Folio for Deposit Added

A Generate Advance Bill/Folio for Deposit Cashiering OPERA Control is added. When the Control is active, you can generate an advance folio prior to check-in (arrival & future date reservations) from the Deposit/Cancellation panel using the Post Unallocated Deposit or Post Deposit actions.

If you proceed, you are prompted with options to generate an advanced folio for the following:

- First Night
- Nights to Charge
- Entire Stay

Once charges are posted to the reservation account as pre-stay charges, the Advance Folio Settlement page prompts you to settle the charges and generate a folio. See Advanced Folio Settlement.

#### **STEPS TO ENABLE**

- 1. From the side menu, select Administration, select Enterprise, and then select OPERA Controls.
- 2. Select or confirm the **Property**.
- 3. Select the **Cashiering** group.
- 4. Locate and activate the Pre Stay Charges & Default Pre Stay Charges on Reservation parameter.
- 5. Locate and activate the Generate Advance Bill/Folio for Deposit parameter.
- 6. Locate and update the Advanced Deposit Handling setting to 0 or 1.

#### Global Membership Exchange Rates Added

**Loyalty** The ability to manage global membership exchange rates is added. Global membership exchange rates are required for converting revenue from the property currency to the **Central Currency Code** OPERA Control used for loyalty program management.

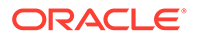

#### SETS TO ENABLE

- 1. From the side menu, select **Role Manager** and then select either **Manage Chain Roles** or **Manage Property Roles** according to your needs.
- 2. Enter search criteria and click Search.
- 3. Click the **vertical ellipsis** button for the property or chain role to which you want to assign tasks and select **Edit**.
- 4. From Main Tasks, select Financials group.
- 5. From the Available Tasks panel, select the **Currency Exchange Calculator** user task.
- 6. Select the Manage Membership Global Currency Exchange Rates and Delete Past Membership Global Exchange Rates user tasks.
- 7. Click Save.

## Multiple Yield Market Types Added

The following OPERA Controls are added to the Rate Management group.

- Yield Management. Activates yield management functionality.
- **Multiple Yield Market Types**. When this is active, you can add multiple Yield Market Types on a Rate Code and select a single Yield Market during the Look To Book availability search.
- **Default Yield Market Type**. Defines the Default Yield Market type for Rate Codes and in Look to Book search.

The existing **Yield Market Types** OPERA Control is relocated to Rate Management > Yield Management.

You can select multiple Yield Market Types for a Rate Code Rate Controls and select a single Yield Market during the Look To Book availability search.

The **New/Edit Yield, Delete Yield** user tasks are deprecated and replaced with the following Financial Admin user tasks:

- Yield
  - New/Edit Yield Category: added for creation/updating of yield categories.
  - Delete Yield Category: added for deleting existing yield categories.
  - New/Edit Yield Adjustments: added for creation/updating of yield adjustments.
  - Delete Yield Adjustment: added for deleting existing yield adjustments.
  - New/Edit Yield Market Types: added for creation/updating of yield market types.
  - Delete Yield Market Types: added for deleting existing yield market types.

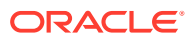

#### Note:

Roles currently granted the New/Edit Yield user tasks are automatically granted the New/Edit Yield Category, New/Edit Yield Adjustments, and New/Edit Yield Market Types user tasks. Roles currently granted the Delete Yield user tasks are automatically granted the Delete Yield Category, Delete Yield Adjustments, and Delete Yield Market Types user tasks

#### **STEPS TO ENABLE**

- 1. From the side menu, select Administration, select Enterprise, and then select OPERA Controls.
- 2. Select or confirm the **Property**.
- 3. Select the Rate Management group.
- 4. Locate and activate the Yield Management function.
- 5. Locate and activate the Yield Market Type function.
- 6. Locate and activate the Multiple Yield Market Type function.
  - Update the Default Yield Market Type setting.

## Package Price Formulas Added

The Package Code Posting Attributes Formula list is updated with the following functions to calculate the package price:

 PKG\_PERCENT\_ADV (Percentage Package Code, Factor Package Code, Minus Package Code). Calculates package prices based on a percentage of rate amount excluding selected packages.

#### Note:

This package function is not available for tax-exclusive properties (all transactions must be configured inclusive of tax generates).

• UDF\_PERC\_PRICE (Percentage). Calculates package prices based on a percentage of rate code (inclusive) price/rate amount. For example, if the price of the rate code is \$150 and the package function is configured with 10 percent, a package price of \$15 is calculated.

#### Note:

This function does not consider the pricing of any other packages selected for a reservation or configured on the rate code. This package function is not available if the **Advance Packages** OPERA Control is active.

See Oracle Hospitality Localization Center for Hotel (Doc ID 2221741.2).

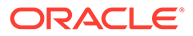

## Permanent Folio Storage Updated

The Permanent Folio Storage File Name Format OPERA Control is updated with a value for Fiscal Business Events Updated. When you select Bill\_Generation\_Time, the 24-hour time format (HH:MM:SS) is added to the folio filename.

#### IMPACT OR OTHER CONSIDERATIONS

Ensure the correct time zone for your property is selected in Property Controls as this is considered when the Fiscal Business Events Updated is selected for the folio filename.

#### STEPS TO ENABLE

- 1. From the side menu, select Administration, select Enterprise, and then select OPERA Controls.
- 2. Select or confirm the **Property**.
- 3. Select the **Cashiering** group.
- 4. Locate and update the **Permanent Folio Storage File Name Format** setting and add **Bill\_Generation\_Time**.
- 5. Click Save.

## Rate Code Package Pricing Exceptions Updated

For properties with the Advanced Package OPERA Control active, an Allowance (amount) field is added to Rate Code Package Inclusions, Package Pricing Exceptions.

## Stationery Templates Updated

To facilitate the setup of a shared template across multiple properties, the following stationery template data models are updated:

- sample\_folio\_portugal
- sample\_credit\_portugal
- sample\_folio\_poland
- sample\_folio\_philippines
- sample\_folio\_india\_buckets
- sample\_folio\_hungary
- sample\_exrecpt
- sample\_reminder
- sample\_statement

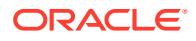

With property details data elements:

- resort\_country\_code
- resort\_country\_description
- resort\_street
- resort\_city
- resort\_postal\_code
- resort\_state
- resort\_telephone
- resort\_fax
- resort\_email
- resort\_webaddress
- resort\_tollfree
- resort\_address
- guest\_email\_address (Only available for Folios)

The data model of sample\_folio is updated with property details data elements:

- hotel\_country\_code
- hotel\_country\_description
- hotel\_street
- hotel\_city
- hotel\_postal\_code
- hotel\_state
- hotel\_phone\_header
- hotel\_fax\_header
- hotel\_email\_header
- hotel\_webaddress
- hotel\_tollfree
- hotel\_full\_address
- guest\_email\_address

#### STEPS TO ENABLE

See Updating Customized Stationery with Current Data Model.

# **CLIENT RELATIONS**

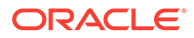

## Accompanying Added to Future and Past Stays

For properties with the **Accompanying Guest** OPERA Control active, the Future and Past Stays panel is updated to display reservations where the profile is linked as an accompanying guest. A **Primary** check box is added to indicate whether the profile is the primary profile for a reservation or linked as an accompanying guest profile.

| Future                        | Reser                   | vations (5)                                                                           |                                                                               |                                                                                 |           |                |      |                                                              |                                                                          |                                                                                                    |
|-------------------------------|-------------------------|---------------------------------------------------------------------------------------|-------------------------------------------------------------------------------|---------------------------------------------------------------------------------|-----------|----------------|------|--------------------------------------------------------------|--------------------------------------------------------------------------|----------------------------------------------------------------------------------------------------|
| View Op<br>Proper             | otions<br>rty           | Confirmation                                                                          | Arrival                                                                       | Departure                                                                       | Room Type | Room<br>Number | Rate | Amount                                                       | Status                                                                   | Primary                                                                                                |
|                               |                         | 2117769                                                                               | 05-14-2022                                                                    | 05-15-2022                                                                      |           |                | -    | 0 IDR                                                        | Cancelled                                                                |                                                                                                    |
| 3                             |                         | 2000690                                                                               | 05-14-2022                                                                    | 05-15-2022                                                                      |           |                |      | 250 IDR                                                      | 4PM                                                                      |                                                                                                    |
| 3                             |                         | 2113220                                                                               | 05-18-2022                                                                    | 05-19-2022                                                                      |           |                |      | 0 IDR                                                        | 4PM                                                                      |                                                                                                    |
| 3                             |                         | 2122229                                                                               | 05-18-2022                                                                    | 05-19-2022                                                                      |           |                |      | 0 IDR                                                        | Cancelled                                                                |                                                                                                    |
| 3                             |                         | 2117733                                                                               | 05-18-2022                                                                    | 05-19-2022                                                                      |           |                |      | 0 IDR                                                        | 4PM                                                                      |                                                                                                    |
| Past Sta                      | ay Res                  | ervations (7)                                                                         |                                                                               |                                                                                 |           |                |      |                                                              |                                                                          |                                                                                                    |
| Past Sta<br>View Op<br>Proper | ay Res<br>otions<br>rty | ervations (7)<br>Confirmation                                                         | Arrival                                                                       | Departure                                                                       | Room Type | Room<br>Number | Rate | Amount                                                       | Status                                                                   | Primary                                                                                                |
| Past Sta                      | ay Res<br>otions<br>rty | Confirmation 2051186                                                                  | Arrival 05-13-2022                                                            | Departure<br>05-14-2022                                                         | Room Type | Room<br>Number | Rate | <b>Amount</b><br>0 IDR                                       | <b>Status</b><br>No Show                                                 | Primary                                                                                                |
| Past Sta                      | ay Res<br>otions<br>rty | Confirmation<br>2051186<br>2049520                                                    | Arrival<br>05-13-2022<br>05-06-2022                                           | Departure<br>05-14-2022<br>05-07-2022                                           | Room Type | Room<br>Number | Rate | Amount<br>0 IDR<br>250 IDR                                   | Status<br>No Show<br>No Show                                             | Primary                                                                                                |
| Past Sta                      | ay Res<br>otions<br>rty | ervations (7)<br>Confirmation<br>2051186<br>2049520<br>2037768                        | Arrival<br>05-13-2022<br>05-06-2022<br>05-02-2022                             | Departure<br>05-14-2022<br>05-07-2022<br>05-03-2022                             | Room Type | Room<br>Number | Rate | <b>Amount</b><br>0 IDR<br>250 IDR<br>250 IDR                 | Status<br>No Show<br>No Show<br>No Show                                  | Primary                                                                                                |
| Past Sta                      | ay Res<br>otions<br>rty | <b>Confirmation</b><br>2051186<br>2049520<br>2037768<br>2036416                       | Arrival<br>05-13-2022<br>05-06-2022<br>05-02-2022                             | Departure 05-14-2022 05-07-2022 05-03-2022 05-02-2022                           | Room Type | Room<br>Number | Rate | <b>Amount</b><br>0 IDR<br>250 IDR<br>250 IDR<br>250 IDR      | Status<br>No Show<br>No Show<br>No Show<br>Checked                       | Primary<br>V<br>V                                                                                      |
| Past Sta                      | ay Res                  | <b>Confirmation</b><br>2051186<br>2049520<br>2037768<br>2036416<br>1977080            | Arrival<br>05-13-2022<br>05-06-2022<br>05-02-2022<br>05-02-2022<br>04-12-2022 | Departure<br>05-14-2022<br>05-07-2022<br>05-03-2022<br>05-02-2022<br>04-13-2022 | Room Type | Room<br>Number | Rate | Amount 0 IDR 250 IDR 250 IDR 250 IDR 250 IDR 250 IDR         | Status<br>No Show<br>No Show<br>No Show<br>Checked<br>No Show            | Primary<br>C<br>C<br>C<br>C<br>C<br>C<br>C<br>C<br>C<br>C                                              |
| Past Sta                      | ay Res                  | <b>Confirmation</b><br>2051186<br>2049520<br>2037768<br>2036416<br>1977080<br>1903594 | Arrival<br>05-03-2022<br>05-02-2022<br>05-02-2022<br>05-02-2022<br>04-12-2022 | Departure 05-14-2022 05-07-2022 05-03-2022 05-02-2022 04-13-2022 04-05-2022     | Room Type | Room<br>Number | Rate | Amount 0 IDR 250 IDR 250 IDR 250 IDR 250 IDR 250 IDR 500 IDR | Status<br>No Show<br>No Show<br>No Show<br>Checked<br>No Show<br>No Show | Primary<br>C<br>C<br>C<br>C<br>C<br>C<br>C<br>C<br>C<br>C<br>C<br>C<br>C<br>C<br>C<br>C<br>C<br>C<br>C |

## **Exclusive Preference Controls Removed**

The Exclusive Preference OPERA Control and tasks are removed as this feature is not implemented in OPERA Cloud.

## Generate ID for Profile Types OPERA Control Updated

The Generate ID for Profile Types OPERA Control is updated with Source.

| Settings                                                                 |                                                                                                    |                                                                                                  |                                                                      |               |                  |                     | View Options      |
|--------------------------------------------------------------------------|----------------------------------------------------------------------------------------------------|--------------------------------------------------------------------------------------------------|----------------------------------------------------------------------|---------------|------------------|---------------------|-------------------|
| OPERA Controls provide<br>To immediately reflect a<br>Reload Application | e the ability to customize OPERA Cloud functional<br>any Functions changes, click on reload application | ty by activating or deactivating Functions, to<br>link below. Note: After reload you will return | rning Parameters on or off, and se<br>to Administration Home screen. | lecting value | es for Settings  |                     |                   |
| Profile                                                                  |                                                                                                    |                                                                                                  |                                                                      |               |                  |                     |                   |
| Parameters                                                               |                                                                                                    |                                                                                                  |                                                                      |               |                  |                     |                   |
| On Auto Ger                                                              | nerate Client ID                                                                                        |                                                                                                  |                                                                      |               |                  |                     |                   |
|                                                                          | ate in the number water                                                                                 | Configure Setting                                                                                |                                                                      | Sear          | ch and Sele      | ect Generate ID for | Profile Types 🛛 🗙 |
| Gener                                                                    | ate to for Profile Types                                                                                | A Mater This series                                                                              | ator is a slabal annuator                                            | Juse (        | (*) for wildcard | d search            | Search            |
| C,D,                                                                     | G,T d                                                                                                   | Wote: This param                                                                                 | eter is a giobai parameter.                                          |               | Code             | Description         |                   |
|                                                                          |                                                                                                    |                                                                                                  |                                                                      |               | с                | Company             |                   |
|                                                                          |                                                                                                    | CDCT                                                                                             | 0                                                                    |               | D                | Individual          |                   |
|                                                                          |                                                                                                    | 0,0,0,1                                                                                          | Q                                                                    |               | G                | Group               |                   |
|                                                                          |                                                                                                    |                                                                                                  |                                                                      |               | S                | Source              |                   |
|                                                                          |                                                                                                    |                                                                                                  |                                                                      |               | т                | Travel Agent        |                   |
|                                                                          |                                                                                                    |                                                                                                  |                                                                      |               |                  |                     | Cancel Select     |

# Inactivated Profile Memberships Removed from Checked-in / Future Reservations

When you update a profile membership as inactive, the membership is removed from all checked-in and future reservations for that guest.

## Negotiated Rates Updated

For properties with the Negotiated Rates OPERA Control active and integrated with a partner solution, the Negotiated Rates panel is updated with options to determine whether an external system can update the negotiated rate.

| Negotiated Rates                                                        |                                                                     | ×                                                   |   |
|-------------------------------------------------------------------------|---------------------------------------------------------------------|-----------------------------------------------------|---|
| Required Field Property Rate Code     Start Date     O5-01-2021     Sot | End Date           12-31-2025         Image: Wed           Sequence | Allow changes from external System  External System |   |
|                                                                         |                                                                     | Cancel Save                                         | J |

**OPERA Cloud Service**, Loyalty Launched

#### Loyalty

Oracle Hospitality OPERA Cloud Service, Loyalty, is available with a subscription. This module provides chain level functionality allowing you to create and manage a Loyalty program in OPERA Cloud and is available when Profile Sharing functionality is active.

With the subscription, you can manage a Loyalty Program including Earning and Redemption options in OPERA Cloud.

Included with the subscription:

- Membership Tiers and Tier Management including Upgrades, Downgrades, and Renewals (Calendar or Rolling).
- Points Calculation Rules for Enrollment and Stay (Base and Bonus, Tier, and Award points).
- Rate, Package, Room Upgrade, and Pay with Points Redemption.
- Tier Benefits.
- Reporting is available with OPERA Cloud Reporting and Analytics.

#### STEPS TO ENABLE

Requires subscription to Oracle Hospitality OPERA Cloud Service, Loyalty add-on. Contact Oracle Hospitality sales.

## **COUNTRY SPECIFIC**

## Country Specific - Italy - Custom Charges Exemption Updated

The following update is of specific interest to properties in Italy.

For properties with the **Accompanying Guest and Custom Charges** OPERA Controls active, **Custom Charge Exemption** is updated to allow the selection of an accompany guest.

Custom Charge Exemptions is updated with a **Guest** list field listing all profiles linked to the reservation, including accompanying guests, and allowing selection of one or more profiles.

Refer to: Oracle Hospitality Localization Center for Hotel; Italy - under OPERA Cloud, Documentation: OPERA Cloud Fiscal Primary Data Document (Doc ID: 2563778.1)

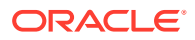

| Search                  |             |             |       |       |                                    |       |         |
|-------------------------|-------------|-------------|-------|-------|------------------------------------|-------|---------|
| • Required Field Code Q |             | Description |       | - She | • Show<br>Reservation Exemptions 💌 |       |         |
| Evenation               | Description | Percentage  | Guart | Obv   |                                    | Reset | Search  |
| EXCILIPTION             | Description | 100         | Guest | Q     | 1                                  |       | 23/01/1 |
| CHILD                   | Child       |             |       |       |                                    |       |         |
| CHILD                   | Child       |             |       | ~     |                                    | 0     |         |

## Country Specific - Italy - E-Invoice Exports Updated

#### **Declaration of Intent Information Collection**

The Information Collection Methods OPERA Control is updated with DECLARATION\_OF\_INTENT, enabling the Additional Information profile link for the entry of Declaration of Intent details.

- **Declaration of Intent Number**. The registration number received from the Italian fiscal agency.
- Declaration of Intent Date. The date of issue from the Italian fiscal agency.

#### **E-Invoice Exports Updated**

The Italy E-Invoice Exports (IT\_E-INVOICE, IT\_E-INVOICE\_DAY) are updated for the following:.

- To record Document Type TD27 in the <TipoDocumento> element when the Tax ID of the Payee Profile is equal to the General setting Property Tax ID.
- To include Documentation of Intent information when specific criteria are met.

Refer to: Oracle Hospitality Localization Center for Hotel; Italy - under OPERA Cloud, Documentation: OPERA Cloud Fiscal Primary Data Document (Doc ID: 2563778.1).

#### **STEPS TO ENABLE**

- 1. From the side menu, select Administration, select Enterprise, and then select OPERA Controls.
- 2. Select or confirm the Property.
- 3. Select the General group.
- 4. Activate the Information Collection parameter.
- 5. Update the Information Collection Methods setting to DECLARATION\_OF\_INTENT. Refresh Exports:

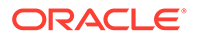

- 1. From the side menu, select **OPERA Cloud**, select **Miscellaneous**, select **Exports**, and then select **Country**.
- 2. Enter search criteria then click Search.
- 3. Select the IT\_E-INVOICE Export, click the vertical ellipsis Actions menu, and select Delete.
- 4. Select the IT\_E-INVOICE\_DAY Export, click the vertical ellipsis Actions menu, and select Delete.
- 5. Click New from Template.
- 6. Search and select IT\_E-INVOICE.
- 7. Click Create and Continue.
- 8. Click New from Template.
- 9. Search and select IT\_E-INVOICE\_DAY.
- **10.** Click Create and Continue.

## Country Specific - Italy - Exports Updated

The filter condition in the IT\_ALLOGGIATI and IT\_ALLOGGIATI\_YD exports is updated with dayuse\_yn='N'; to exclude day-use reservations when the export is generated manually or as part of the End of Day.

#### **Updated Filter Condition:**

resort=pms\_p.resort and business\_date=pms\_p.business\_date and dayuse\_yn='N' ORDER BY resv\_udfc\_search , decode(resv\_udfc\_search, null, resv\_udfc\_search, tipoalloggiato) , decode(name\_usage\_type, 'AG', parent\_resv\_name\_id, resv\_name\_id), resv\_name\_id, room

#### IMPACT OR OTHER CONSIDERATIONS

The T\_ALLOGGIATI and IT\_ALLOGGIATI\_YD exports cannot be scheduled.

#### STEPS TO ENABLE

- 1. From the side menu, select **Miscellaneous**, select **Exports**, and then select **Country Exports**.
- 2. Enter search criteria then click Search.
- 3. Select IT\_ALLOGGIATI / IT\_ALLOGIATI\_YD, click the vertical ellipsis Actions menu, and select Delete.
- 4. Click New from Template.
- 5. Search and select IT\_ALLOGGIATI / IT\_ALLOGIATI\_YD.
- 6. Select Create and Continue.

## Country Specific - Maldives - Green Tax Report Updated

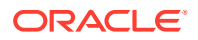

The Maldives Green Tax Report (maldives\_green\_tax) parameters are updated with **Stay Date From** and **Stay Date To** filters. Reservations that stayed or departed within the selected date range are listed on the report.

Refer to: Oracle Hospitality Localization Center for Hotel; Maldives - under OPERA Cloud, Solutions: OPERA Cloud Fiscal Primary Data Document (Doc ID: 2631152.1).

| Report Parameters - Maldives G            | Green Tax Report |
|-------------------------------------------|------------------|
| Property                                  |                  |
| * Required Field<br>* Property            |                  |
| Date Range                                |                  |
| * Stay Date From                          | * Stay Date To   |
| Filter                                    |                  |
| Room Type                                 |                  |
| All Codes                                 |                  |
| Identifiable Information                  |                  |
| Display Personal Identifiable Information |                  |

## Country Specific - Philippines - BIR Reports & Receipts Updated

The Zero Rated ID Number from the guest profile now appears on the Bureau of Internal Revenue (BIR) Report, Zero Rated Report, before the guest's name in the Zero Rated Details column.

Only receipt records with adjustment postings for the related Bureau of Internal Revenue (BIR) Guest Type discount appear on the following BIR reports (Zero Rated Report, Senior Citizen Report, and Person with Disability Report).

- CAS Details now support nine lines of text including special characters on the following reports and stationery:
  - sample\_payment\_philippines.rtf.
  - sample\_folio\_philippines.rtf.
  - BIR User Activity Report (bir\_user\_activity\_log).

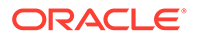

- Acknowledgement Receipt Report (ack\_receipt).
- Official Folio Register Report (official\_folio\_register).
- Official Receipt Register Report (official\_receipt\_register).
- Official Receipt Summary Report (official\_receipt\_summary).
- Persons with Disability Report (pwd\_report).
- Senior Citizen Report (bir\_senior\_citizen).
- Zero Rated Report (zero\_rated\_report).
- Sales Report (sales\_report).
- The CAS details on the BIR reports now follow these standards:
  - Font Arial Unicode MS font.
  - Font size 6.
  - Text is not in Italics or bold.
  - Text is centered.
  - Each report displays the CAS Details at the top of the report.
  - There are two lines between the CAS Details and the report's name.
- The reports under the BIR Report group are standardized as follows:
  - Report Header displays the date and time the report is generated.
  - Report footers display the filter labels: Printed by, page number, and internal report name.
  - The date format in the reports is displayed as configured for the property (short date format).
- The CAS details are available in the Custom Message Text configuration.

#### Acknowledgement Receipt

- When a folio is generated and the Payment Type is not Direct Bill (City Ledger), if Concessionaire charges exist on the folio, an Acknowledgement Receipt/Number is generated. If a regular posting exists on the folio as well, then an Official Receipt/Number is generated with the next available number from the Official Receipt number range.
- Performing Payment (partial or full) on an AR invoice generates a valid acknowledgement receipt that you can access on the Report History screen. Also, the record for such receipts is included in the Acknowledgement Receipt report,

#### **BIR Reports Group**

- The BIR Reports group is visible when Country Mode = PH and if you have the associated Role Manager Task for BIR Reports in Report Groups.
- The BIR Report Group is no longer marked Internal.

#### Sales Report (sales\_report)

- The sales report (sales\_report) now displays the data of the selected property only.
- The corrections are made in the report to give you accurate data.

#### **Official Receipts**

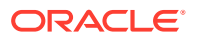

Official Receipts are not generated for AR Invoices.

Refer to: Oracle Hospitality Localization Center for Hotel; Philippines - under OPERA Cloud, Documentation: OPERA Cloud Fiscal Primary Data Document (Doc ID: 2623459.1)

## Country Specific - Poland - Polish JPK Export Updated

The Polish JPK Export (PL\_JPK\_FA) includes Credit Bill folios generated on the current business date.

Refer to: Oracle Hospitality Localization Center for Hotel; Poland - under OPERA Cloud, Documentation (Doc ID: 2221741.2).

## Country Specific - Poland - Sample Folio Template Updated

The Polish Sample Folio template is updated. See Stationery Report Groups.

- Column **PKWIU** is no longer included in the detail section by default.
- The data element for **MENSURE** displays the Service Types of the Transaction Codes. The column for **Mensure** displays this information by default.
- The structure of the report is updated to function with Credit Bill functionality and still display Before Correction and After Correction sections separately.

The following data elements are added to the Sample Folio Poland data model:

- ADDRESSEE\_TAX1\_NO
- ADDRESSEE\_TAX2\_NO
- AR\_NUMBER
- ASSOCIATED\_BILL\_DATE\_HEADER
- ASSOCIATED\_BILL\_NO\_HEADER
- ASSOCIATED\_FISCAL\_BILL\_DATE
- ASSOCIATED\_FISCAL\_BILL\_NO
- ASSOCIATED\_FISCAL\_BILL\_TIME
- BILL\_GENERATION\_DATE\_ISO
- GUEST\_FULL\_NAME
- GUEST\_TAX1\_NO
- GUEST\_TAX2\_NO
- S\_GENERATE\_YN
- NAME2
- NAME3
- OPERATOR
- P\_BILL\_GENERATION\_DATE

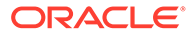

- P\_BILL\_GENERATION\_DATE\_ISO
- P\_PRINT\_RESPONSE\_YN
- PAYEE\_NAME\_ID
- PAYEE\_NAME2
- PAYEE\_NAME3
- PROPERTY\_NOTES
- RUNNING\_TOTAL
- SAMPLE\_FOLIO\_TEXT1
- SAMPLE\_FOLIO\_TEXT2
- SOFTWARE\_VERSION
- SUM\_NET\_AMOUNT
- SUM\_VAT
- TRX\_DATE\_ISO
- UPDATE\_DATE\_LONG\_ISO

Refer to: Oracle Hospitality Localization Center for Hotel; Poland - under OPERA Cloud, Documentation (Doc ID: 2221741.2).

#### **STEPS TO ENABLE**

See Updating Customized Stationery with Current Data Model.

## Country Specific - Poland - Transaction Code Configuration Updated

Transaction Code configuration is updated to display the Service Types selection list when the property country mode is Poland.

| Search and    | d Select Service Type | ×             |
|---------------|-----------------------|---------------|
| Use (*) for v | ildcard search        | Search        |
| Code          | Description           |               |
| SZT.          | Szt./Pcs.             |               |
| TOW.          | Tow./Goods            |               |
| USL.          | Usl./Svc.             |               |
|               |                       | Cancel Select |

Refer to: Oracle Hospitality Localization Center for Hotel; Poland - under OPERA Cloud, Documentation (Doc ID: 2221741.2).

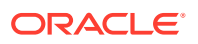

## Country Specific - Portugal - Credit Bills Updated

The following Cashiering OPERA Controls are added generically but are of specific interest to properties in Portugal.

- Restrict Posting with Quantity (Parameter). When the Restrict Posting with Quantity parameter is active, you cannot modify the Quantity field/column when posting charges. All charges are posted with a Quantity = 1. The default is Inactive, but automatically activated for properties with Country Mode = PT (Portugal).
- Enforce Full Credit per Line Item (Parameter). When the Enforce Full Credit per Line Item parameter is active, you cannot post charges or credits for partial amounts of tax inclusive transactions when you perform Generate Credit Bill from Folio History. The default is Inactive, but automatically activated for properties with Country Mode = PT (Portugal).

**Credit Bill - Individual Transactions** 

When the **Enforce Full Credit Bill per Line Item** OPERA Control is active and the **Individual Transactions** option is selected, the following applies:

- The individual transactions/line items from the original folio are visible in the Post Charges table/grid.
- A check box column is available in the Post Charges table/grid.
- The Add Charge button is hidden.
- The Actions icon is hidden.

| Post Charges      |             |            |                            |           |              |     |
|-------------------|-------------|------------|----------------------------|-----------|--------------|-----|
| View Options Code | Description | Amount     | Supplement                 | Reference | Check Number |     |
| 0                 |             | -€1,000.00 |                            |           |              |     |
|                   |             | -42.00     |                            |           |              |     |
| D                 |             | -63.00     |                            |           |              |     |
| 0                 |             | -64.00     |                            |           |              |     |
| 0                 |             | -6220.00   | M03 Exigibilidade de caixa |           |              |     |
|                   |             | -6450.00   | M03 (bigibilidade de caixa |           |              |     |
| Post Payments     |             |            |                            |           |              |     |
|                   |             |            |                            |           |              | Add |
| Payment Method    | Amount      | Supplement | Referen                    | nce       | Check Number |     |
| Carb              | -42.00      |            | This is if                 |           |              |     |

#### **Credit Bill - All Transactions**

When the **Enforce Full Credit Bill** per Line Item OPERA Control is active and the **All Transactions** option is selected, the following applies:

- Summed transactions are visible in the Post Charges table/grid.
- The Add Charge button is hidden.
- The vertical ellipsis **Actions** menu is enabled.

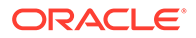

|                                     |              |            |            |           |                   | Back to Folio Histo          |
|-------------------------------------|--------------|------------|------------|-----------|-------------------|------------------------------|
| redit Bill                          |              |            |            |           |                   | • He                         |
|                                     |              |            |            |           |                   |                              |
| Individual Transactions     O All T | Transactions |            |            |           |                   |                              |
| Post Charges                        |              |            |            |           |                   |                              |
|                                     |              |            |            |           |                   |                              |
| View Options<br>Code                | Description  | Amount     | Supplement | Reference | Check Number      |                              |
|                                     |              | -€1,000.00 |            |           |                   | 1                            |
|                                     |              | -€7.00     |            |           |                   | 1                            |
|                                     |              | -€670.00   |            |           |                   | 1                            |
| Post Payments                       |              |            |            |           |                   |                              |
|                                     |              |            |            |           |                   | Add Payme                    |
| O View Options                      |              |            |            |           |                   |                              |
| Payment Method                      | Amount       | Supplement |            | Reference | Check Number      |                              |
| Cash                                | -€1,677.00   |            |            | This too  |                   | 1                            |
|                                     |              |            |            |           |                   |                              |
|                                     |              |            |            |           | Settle Credit Bil | Settle and Print Credit Bill |

#### Note:

If your property has an old partial credit bill that was not generated based on the per line item, the credit bill for the remaining part cannot be generated after the upgrade.

#### STEPS TO ENABLE

- **1.** From the side menu, select **Administration**, select **Enterprise**, and then select **OPERA Controls**.
- 2. Select or confirm the **Property**.
- 3. Select the Cashiering group.
- 4. Activate the Restrict Posting with Quantity parameter.
- 5. Activate the Enforce Full Credit per Line Item parameter.

## Country Specific - Portugal - PT\_SAFT\_104 Export Updated

The PT\_SAFT\_104 export is updated as follows:

- An export mapping code is added under F\_SD\_SAFT\_T for the Property Codes.
  - Mapping Code PROD\_COMPANY\_TAX\_ID.
  - Description Product Company Tax ID.
  - Export Value Type VARCHAR.
  - Export Default Value 502186771.
  - The export mapping value appears on the PT\_SAFT\_104 export xml tag <ProductCompanyTaxID>. If the export value for the mapping code is not updated or left blank, then the export xml tag <ProductCompanyTaxID> displays the export default value, for example, 502186771.
- The PT\_SAFT\_104 export contains only one record per tax code for 0% tax in the **Tax Table** section even if multiple transaction codes are configured for 0% tax for the same **tax code**.

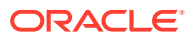

• The PT\_SAFT\_104 export uses the EXP1 parameter form by default. You can generate the export for the dates that are more than 30 days prior to the business days.

#### STEPS TO ENABLE

- 1. From the side menu, select **Miscellaneous**, select **Exports**, and then select **Country Exports**.
- 2. Enter search criteria then click **Search**.
- 3. Select the **PT\_SAFT\_104**, click the vertical ellipsis **Actions** menu, and select **Delete**.
- 4. Click New from Template.
- 5. Search and select **PT\_SAFT\_104**.
- 6. Click Create and Continue.

## Country Specific - Qatar - iBorders Integration Added

An iBorders Police integration is updated for HGRS Fiscal Partner. The Fiscal Partners OPERA Control is updated from SITA to HGRS.

#### **Export Mapping Updated**

You can configure the PROFILE\_ID\_TYPES (Identification Types) and ID\_COUNTRY\_CODES (Identification Countries) Export Mapping Types with Mapping Codes that are included in fiscal communications to the Fiscal Partner.

Refer to: Oracle Hospitality Localization Center for Hotel; Qatar - under OPERA Cloud, Documentation: OPERA Cloud Fiscal Primary Data Document (Doc ID 2636992.1)

# **EVENTS**

The Event section applies to:

- Oracle Hospitality OPERA Cloud Service, Sales and Event Management Standard Edition.
- Oracle Hospitality OPERA Cloud Service, Sales and Event Management Premium Edition.

Features that are specific to the Sales and Event Management Premium Edition are marked with the Premium badge. Premium

## Function Space Utilization Report Added

A Function Space Utilization report is added to the Events report group. The report details the Maximum (Potential) Utilization, Actual Utilization, and Occupancy % of each function space.

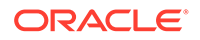
To generate an accurate report, make sure the 100% Occupancy attribute in Additional Details is set up correctly for each function space. If the utilization period is not configured for a space, the report is generated based on the default time of 1440 minutes (24 hours). See Function Space Utilization Report (rep\_fs\_utilization).

Eunction Space Utilization Report

| 21100/22 | 2                      |                                  | -       |                     |                    |       | -     |      |                      |              |        |
|----------|------------------------|----------------------------------|---------|---------------------|--------------------|-------|-------|------|----------------------|--------------|--------|
| Combo    | Size / Sq. Meters      | Space Name                       | Book ID | Max. Utilization    | Actual Utilization | Occ % | Setup | Att. | Total Revenue        | tev/Sq.Meter | Avg.Ch |
|          |                        | Amoha Suite                      |         | 200 min / 3.33 hrs  | 60 min / 1 hrs     | 30.0  | 00%   |      | 40.00                |              |        |
|          |                        | Lunch - Buffet                   | 639621  | 12:00 PM - 01:00 PM | 60 min / 1 hrs     | DEF   | CON   | 20   | 40.00                |              | 2.0    |
|          | 89.18                  | Annapolis                        |         | 960 min / 16 hrs    | 720 min / 12 hrs   | 75.0  | 00%   |      | 27.00                | 0.30         |        |
|          |                        | Breakfast                        | 639621  | 08:00 AM - 09:00 AM | 60 min / 1 hrs     | DEF   | CLR   | 20   |                      |              |        |
|          |                        | Meeting                          | 639621  | 09:00 AM - 05:00 PM | 480 min / 8 hrs    | DEF   | CLR   | 20   | 27.00                | 0.30         | 1.3    |
|          |                        | Welcome Dinner                   | 615049  | 06:00 PM - 09:00 PM | 180 min / 3 hrs    | DED   | BQ10  | 30   |                      |              |        |
|          | 100.00                 | Argus Conference Room            |         | 1440 min / 24 hrs   | 60 min / 1 hrs     | 4.1   | 17%   |      | 6,190.00             | 61.90        |        |
|          |                        | Lunch - Buffet                   | 638163  | 12:00 PM - 01:00 PM | 60 min / 1 hrs     | DEF   | CHT   | 15   | 6,190.00             | 61.90        | 412.6  |
| 28/06/22 |                        |                                  |         |                     |                    |       |       |      |                      |              |        |
| Combo    | ombo Size / Sq. Meters | Space Name                       | Book ID | Max. Utilization    | Actual Utilization | Occ % | Setup | Att. | <b>Total Revenue</b> | tev/Sq.Meter | Avg.Ch |
|          |                        | All Seasons Space                |         | 350 min / 5.83 hrs  | 540 min / 9 hrs    | 154.  | 29%   |      |                      |              |        |
|          |                        | Refreshment                      | 695354  | 08:30 AM - 05:30 PM | 540 min / 9 hrs    | INQ   | CON   | 20   |                      |              |        |
|          | 100.00                 | Argus Conference Room            |         | 1440 min / 24 hrs   | 480 min / 8 hrs    | 33.3  | 33%   |      |                      |              |        |
|          |                        | Meeting                          | 615049  | 09:00 AM - 05:00 PM | 480 min / 8 hrs    | DED   | BQ10  | 15   |                      |              |        |
|          |                        | Cool                             |         | 1440 min / 24 hrs   | 660 min / 11 hrs   | 45.8  | 83%   |      |                      |              |        |
|          |                        | Crew Catering                    | 695354  | 11:00 AM - 10:00 PM | 660 min / 11 hrs   | INQ   | CLR   | 20   |                      |              |        |
|          | 89.18                  | Frederick Room                   |         | 375 min / 6.25 hrs  | 180 min / 3 hrs    | 48.0  | 00%   |      |                      |              |        |
|          |                        | Party                            | 695354  | 03:00 PM - 06:00 PM | 180 min / 3 hrs    | INQ   | REC   | 20   |                      |              |        |
|          | 836.01                 | Mackenzie                        |         | 1440 min / 24 hrs   | 720 min / 12 hrs   | 50.0  | 00%   |      |                      |              |        |
| % - Mad  | kenzie and Foyer       | KITTY PARTY                      | 695354  | 10:00 AM - 02:00 PM | 240 min / 4 hrs    | INQ   | REC   |      |                      |              |        |
| 50.00%   | - Mackenzie and Foy    | Coat Check                       | 695354  | 11:00 AM - 10:00 PM | 660 min / 11 hrs   | INQ   | REC   | 10   |                      |              |        |
|          |                        | Mackenzie Foyer                  |         | 1440 min / 24 hrs   | 720 min / 12 hrs   | 50.0  | 00%   |      |                      |              |        |
| % - Maci | kenzie and Foyer       | KITTY PARTY                      | 695354  | 10:00 AM - 02:00 PM | 240 min / 4 hrs    | INQ   | REC   |      |                      |              |        |
| 50.00%   | - Mackenzie and Foy    | Coat Check                       | 695354  | 11:00 AM - 10:00 PM | 660 min / 11 hrs   | INQ   | REC   | 10   |                      |              |        |
|          |                        | Mackenzie and Foyer              |         | 900 min / 15 hrs    | 720 min / 12 hrs   | 80.0  | 00%   |      |                      |              |        |
|          |                        | KITTY PARTY                      | 695354  | 10:00 AM - 02:00 PM | 240 min / 4 hrs    | INQ   | REC   | 20   |                      |              |        |
|          |                        | Coat Check                       | 695354  | 11:00 AM - 10:00 PM | 660 min / 11 hrs   | INQ   | REC   | 20   |                      |              |        |
|          |                        | NONNA MARIA                      |         | 1440 min / 24 hrs   | 270 min / 4.5 hrs  | 18.   | 75%   |      |                      |              |        |
|          |                        | Wedding Dinner - Plated          | 695354  | 07:00 PM - 11:30 PM | 270 min / 4.5 hrs  | INQ   | DIA   | 20   |                      |              |        |
|          |                        | Parrot Cay Restaurant and Lounge |         | 1440 min / 24 hrs   | 180 min / 3 hrs    | 12.5  | 50%   |      |                      |              |        |
|          |                        | Breakfast BallhausForum          | 695354  | 05:00 AM - 08:00 AM | 180 min / 3 hrs    | INQ   | ASIS  | 20   |                      |              |        |
|          |                        | Room1                            |         | 1440 min / 24 hrs   | 60 min / 1 hrs     | 4.1   | 7%    |      |                      |              |        |
|          |                        | Breakfast - Plated a             | 695354  | 07:00 AM - 08:00 AM | 60 min / 1 hrs     | INQ   | CON   | 20   |                      |              |        |
|          |                        | Vivektesting                     |         | 1440 min / 24 hrs   | 660 min / 11 hrs   | 45.0  | 83%   |      |                      |              |        |
|          |                        | Crew Catering BallhausForum      | 695354  | 11:00 AM - 10:00 PM | 660 min / 11 hrs   | INQ   | COR   | 20   |                      |              |        |

#### **OPERA** Controls Added for Events

The following Event OPERA Controls are added for existing functionality:

- Enhanced Function Space Handling: Parameter When active, a function space can be configured as a Combo room or marked as a Shareable Space.
- Additionally, you can configure and associate rental codes to a function space to set a default price for room rental. Forecast Event Revenue - Function: Enables you to configure default revenue forecasts by date and revenue types.

**Premium** The following Event OPERA Controls are added for existing functionality for properties with an Oracle Hospitality OPERA Cloud Service, Sales and Event Management Premium Edition subscription.

- Enhanced Event Forecast Handling Function: When active, the revenue forecast can also include Market Code. If the Booking Type OPERA Control is active, Booking Type is also available.
- Multi Edit Events Function: Enables you to select and edit multiple events from Manage Event in a single process.
- Multi Choice Menus Function: Enables you to configure a menu where the guest has the ability to select from several options which menu items are included in the menu.

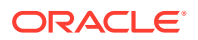

- Quick Insert Enables you to add Menus, Items, and Menu Items to an event using a configured code.
- Custom Resources Enables you to create custom menu items and items from the Manage Resource screen.
- Resource Discount When active, from the block, you can apply a discount percentage to all menus and any items marked as discountable.
- Item Templates Function: Enables the ability to configure groupings of items commonly sold together regardless of their item class. When an item template is selected for an event, all items are added along with their respective pricing.

For existing properties with an Oracle Hospitality OPERA Cloud Service, Sales and Event Management Standard Edition or Oracle Hospitality OPERA Cloud Service, Sales and Event Management Premium Edition subscription, the functions are set to Active automatically.

### **FRONT DESK**

#### Auto Check In Pseudo Rooms after Check Out Updated

For properties with the Auto Check In Pseudo Rooms after Check Out OPERA Control active, pseudo room types with the Always Checked In check box selected have the Always Checked In check box displayed on the reservation's Payment Instructions panel. When Always Checked In is selected, the reservation is copied automatically and checked in after the original reservation is checked out.

### Advance Folio Payment Type OPERA Control Added

For properties with the **Check In Prepay Rules** OPERA Control set to **Advance Folio Payment**, an **Advance Folio Payment Type** OPERA Control is added to limit prepayment to selected payment methods.

With payment types selected for the Advance Folio Payment Type OPERA Control:

- The Advance Folio Payment page appears during check-in/advance check-in for reservations with a payment method for window-1 selected in the Advance Folio Payment Type OPERA Control.
- If a reservation has window routing instruction for the lodging transaction code, and the target window payment method is not listed in the Advance Folio Payment Type OPERA Control, the amount shown in Advance Payment Amount field excludes the routed charges.
- If a reservation has window routing instruction for the lodging transaction code, and the target window is empty, or the payment method is listed in the Advance Folio Payment Type OPERA Control, the total amount is shown in Advance Payment Amount field.
- If a reservation has a other-room routing instruction for the lodging transaction code, the amount shown in Advance Payment **Amount** fields excludes the routed charges.

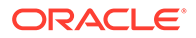

See About Advanced Folio Payment (Prepayment).

#### **STEPS TO ENABLE**

- 1. From the side menu, select Administration, select Enterprise, and then select OPERA Controls.
- 2. Select or confirm the **Property**.
- 3. Select the **Front Desk** group and scroll to the settings section.
- 4. Locate the Check In Prepay Rules setting.
- 5. Update the **Advance Folio Payment Type** setting and select the payment methods for prepayment.

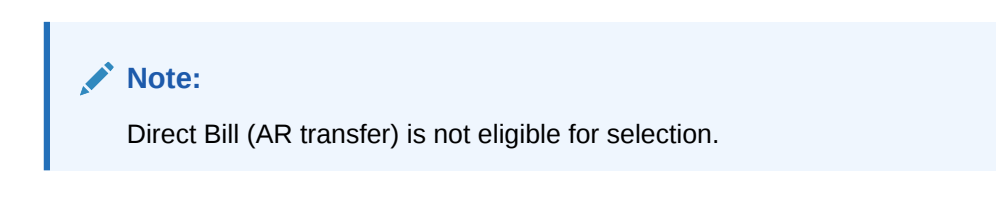

### Check In Added to Room Assignment

Check in is added to Room Assignment enabling you to check in a single reservation.

### Display Color Added to Check In

When the Reservation Color Definition OPERA Control is set to Membership, Market Code, VIP Level, or Reservation, the Display Color appears in the Reservation Overview of Check In Reservation.

|                                             | LE <sup>°</sup> Hospitality      |                         |            |                                 |              |           |
|---------------------------------------------|----------------------------------|-------------------------|------------|---------------------------------|--------------|-----------|
| OPERA Cloud                                 | Client Relations 🔻               | Bookings 🔻              | Front Desk | <ul> <li>Inventory •</li> </ul> | Financials 🔻 | Channel   |
| Home / Front Desk / Arrivals / Ma           | mage Reservation / Check In Rese | rvation                 |            |                                 |              |           |
| Check In Reservat                           | tion                             |                         |            |                                 |              |           |
| <b>n</b> 1                                  | 1                                |                         |            | 1                               |              |           |
| Confirmation                                |                                  | Display Color - Reserva | tion       | Rate Code                       |              |           |
| Show Less                                   |                                  |                         |            |                                 |              |           |
| Property                                    | Expect                           | ed Departure Time       |            | Room Type To Charge             |              | Balance   |
| ROSIE                                       |                                  |                         |            | STDQ (Charged)                  |              | \$0,00    |
| Arrival<br>19-07-2022 Tue<br>2<br>Departure | Room                             | Type<br>2               |            | Rate Code                       |              | Last Room |
| 21-07-2022 Thu                              |                                  |                         |            |                                 |              |           |

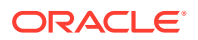

#### Swap/Shift Rooms Updated

For properties with the Swap/Shift Rooms OPERA Control active, Swap/Shift Room is updated to display the Profile and Reservation details of the source reservation.

| ACH Specials FBSK   | р<br>2<br>ст                      | Room Smoking Preferences Room Floor Preferences Room Floor Preferences                        | Image: Control of the second second s |
|---------------------|-----------------------------------|-----------------------------------------------------------------------------------------------|----------------------------------------------------------------------------------------------------|
| ACH Specials FBSK   | ст<br>г                           | Room Smoking Preferences Room Floor Preferences Room Floor Preferences                        | CQ<br>QQ<br>Reset Search                                                                                                    |
| ACH Specials FBSK   | α                                 | Room Smoking Preferences Room Floor Preferences Room Floor Preferences Room Floor Preferences | Reset Search                                                                                                    |
| ACH Specials FBSK   | ст<br>Г                           | Room Smoking Preferences Room Floor Preferences Room Floor Preferences                        | C C Search                                                                                                    |
| ACH Specials FBSK   | α                                 | Room Floor Preferences                                                                        | C<br>C<br>Reset Search                                                                                                    |
| ACH Specials FBSK   | α<br>                             | Room Floor Preferences                                                                        | Reset Search                                                                                                    |
| ACH Specials FBSK   | α<br>α                            | Rate Code                                                                                     | Reset Search                                                                                                    |
| ACH Specials FBSK   | σ                                 | Rate Code                                                                                     | Reset Search                                                                                                    |
| am<br>AM            |                                   | Status<br>RESERVED                                                                            |                                                                                                    |
|                     |                                   |                                                                                               |                                                                                                    |
|                     |                                   |                                                                                               |                                                                                                    |
| I have no search r  | results vet.                      |                                                                                               |                                                                                                    |
| name, company, trav | vel agent, source, bl             | lock name or contacts.                                                                        |                                                                                                    |
|                     |                                   |                                                                                               |                                                                                                    |
|                     |                                   |                                                                                               |                                                                                                    |
| 1                   | have no search name, company, tra | i <b>have no search results yet.</b><br>name, company, travel agent, source, b                | n <b>ave no search results yet.</b><br>name, company, travel agent, source, block name or contacts.                                                                                                    |

### INTEGRATIONS

### Default Key Selection OPERA Control Added

A Default Key Selection OPERA Control is added to the IFC group with the these options:

- Per Adult (default).
- Per Reservation.
- A **Default Number of Keys Per Reservation** OPERA Control setting is enabled, with a default of one (maximum of 10).

When creating room keys, these OPERA Controls determine the Number of Keys defaults.

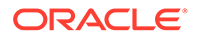

#### **STEPS TO ENABLE**

- 1. From the side menu, select Administration, select Enterprise, and then select OPERA Controls.
- 2. Select or confirm the **Property**.
- 3. Select the IFC group.
- Locate and update the Default Key Selection setting to Per Reservation, if required.
- 5. Update the Default Number of Keys Per Reservation setting.

#### Delete Added to Property Interface Messages

A **Delete** action is added to Property Interface Messages. Users with the Delete Property Interfaces task granted can delete all interface messages listed in Search Results.

|                                |                                                 |                |           |         |                                                 | < Back to Ho            |
|--------------------------------|-------------------------------------------------|----------------|-----------|---------|-------------------------------------------------|-------------------------|
| Messages                       |                                                 |                |           |         |                                                 | Ø H                     |
| Search                         |                                                 |                |           |         |                                                 | E                       |
| • Required Field<br>• Property |                                                 | Interface Type | ٩         |         | Interface ID     CV01     Q     Indude Inactive |                         |
|                                |                                                 |                |           |         |                                                 | Reset                   |
|                                |                                                 |                |           |         |                                                 | Show 20 - 2000+ results |
| View Options                   |                                                 |                |           |         |                                                 | 0                       |
| Interface ID                   | Message Type                                    | Priority       | Operation | Machine |                                                 | Request ID              |
|                                | RoomEquipment                                   | 10             |           |         |                                                 |                         |
|                                | RoomEquipment                                   | 10             | (         |         |                                                 |                         |
|                                | RoomEquipment                                   | 10             |           |         |                                                 |                         |
|                                | RoomEquipment                                   | 10             |           |         |                                                 |                         |
|                                | RoomEquipment                                   | 10             |           |         |                                                 |                         |
|                                | RoomEquipment                                   | 10             |           |         |                                                 |                         |
|                                | RoomEquipment                                   | 10             |           |         |                                                 |                         |
|                                |                                                 |                |           |         |                                                 |                         |
|                                | RoomEquipment                                   | 10             |           |         |                                                 |                         |
|                                | RoomEquipment<br>RoomEquipment                  | 10             |           |         |                                                 |                         |
|                                | RoomEquipment<br>RoomEquipment<br>RoomEquipment | 10<br>10<br>10 |           |         |                                                 |                         |

#### Encoding for Multiple Keys Added

A Multiple Guest Room Key OPERA Control is added to the IFC Group. When active, a **Guest Details for Multiple Keys** section appears in Create Keys with the main reservation and any Accompanying guests (when the Accompanying Guest OPERA Control is active) listed for selection along with entry of the Adults/Child per record.

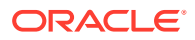

| Room Key Options                                                                                                    |                                                      |                                                              |                      |                               |                      |
|----------------------------------------------------------------------------------------------------|------------------------------------------------------|--------------------------------------------------------------|----------------------|-------------------------------|----------------------|
| Type<br>Cut New Key<br>Cut Duplicate Key<br>LOST KEY<br>Delete Key<br>Options                                                                      | Key Card Use<br>Room Key Only<br>Valid Start Date    | Q Valid Start:<br>07:35<br>Valid Until<br>Wed                | Time<br>Date Thu     | Valid Until Time<br>14:00     | <                    |
| Guest Details For Mul                                                                                                    | tiple Keys                                           |                                                              |                      |                               |                      |
| Select single or multiple                                                                                                    | e guests.                                            |                                                              |                      |                               |                      |
|                                                                                                    |                                                      |                                                              |                      |                               | ٢                    |
| al Authorization 000 N                                                                                                    |                                                      | Incidental I<br><b>¥2.000</b>                                | Limit                |                               | (                    |
| al Authorization<br>000<br>View Options                                                                                                    |                                                      | Incidental I<br>¥2.000                                       | Limit                | - 1+                          | Add Rows             |
| View Options                                                                                                    | First Name                                           | Incidental I<br>¥2.000<br>Original Balance                   | Limit<br>Adult/Child | - 1 +<br>Remaining<br>Balance | Add Rows             |
| I Authorization<br>2000<br>View Options<br>Last Name<br>Raaman                                                                                     | <b>First Name</b><br>Ramneek                         | Incidental  <br>¥2.000<br>Original Balance<br>2,000          | Limit<br>Adult/Child | - 1 +<br>Remaining<br>Balance | Add Rows             |
| I Authorization<br>Xiew Options<br>Last Name<br>Raaman<br>Navya                                                                                    | First Name<br>Ramneek<br>N                           | Incidental  <br>¥2.000<br>Original Balance<br>2,000<br>2,000 | Limit<br>Adult/Child | - 1 +<br>Remaining<br>Balance | Add Rows             |
| I Authorization<br>Wiew Options<br>Last Name<br>Raaman<br>Navya                                                                                    | <b>First Name</b><br>Ramneek<br>N                    | Incidental I<br>¥2.000<br>Original Balance<br>2,000<br>2,000 | Limit<br>Adult/Child | - 1 +<br>Remaining<br>Balance | Add Rows             |
| View Options          Last Name         Raaman         Navya         Key Encoder Location                                                          | First Name<br>Ramneek<br>N                           | Incidental I<br>¥2.000<br>Original Balance<br>2,000<br>2,000 | Limit<br>Adult/Child | - 1 +<br>Remaining<br>Balance | Add Rows<br>Inactive |
| View Options          Last Name         Raaman         Navya         Key Encoder Location         Confirm or select an all                         | First Name<br>Ramneek<br>N<br>S<br>sternate location | Incidental I<br>¥2.000<br>Original Balance<br>2,000<br>2,000 | Limit<br>Adult/Child | - 1 +<br>Remaining<br>Balance | Add Rows<br>Inactive |
| I Authorization<br>DOD<br>View Options<br>Last Name<br>Raaman<br>Navya<br>Key Encoder Location<br>Confirm or select an alt<br>Display All Encoders | First Name<br>Ramneek<br>N<br>S                      | Incidental I<br>¥2.000<br>Original Balance<br>2,000<br>2,000 | Limit<br>Adult/Child | - 1 +<br>Remaining<br>Balance | Add Rows<br>Inactive |

#### **STEPS TO ENABLE**

- 1. From the side menu, select Administration, select Enterprise, and then select OPERA Controls.
- 2. Select or confirm the Property.
- 3. Select the IFC group.
- 4. Locate and activate the Multiple Guest Room Key parameter.

### Event Changes Trigger Business Events

Changes to catering events, including creation and deletion, trigger business events (BE) to subscribed external systems.

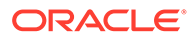

### Exchange Message Status Usability Improved

Exchange Message Status usability is improved with the addition of First and Last page navigation links.

Click **Last** to navigate to the final record in the search result. Click **First** to navigate to the first record in the search result.

| ess                                          | ages To E                 | xternal Sys                                                                                                    | tem          |                                                                                                    |                                                                                                    |                                                                                                    |                            |                              | 0                                                                                                    | Hel                                       |
|----------------------------------------------|---------------------------|----------------------------------------------------------------------------------------------------|--------------|----------------------------------------------------------------------------------------------------|----------------------------------------------------------------------------------------------------|----------------------------------------------------------------------------------------------------|----------------------------|------------------------------|----------------------------------------------------------------------------------------------------|-------------------------------------------|
| Searc                                        | :h                        |                                                                                                    |              |                                                                                                    |                                                                                                    |                                                                                                    |                            |                              | c                                                                                                    | lear                                      |
| Type                                         | face ID                   | •                                                                                                    | Mess         | age ID To Q                                                                                                    |                                                                                                    | Error Ty                                                                                           | ontains                    | Q                            |                                                                                                    |                                           |
| Prop                                         | erty                      | Q<br>Q                                                                                                    | • Cre<br>10. | eated From 21.2022 Fri sated To                                                                                       | _ Q                                                                                                    | Action                                                                                             | Type                       | Q                            |                                                                                                    |                                           |
| lessag                                       | e ID From                 | Q<br>Q                                                                                                    | 10.<br>Refer | 25.2022 🛗 Tue<br>ence                                                                                                 |                                                                                                    |                                                                                                    | Any Word<br>Whole Word     |                              | Sear                                                                                                    | rh                                        |
|                                              |                           |                                                                                                    |              |                                                                                                    |                                                                                                    |                                                                                                    |                            |                              |                                                                                                    | en .                                      |
| Viev                                         | w Options<br>Interface ID | Enqueue                                                                                                    | Message ID   | Module                                                                                                    | Re<br>Action Type                                                                                                    | process All   Sh<br>Message                                                                        | ow Reviewed  <br>Reference | Show Timestamps<br>Action ID | Refresh                                                                                                    | La la la la la la la la la la la la la la |
| > Viev                                       | w Options<br>Interface ID | Enqueue<br>Time<br>10.21.2022                                                                                                    | Message ID   | Module                                                                                                    | Re<br>Action Type                                                                                                    | process All   Sh<br>Message<br>Status<br>REJECT                                                    | ow Reviewed  <br>Reference | Show Timestamps<br>Action ID | Refresh                                                                                                    |                                           |
| Viev                                         | w Options<br>Interface ID | Enqueue<br>Time<br>10.21.2022<br>05.44.02<br>10.21.2022<br>10.21.2022                                                                                                    | Message ID   | Module<br>AVAILABILITY<br>RESERVATION                                                                                 | Re<br>Action Type<br>SUMMARY T<br>NEW RESERV                                                                         | process All Sh<br>Message<br>Status<br>REJECT<br>REJECT                                            | ow Reviewed  <br>Reference | Show Timestamps<br>Action ID | Refresh                                                                                                    | Line suit                                 |
|                                              | w Options<br>Interface ID | Enqueue<br>Time<br>10.21.2022<br>05:44:02<br>10.21.2022<br>05:44:01<br>10.21.2022<br>05:44:01                                                                                                    | Message ID   | Module<br>AVAILABILITY<br>RESERVATION<br>AVAILABILITY                                                                 | Re<br>Action Type<br>SUMMARY T<br>NEW RESERV<br>SUMMARY T                                                            | Process All   Sh<br>Message<br>Status<br>REJECT<br>REJECT<br>REJECT                                | ow Reviewed                | Show Timestamps<br>Action ID | Refresh<br>1,021 m                                                                                                    | Li Li Li Li Li Li Li Li Li Li Li Li Li L  |
| Viev                                         | w Options<br>Interface ID | Enqueue<br>Time<br>10.21.2022<br>05:44:02<br>10.21.2022<br>05:44:01<br>10.21.2022<br>05:44:01<br>10.21.2022<br>05:44:00                                                                               | Message ID   | Module<br>AVAILABILITY<br>RESERVATION<br>AVAILABILITY<br>AVAILABILITY                                                 | Re<br>Action Type<br>SUMMARY T<br>SUMMARY T<br>SUMMARY T                                                             | Process All Sho<br>Message<br>Status<br>REJECT<br>REJECT<br>REJECT<br>REJECT                       | ow Reviewed                | Show Timestamps<br>Action ID | Refresh<br>1,021 m                                                                                                    |                                           |
| > Viev                                       | w Options<br>Interface ID | Enqueue<br>Time<br>10.21.2022<br>05:44:02<br>10.21.2022<br>05:44:01<br>10.21.2022<br>05:44:01<br>10.21.2022<br>05:44:00<br>10.21.2022<br>05:44:00                                                     | Message ID   | Module<br>AVAILABILITY<br>RESERVATION<br>AVAILABILITY<br>AVAILABILITY<br>PROFILE                                      | Re<br>Action Type<br>SUMMARY T<br>SUMMARY T<br>SUMMARY T<br>NEW PROFILE                                              | Process All Sh<br>Message<br>Status<br>REJECT<br>REJECT<br>REJECT<br>REJECT<br>PROCESSED           | ow Reviewed                | Show Timestamps Action ID    | Refresh<br>1,021 m                                                                                                    |                                           |
| Viev<br>0                                    | w Options<br>Interface ID | Enqueue<br>Time<br>10.21.2022<br>05:44:02<br>10.21.2022<br>05:44:01<br>10.21.2022<br>05:44:01<br>10.21.2022<br>05:44:00<br>10.21.2022<br>05:43:59<br>10.21.2022<br>05:43:57                           | Message ID   | Module<br>AvailABILITY<br>RESERVATION<br>AvailABILITY<br>AvailABILITY<br>PROFILE<br>RESERVATION                       | Action Type<br>SUMMARY T<br>NEW RESERV<br>SUMMARY T<br>SUMMARY T<br>NEW PROFILE<br>UPDATE RES                        | Process All Sh<br>Message<br>Status<br>REJECT<br>REJECT<br>REJECT<br>REJECT<br>PROCESSED<br>REJECT | ow Reviewed                | Show Timestamps<br>Action ID | Refresh<br>1,021 m                                                                                                    |                                           |
| Viev<br>0<br>0<br>0<br>0<br>0<br>0<br>0      | w Options<br>Interface ID | Enqueue<br>Time<br>10.21.2022<br>05:44:02<br>10.21.2022<br>05:44:01<br>10.21.2022<br>05:44:01<br>10.21.2022<br>05:44:00<br>10.21.2022<br>05:43:59<br>10.21.2022<br>05:43:57<br>10.21.2022<br>05:43:56 | Message ID   | Module AVAILABILITY RESERVATION AVAILABILITY AVAILABILITY PROFILE RESERVATION PROFILE                                 | Action Type<br>SUMMARY T<br>SUMMARY T<br>SUMMARY T<br>SUMMARY T<br>NEW PROFILE<br>UPDATE RES<br>NEW PROFILE          | Process All Sh<br>Message<br>Status<br>REJECT<br>REJECT<br>REJECT<br>PROCESSED<br>PROCESSED        | ow Reviewed                | Show Timestamps Action ID    | Refresh<br>1.021 m<br>1.021 m<br>1.02 | esuit                                     |
| Viev<br>0<br>0<br>0<br>0<br>0<br>0<br>0<br>0 | w Options<br>Interface ID | Enqueue<br>Time<br>10.21.2022<br>05:44.02<br>10.21.2022<br>05:44.01<br>10.21.2022<br>05:44.01<br>10.21.2022<br>05:44.00<br>10.21.2022<br>05:43:57<br>10.21.2022<br>05:43:57<br>10.21.2022<br>05:43:56 | Message ID   | Module<br>AVAILABILITY<br>RESERVATION<br>AVAILABILITY<br>AVAILABILITY<br>PROFILE<br>RESERVATION<br>PROFILE<br>PROFILE | Re<br>Action Type<br>SUMMARY T<br>NEW RESERV<br>SUMMARY T<br>NEW PROFILE<br>UPDATE RES<br>NEW PROFILE<br>NEW PROFILE | Process All Sho<br>Message<br>Status<br>REJECT<br>REJECT<br>PROCESSED<br>PROCESSED<br>PROCESSED    | ow Reviewed                | Show Timestamps Action ID    | Refresh<br>1.021 m<br>                                                                                                    |                                           |

### Fiscal Business Events Updated

The following OPERA Controls are added to the Cashiering group:

• **Parameter**. Fiscal Business Events - Activate Fiscal Business Events Functionality.

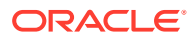

 Parameter. Reservation Event with Profile Elements - When active, the Update Profile Fiscal Business Event - when configured - then the New Reservation and Update Reservation fiscal business events also contain the configured Profile elements. The parameter is inactive by Default.

When these two parameters are active, the Reservation Business Events (New Reservation and Update Reservation) are enriched with subscribed Profile elements of the Update Profile Business Event.

#### **STEPS TO ENABLE**

- 1. From the side menu, select Administration, select Enterprise, and then select OPERA Controls.
- 2. Select or confirm the **Property**.
- 3. Select the **Cashiering** group.
- 4. Activate the Fiscal Business Events parameter.
- 5. Activate the Reservation Event with Profile Elements parameter.

#### IFC Controller Status Monitoring Updated

A **Last Ping** column is added to the IFC panel in Property Interfaces Monitoring. This column is updated with a Date and Time of the most recent message that was sent in from the controller.

|                             |              |                 |                  |           |                    |                              |   |   |                                                   |    | -        | _   |
|-----------------------------|--------------|-----------------|------------------|-----------|--------------------|------------------------------|---|---|---------------------------------------------------|----|----------|-----|
| PERA Cloud<br>dministration | Enterprise 🔻 | Inventory *     | Financial 🔻      | Booking * | Client Relations 🔻 | Interfaces 🔻                 |   |   |                                                   |    | *        | 1   |
| equired Versions:           |              |                 |                  |           |                    |                              |   |   |                                                   |    |          |     |
| :h                          |              |                 |                  |           |                    |                              |   |   |                                                   |    |          |     |
| aired Field                 |              |                 |                  |           |                    |                              |   |   |                                                   |    |          |     |
| erty                        |              |                 |                  |           |                    |                              |   |   |                                                   |    |          |     |
| Q                           |              |                 |                  |           |                    |                              |   |   |                                                   |    |          |     |
|                             |              |                 |                  |           |                    |                              |   |   |                                                   |    |          |     |
|                             |              |                 |                  |           |                    |                              |   |   |                                                   | Pa | rat S    |     |
|                             |              |                 |                  |           |                    |                              |   |   |                                                   | Re | set      | 5   |
|                             |              |                 |                  |           |                    |                              |   |   |                                                   | Re | eset S   | s   |
|                             |              |                 |                  |           |                    | FIS                          |   |   |                                                   | Re | eset S   | s   |
| 1                           |              |                 |                  |           |                    | FIS                          |   |   |                                                   | Re | rset S   | s   |
| :                           | _            | -               | _                |           |                    | FIS                          | - | _ |                                                   | Re | eset S   | 54  |
|                             |              |                 |                  |           |                    | FIS                          |   |   |                                                   | Re | eset   S | 54  |
|                             |              |                 |                  |           |                    | FIS                          |   |   |                                                   | Re | eset   S | 5.0 |
|                             |              |                 |                  |           |                    | FIS                          |   |   | Cantanan                                          | Re | rset S   | 54  |
| Machine IP                  |              | u.              | ust Install Dute |           |                    | FIS<br>Machine IP            |   |   | Controller Status<br>STOPPED                      | Re | rset   S | 50  |
| S<br>Machine IP<br>Annion   |              | u<br>-          | ut Install Date  |           |                    | FIS<br>Machine IP<br>Version |   |   | Centroller Status<br>STOPPED<br>Last Install Date | Re | rset   S | Se  |
| S<br>Machine IP<br>Arraion  |              | u<br>-          | ust Install Date |           |                    | FIS<br>Machine IP<br>Version |   |   | Controller Status<br>STOPPED<br>Last Install Obte | Re | eset   S | 54  |
| Madrine IP                  |              | <u><u> </u></u> | ust Install Dute |           | • • •              | FIS<br>Machine IP<br>Version |   |   | Controller Status<br>STOPPED<br>List Install Date | Re | eset   S | 5   |

#### Linked Profiles Added to Fiscal Folio

An Include Linked Profiles OPERA Control is added. When active, all profiles linked to a reservation are included in the communication to a fiscal partner when generating a folio.

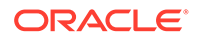

#### STEPS TO ENABLE

- 1. From the side menu, select Administration, select Enterprise, and then select OPERA Controls.
- 2. Select or confirm the **Property**.
- 3. Select the **Cashiering** group.
- 4. Locate and activate the Include Linked Profiles parameter.

# Multiple Generic Partners Available for Fiscal Folio Parameters and Export Mapping Codes

#### **Fiscal Partners**

The Fiscal Partner GENERIC is renamed GENERIC1. The following fiscal partners are added in OPERA Cloud:

- GENERIC2
- GENERIC3

|                                            |          |               |           |                                          |                  | < Back to Home |
|--------------------------------------------|----------|---------------|-----------|------------------------------------------|------------------|----------------|
| Fiscal Partners                            |          |               |           |                                          |                  | 😧 Help         |
| Search                                     |          |               |           |                                          |                  | •              |
| - Required Field<br>- Property<br>CGENERIC |          |               | Partner Q |                                          |                  |                |
|                                            |          |               |           |                                          |                  | Reset Search   |
|                                            |          |               |           |                                          |                  | New            |
| C View Options                             |          |               |           |                                          |                  | · · · · ·      |
| Partner                                    | Priority | Payment Types |           | Electronic/Fiscal Folio Profile Handling | Fiscal Payloads  |                |
|                                            | 1        |               |           | A                                        | FOLIO GENERATION | I.             |
| -                                          | 2        |               |           |                                          | FOLIO GENERATION | 1              |
|                                            | 3        |               |           |                                          | FOLIO GENERATION | E.             |
|                                            |          |               |           |                                          |                  |                |

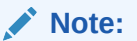

No behavioral changes are made with the fiscal partners.

#### **Fiscal Folio Parameters**

The fiscal partners GENERIC2 and GENERIC3 have the same Fiscal Folio Parameters as GENERIC1, however, the following parameters are newly added to all three partners.

- Code FLIP\_CERTIFICATE\_NUMBER Description Government issued Certificate Number for software Default Value - Null/no value.
- Code FLIP\_FISCAL\_DEVICE\_PASSWORD Description Password for use by the Fiscal Device Default Value - Null/no value.

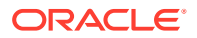

- Code FLIP\_PARTNER\_FISCAL\_BILL\_NO Description Used to specify if a Fiscal Bill Number, Bill Generation Data and Time are returned by the Partner Default Value -Null/no value.
- Code FLIP\_PARTNER\_GOODS\_FOLIO Description Used to specify if the Partner requires a Goods Folio Default Value Null/no value.
- Code FLIP\_PARTNER\_RULE Description Used to specify when data should be sent from OFIS to the partner. Default Value Null/no value.
- Code FLIP\_PARTNER\_SERVICES\_FOLIO Description Used to specify if the Partner requires a Services Folio. Default Value Null/no value.
- Code FLIP\_PROPERTY\_CATALOGUE\_ID Description Used to specify required Property Qualification ID for use by the Partner Default Value - Null/no value.
- Code FLIP\_PROPERTY\_CODE Description Property Code or Name for use by the Partner Default Value Null/no value.
- Code FLIP\_SOFTWARE\_NAME Description Software name where payload originated Default Value - Null/no value.

The Fiscal Folio parameters for the fiscal partners GENERIC1, GENERIC2, and GENERIC3 are auto populated.

#### **Export Mappings**

The following mapping codes are removed from all fiscal export mapping types:

- MC\_BITSOFT
- MC\_HRS

The following mapping codes are added for all fiscal mapping types:

- MC\_GENERIC2
- MC\_GENERIC3

The export mapping code MC\_GENERIC is renamed MC\_GENERIC1.

The export mapping code values for MC\_GENERIC2 and MC\_GENERIC3 are available in Fiscal Business Events and Universal Payload, along with Mapping Code MC\_GENERIC1.

#### Note:

Any existing MC\_GENERIC export mapping values remain the same and are not over written but exist as MC\_GENERIC1 mapping code values.

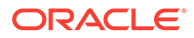

| apping Types/Codes                              |                                                                              |      |                    |   |
|-------------------------------------------------|------------------------------------------------------------------------------|------|--------------------|---|
| Required Field<br>rogeny<br>• Description       | Mapped To                                                                    | Type |                    |   |
| Mapping Codes                                   |                                                                              |      |                    |   |
| View Options<br>Mapping Code                    | Description                                                                  |      | Column Type        |   |
| MC_GENERIC1                                     | Mapping Code for GENERIC                                                     |      | Varchar            | : |
| MC_GENERIC2                                     | Mapping Code for GENERIC                                                     |      | Varchar            | 1 |
| MC_GENERIC3                                     | Mapping Code for GENERIC                                                     |      | Varchar            | 1 |
| MC_IRP                                          | Mapping Code for India IRP                                                   |      | Varchar            | i |
| MC_SOVOS                                        | Mapping Code for SOVOS                                                       |      | Varchar            | I |
|                                                 | Mapping Code for SNRHOS                                                      |      | Varchar            | 1 |
| MC_SNRHOS                                       |                                                                              |      | Varchar            | 1 |
| MC_SNRHOS<br>MC_SISCOSERV                       | Mapping Code for SISCOSERV                                                   |      |                    |   |
| MC_SNRHOS<br>MC_SISCOSERV<br>MC_HGRS            | Mapping Code for SISCOSERV<br>Mapping Code for HGRS                          |      | Varchar            | 1 |
| MC_SNRHOS<br>MC_SISCOSERV<br>MC_HGRS<br>MC_NTMP | Mapping Code for SISCOSERV<br>Mapping Code for HGRS<br>Mapping Code for NTMP |      | Varchar<br>Varchar | 1 |

### **OFIS** Partners Configuration Updated

The following updates for the Oracle Fiscal Integration Service (OFIS) are added generically but should be reviewed by properties in Saudi Arabia.

The Fiscal Partners configuration is updated with a Fiscal Payloads list field where you can select Checkout or Folio Generation.

Refer to: Oracle Hospitality Localization Center for Hotel; Saudi Arabia - under OPERA Cloud, Solutions: OPERA Cloud Fiscal Primary Data Document (Doc ID:2553921.1).

#### OFIS Resend Fiscal Messages Added

For properties with the **Fiscal Folio Printing** OPERA Control active, the following update is available.

A Fiscal Payloads page is added to send checkout fiscal messages that failed during the original reservation check out. See Sending Failed Fiscal Payloads.

#### **Fiscal Payloads**

A new menu item for Fiscal Payloads is available when the Cashiering parameter Fiscal Folio Printing is on and the Financials task Fiscal Payloads is granted.

Path: Financials> Cashiering> Fiscal Payloads:

- Property. The current logged in property.
- Name. The last name of the guest.
- **First Name**. The first name of the guest.
- Confirmation Number. The identifying number of the reservation.
- **Room**. The room occupied by the reservation.
- Payload Type. The Command value within the universal payload.
- Arrival From. The date of arrival for the reservation.

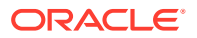

- Arrival To. The date of arrival for the reservation.
- **Departure From**. The date of departure for the reservation.
- **Departure To**. The date of departure for the reservation.

#### STEPS TO ENABLE

- 1. From the side menu, select Role Manager and then select Manage Chain Roles or Manage Property Roles.
- 2. Enter search criteria and click **Search**.
- 3. Select the **role** to update, click the vertical ellipsis **Actions** menu, and select **Edit**.
- 4. Select the Financials group and grant the Fiscal Payloads task.
- 5. Click Save.

### **OHIP Developer Portal Link Added**

An **Oracle Hospitality Developer Portal** menu link is added to the side menu to provide access to the Oracle Hospitality Integration Platform (OHIP) developer portal. See Accessing the Oracle Hospitality Integration Platform Developer Portal.

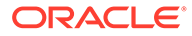

| OPERA Cloud                         | Ξ        |   |          |         |
|-------------------------------------|----------|---|----------|---------|
| Q Search 🕴 Go<br>Site Map           | elations | - | Bookings | • Front |
| OPERA Cloud                         |          |   |          |         |
| Administration                      |          |   |          |         |
| 참 Role Manager                      |          |   |          |         |
| 🔀 Toolbox                           |          |   |          |         |
| 💉 Exchange                          |          |   |          |         |
| Help                                |          |   |          |         |
| Settings                            |          |   |          |         |
| Card Reader                         |          |   |          |         |
| Identity Management                 |          |   |          |         |
| Oracle Hospitality Developer Portal |          |   |          |         |
| Toggle Full Screen                  |          |   |          |         |
| About OPERA Cloud                   |          |   |          |         |
| Performance Meter                   |          |   |          |         |
| OPERA REST Configuration            |          |   |          |         |

### **OPI** Configuration for EFT Interface Added

A seeded CCCONF user role is added. When the Oracle Payment Interface (OPI) Cloud Credit Card Processing OPERA Control is active and the CCCONF role is granted, a Configure link is visible in the EFT Property Interface General Information panel to launch OPI Configuration where Payment Service Provider (PSP) details are entered.

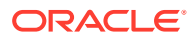

| General Information                      |                    |                                                  | •                        |
|------------------------------------------|--------------------|--------------------------------------------------|--------------------------|
|                                          |                    |                                                  | Edit                     |
| Handle Night Audit / End of Day Commands | Port               | Token Provider Protocol (?)<br>One Way Handshake | Device                   |
| CC Vault Function                        | IP Address         | Prepaid Card System                              | Prepaid Card Transaction |
| Regular Transaction                      | OPI Configuration  | Show Prepaid Card PIN                            | Redeem Transaction Code  |
| Courtesy Card Handling                   | Token Provider URL | Create Prepaid Card at Check In                  | -                        |

#### IMPACT OR OTHER CONSIDERATIONS

See Manual Card Entry for OPI Interface Added.

#### STEPS TO ENABLE

1. In Oracle Identity Manager, grant the CCCONF role to users. See Assigning Users to Roles.

#### Property Interface Configuration Updated

The Property Interfaces Rooms panel is updated to create new rooms and line numbers with H or Hx line types for all interfaces.

A **Room & Line Numbers** check box is added in all the interface types. Select the check box to create a range of rooms and line numbers.

| Required Field   |                            |                |              |                                       |                                                  |  |
|------------------|----------------------------|----------------|--------------|---------------------------------------|--------------------------------------------------|--|
| Туре             |                            |                | Wake Up Call | Direct Inward Dial                    |                                                  |  |
| Roor             | Rooms & Line Numbers Range |                |              | This extension not used for wake up 🔻 | Available, freely switchable 🔻                   |  |
| From Room Number |                            | To Room Number |              | Do Not Disturb                        | Message Waiting                                  |  |
|                  | Q                          |                | Q            | Available, freely switchable 🔻        | Available, freely switchable 🔻                   |  |
| From Line Number |                            | To Line Number |              | Class Of Service                      | Mask Dial Number                                 |  |
|                  |                            |                |              | Available, freely switchable 🔻        | Mask all dialled digits with 'X' except the fi 💌 |  |

The Search section of Room Panel is updated to allow search by Line Types or Rooms.

You can configure Unit Charges for H/Hx line types, and postings appear in the Phone Details Report (internal name: hb\_fin\_details).

#### Property Interface Monitoring Added

A Property Interfaces Monitoring Dashboard is added to display status information for onpremise IFC Controller and Fiscal Interfaces.

- Current status (Running, Stopped)
- Related Date/Time stamps
- Machine IP Address
- IfcController/OFIS version

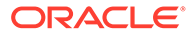

When the IfcController is in status Running you can view the current Registry settings.

See Property and Fiscal Interface Monitoring

| erty Interfaces Mc                                                                | nitoring                    |                                         |                                                                    |           |   |
|-----------------------------------------------------------------------------------|-----------------------------|-----------------------------------------|--------------------------------------------------------------------|-----------|---|
| large wait for constinue after                                                    |                             |                                         |                                                                    |           |   |
| lease ward for sometime arte                                                      | r restarting inc            |                                         |                                                                    |           |   |
| ch                                                                                |                             |                                         |                                                                    |           |   |
| vired Field<br>verty                                                              |                             |                                         |                                                                    |           |   |
|                                                                                   |                             |                                         |                                                                    |           |   |
|                                                                                   |                             |                                         |                                                                    |           |   |
|                                                                                   |                             |                                         |                                                                    |           |   |
|                                                                                   |                             |                                         |                                                                    |           |   |
| WFIVM02434.US.ORAC                                                                | LE.COM                      |                                         |                                                                    |           |   |
|                                                                                   |                             |                                         |                                                                    |           |   |
| Machine IP                                                                        |                             |                                         | Last Install Date                                                  |           |   |
| Machine IP<br>/ersion                                                             |                             |                                         | Last Install Date<br>—                                             |           |   |
| Machine IP<br>Version                                                             |                             |                                         | Last install Date                                                  |           |   |
| Vachine IP<br>Version<br>Interface Name                                           | Status                      | Last Ping                               | Last Install Date<br>—<br>Start Time                               | Stop Time |   |
| Machine IP<br>Version<br>Interface Name<br>Controller                             | Status<br>RUNNING           | <b>Last Ping</b><br>08-26-2022 11:53 AM | Last Install Date  Start Time 08-26-2022 11:53 AM                  | Stop Time | 1 |
| Vachine IP<br>Version<br>Interface Name<br>Controller                             | Status<br>RUNNING           | Last Ping<br>08-26-2022 11:53 AM        | Last Install Date<br>Start Time<br>08-26-2022 11:53 AM             | Stop Time | 1 |
| Aschine IP<br>Interface Name<br>Controller                                        | Status<br>RUNNING           | Last Ping<br>08-26-2022 11:53 AM        | Last Install Date                                                  | Stop Time | : |
| fachine IP<br>Interface Name<br>Controller                                        | Status<br>RUNNING           | Last Ping<br>08-26-2022 11:53 AM        | Last Install Date  Start Time  08-26-2022 11:53 AM                 | Stop Time | : |
| Vachine IP<br>Interface Name<br>Controller<br>Vachine IP                          | Status<br>RUNNING           | Last Ping<br>08-26-2022 11:53 AM        | Last Install Date Start Time 08-26-2022 11:53 AM Last Install Date | Stop Time | : |
| Vachine IP<br>Interface Name<br>Controller<br>Vachine IP                          | Status<br>RUNNING           | Last Ping<br>08-26-2022 11:53 AM        | Last Install Date                                                  | Stop Time |   |
| Vachine IP<br>Version<br>Interface Name<br>Controller<br>Vachine IP<br>Vachine IP | Status<br>RUNNING<br>Status | Last Ping<br>08-26-2022 11:53 AM        | Last Install Date                                                  | Stop Time | : |

| achine IP      |        |           | Controller Status |           |  |
|----------------|--------|-----------|-------------------|-----------|--|
| rsion          |        |           | Last Install Date |           |  |
| Interface Name | Status | Last Ping | Start Time        | Stop Time |  |
|                |        |           |                   |           |  |

Reservation Business Events Updated

The New Guest Message, Update Guest Message, and Delete Guest Message business events are added to the Reservation module.

#### Turkey – OFIS Updated for Accompanying Guests

The following updates for the Oracle Fiscal Integration Service (OFIS) are added generically and should be reviewed by properties in Turkey.

The following Cashiering OPERA Control parameters are added:

| Name        | Reservation Event with Accompanying Guest Profile Elements.                                                                                                    |
|-------------|----------------------------------------------------------------------------------------------------|
| Description | When active, and if the Update Profile fiscal business event is configured,<br>the New Reservation, Update Reservation, Check In, Check Out, and Cancel<br>fiscal business events also contain the configured accompanying guest<br>profile elements. |
| Visibility  | The parameter can be activated when the <b>Accompanying Guest</b> and the <b>Fiscal Business Events</b> OPERA Controls are active.                                                                                                    |
|             |                                                                                                    |
| Name        | Include Accompanying Guest Profiles.                                                                                                    |
| Description | The accompanying guest profiles linked to a reservation are included in the universal payload when generating a fiscal folio.                                                                                                    |
| Visibility  | The parameter can be activated when the <b>Fiscal Folio Printing</b> and <b>Accompanying Guest</b> OPERA Controls are active.                                                                                                    |

#### **Fiscal Business Events**

The following fiscal business events, when triggered, include the Accompanying Guest profile data when the **Reservation Events with Accompanying Guest Profile Elements** OPERA Control is active and the Update Profile fiscal business events is subscribed with these data elements:

- NEW RESERVATION
- UPDATE RESERVATION
- CHECK-IN
- CHECK OUT
- CANCEL

The data for the Accompanying Guest profile that is visible in the XML is the data elements that are subscribed for the Update Profile business event. The data is visible under the <AdditionalBusinessEvents> section for the <Accompanying Profile> action type.

**Universal Payload – Accompanying Guest Profile** 

The universal payload includes the following Accompanying Guest Profile data when the **Include Accompanying Guest Profiles** OPERA Control is active.

The Accompanying Guest profile data in the payload appears under the section, <AccompanyingGuestInfo> <AccompanyingGuest>. The payload is generated every time the folio settlement is performed.

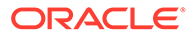

| Element Name         | Element Type      |
|----------------------|-------------------|
| Nameld               | Attribute         |
| FirstName            | Attribute         |
| LastName             | Attribute         |
| Passport             | Attribute         |
| Tax1No               | Attribute         |
| Tax2No               | Attribute         |
| Businessid           | Attribute         |
| NameTaxType          | Attribute         |
| PaymentDueDate       | Attribute         |
| Nationality          | Attribute         |
| DateOfBirth          | Attribute         |
| UserDefinedFields    | Group of Elements |
| IdentificationInfos  | Group of Elements |
| KeywordInfos         | Group of Elements |
| Email                | Element           |
| Address              | Element           |
| Type                 | Attribute         |
| Address1             | Attribute         |
| Address2             | Attribute         |
| Address3             | Attribute         |
| Address4             | Attribute         |
| AddresseeCountryDesc | Attribute         |
| AddresseeStateDesc   | Attribute         |
| IsoCode              | Attribute         |
| District             | Attribute         |
| City                 | Attribute         |
| State                | Attribute         |
| Country              | Attribute         |
| PostalCode           | Attribute         |
| Primary              | Attribute         |
| Phone                | Element           |
| Туре                 | Attribute         |
| Number               | Attribute         |

#### STEPS TO ENABLE

- **1.** From the side menu, select **Administration**, select **Enterprise**, and then select **OPERA Controls**.
- 2. Select or confirm the **Property**.
- 3. Select the **Reservation** group.
  - a. Activate the Accompanying Guest function.
- 4. Select the **Cashiering** group.

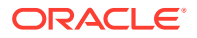

- a. Activate the Fiscal Business Events parameter.
- **b.** Activate the **Reservation Event with Accompanying Guest** profile elements parameter.
- 5. Select the Cashiering group.
  - a. Activate the Fiscal Folio Printing parameter.
  - b. Activate the Include Accompanying Guest Profiles parameter.

### **MISCELLANEOUS**

#### Changes Log Updated for Business Event Configuration

Business Event configuration changes are listed in the Changes Log for the BE Configuration action types.

|                               |                |             |                                                                                          |                                    |       |            | < Back to Hom |
|-------------------------------|----------------|-------------|------------------------------------------------------------------------------------------|------------------------------------|-------|------------|---------------|
| hanges Lo                     | og             |             |                                                                                          |                                    |       |            | 😮 Hel         |
| Search                        |                |             |                                                                                          |                                    |       |            | =             |
| * Required Fiel<br>* Property | d              |             | * Start Date                                                                             | Descri                             | ption |            |               |
| * Group                       | _ ~            | •           | * End Date                                                                               | User                               |       | Q          |               |
| * Action Type                 |                |             | ▼                                                                                        |                                    |       | _ ~        |               |
|                               |                |             |                                                                                          |                                    |       | Reset      | Search        |
| 🕻 View Optio                  | ins            |             |                                                                                          |                                    |       |            | 874 results   |
| Date                          | Time           | Action Type | Description                                                                              |                                    | User  | IP Address |               |
| 10.21.2022                    | 18:38          |             | ACTION: Insert BE Element=>EXT_SYSTEM_CODE                                               | [SFDC-FIRST], D                    |       |            | ^             |
| 10.01.0000                    |                |             |                                                                                          |                                    |       |            |               |
| 10.21.2022                    | 18:38          |             | ACTION: Insert BE Element=>EXT_SYSTEM_CODE                                               | [SFDC-FIRST], D                    |       |            |               |
| 10.21.2022                    | 18:38<br>18:38 |             | ACTION: Insert BE Element=>EXT_SYSTEM_CODE<br>ACTION: Insert BE Element=>EXT_SYSTEM_CODE | (SFDC-FIRST], D<br>[SFDC-FIRST], D |       |            |               |

### Changes Log Updated for Guest Messages

The Changes Log is updated to list specific action types for New Guest Message, Update Guest Message, and Delete Guest Message activities.

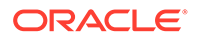

#### IMPACT OR OTHER CONSIDERATIONS

Business Events are also updated for Guest Message Activity. See Reservation Business Events Updated.

#### Digital Assistant Updated

For properties with the OPERA Cloud Digital Assistant OPERA Control active, the following updates are available:

- An in-house skill is added to display the details of In House reservations.
- By default, the ODA widget is located to the center-right of the browser window. You can relocate it to another location using drag and drop.

See OPERA Cloud Digital Assistant.

#### IMPACT OR OTHER CONSIDERATIONS

See Digital Assistant Activity Completion Updated

#### STEPS TO ENABLE

- 1. From the side menu, select **Role Manager** and then select either **Manage Chain Roles** or **Manage Property Roles** according to your needs.
- 2. Enter search criteria and click Search.
- 3. Select the role to update, click the vertical ellipsis Actions menu, and select Edit.
- 4. Select the **General** group, and grant the Access OPERA Cloud Digital Assistant and In House Skill tasks.
- 5. Click Save.

#### Guided Learning Updated

Guided learning is updated for properties with the Guided Learning OPERA Control active. You can access guided learning by clicking

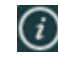

You can relocate the widget to another area of the browser window using drag and drop.

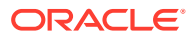

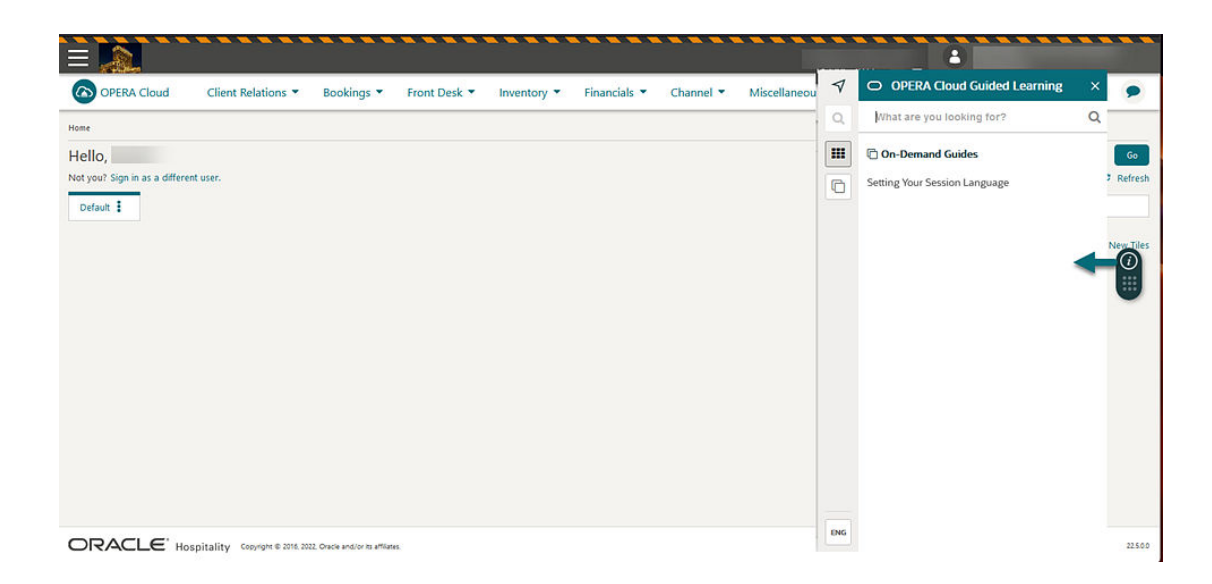

### **OPERA Cloud URL Change**

The URL to access OPERA Cloud is updated and will be provided to tenants from an external communication prior to the upgrade. Please update any browser bookmarks accordingly.

If OPERA Cloud is accessed using the original URL, you are redirected as shown in the image below; this prompt will occur for several days following the upgrade.

#### Note:

This change is to support Oracle Identity Cloud Service (IDCS) federated with shared SSD (Shared Security Domain). The Identity Management URL does not change; you can continue using your current user name to access SSD. The big benefit to you is, if SSD becomes unavailable, you will remain logged into OPERA Cloud for up to eight hours (as long as you do not log out).

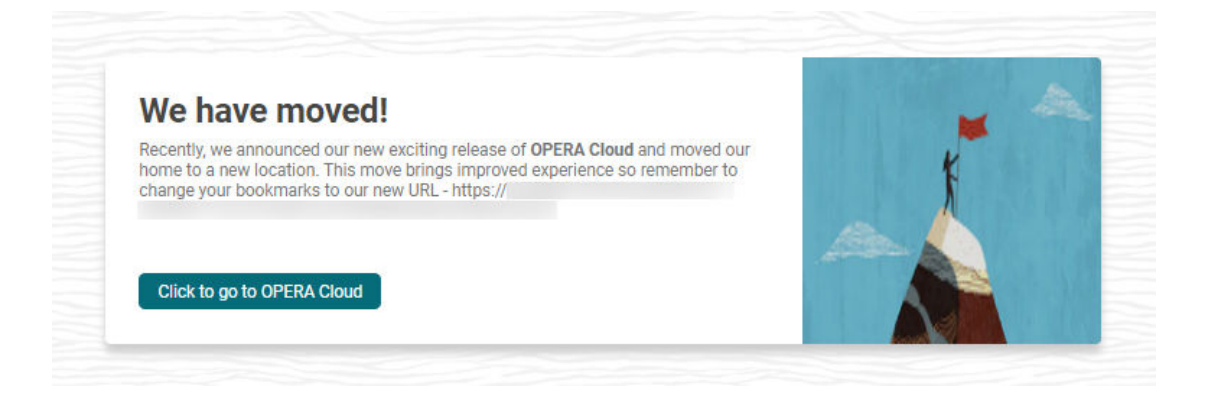

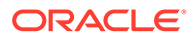

### REPORTS

### Stationery Fonts Added

You can customize and generate stationery using the following fonts: See About Stationery Editor (Oracle Business Intelligence (BI) Publisher).

#### Note:

Any other fonts used in an RTF template are converted to Arial Unicode when the report is generated.

Text can be formatted using the following fonts and font styles. For Japanese, and Korean characters use a Unicode font in the template. All text formatted with a Unicode font or any alternate font, (not listed) is generated in the Arial Unicode font.

 Table 1-1
 Supported Fonts and Font styles

| Font               | Normal | Bold     | Italic | Underline | Supported<br>Code Pages<br>(Character<br>Encoding)                                         |
|--------------------|--------|----------|--------|-----------|--------------------------------------------------------------------------------------------|
| Arial              | 0      | 0        | 0      | 0         | https://<br>learn.microsof<br>t.com/en-us/<br>typography/<br>font-list/arial               |
| Courier New        | 0      | 0        | 0      | 0         | https://<br>learn.microsof<br>t.com/en-us/<br>typography/<br>font-list/<br>courier-new     |
| Times New<br>Roman | 0      | 0        | 0      | 0         | https://<br>learn.microsof<br>t.com/en-us/<br>typography/<br>font-list/times-<br>new-roman |
| DengXian           | 0      | <b>I</b> | 8      | $\otimes$ | https://<br>learn.microsof<br>t.com/en-us/<br>typography/<br>font-list/<br>dengxian        |

| Font                                            | Normal   | Bold      | Italic    | Underline | Supported<br>Code Pages<br>(Character<br>Encoding)                                          |
|-------------------------------------------------|----------|-----------|-----------|-----------|---------------------------------------------------------------------------------------------|
| Windings                                        | 0        | 8         | 8         | $\otimes$ | https://<br>learn.microsof<br>t.com/en-us/<br>typography/<br>font-list/<br>wingdings        |
| Arial Unicode<br>(catch all for<br>other fonts) |          | 8         | 8         | $\otimes$ | https://<br>learn.microsof<br>t.com/en-us/<br>typography/<br>font-list/arial-<br>unicode-ms |
| BC 3of9<br>Barcode                              | <b>Ø</b> | $\otimes$ | $\otimes$ | $\otimes$ |                                                                                             |
| Code 128<br>Barcode                             | <b>Ø</b> | $\otimes$ | $\otimes$ | $\otimes$ |                                                                                             |
| UPC/EAN<br>Barcode                              | <b>Ø</b> | $\otimes$ | $\otimes$ | $\otimes$ |                                                                                             |
| MICR MT<br>Barcode                              |          | $\otimes$ | $\otimes$ | $\otimes$ |                                                                                             |

#### Table 1-1 (Cont.) Supported Fonts and Font styles

Barcode fonts must be installed on a workstation with the BI Publisher plug-in, and field values must be formatted with the font in the RTF. See Using Barcode Fonts.

#### STEPS TO ENABLE

To install the bar code font, see Installing Oracle BI Publisher Desktop on a Workstation.

### RESERVATIONS

#### Auto-Attach Elements Updated

For properties with the **Reservation Auto-Attach Elements** OPERA Control active, the following profile fields are added to Reservation Auto-Attach Elements configuration:

- TAX1\_NO
- TAX2\_NO
- TAX\_OFFICE
- Zip (Postal) Code
- City
- State
- Nationality
- Address 1 4

The Preregistered reservation field is added to Reservation Auto-Attach Elements.

#### Auto-Populate Routing for OXI Reservations Added

For properties with the **Routing** OPERA Control active, routing is auto populated on reservations received from OPERA Xchange Interface (OXI) when one sales account (Company, Travel Agent, or Source) is linked, for which the **Auto Populate Routing** check box and routing codes are selected in Financials. See Managing Profile Routing Instructions.

### Daily Details Usability Improved

An Edit Daily Details link is added to the Stay Details ribbon to enable row level updates for non-sharing reservations.

You can edit the following fields in the Daily Details:

- Adult.
- Child.
- Ages Of Children. (Available when the Child Rates By Defined Buckets OPERA Control is active.)
- Children Bucket 4 (Available when the Child Rates By Defined Buckets OPERA Control is active.)
- Children Bucket 5 (Available when the Child Rates By Defined Buckets OPERA Control is active.)
- Rate Code.
- Fixed Rate. (Available when the Fixed Rate OPERA Control is active.)

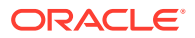

- Rate (Price).
- Room Type (all nights).
- Room Type To Charge. (Available when the Room Type to Charge OPERA Control is active.)
- Discount Amount. (Available when the Reservation Discounts OPERA Control is active and the selected rate code is setup as eligible for discount.)
- Discount Percent. (Available when the Reservation Discounts OPERA Control is active and the selected rate code is set up as eligible for discount.)
- Discount Code. (Available when the Reservation Discounts OPERA Control is active and the selected rate code is set up as eligible for discount.)
- Market Code.
- Source Code.

| Stay Details              |             |            | ×                                                    |
|---------------------------|-------------|------------|------------------------------------------------------|
|                           |             |            | Edit   Edit with Look To Book   Edit Daily Details   |
| Details Daily Details     |             |            |                                                      |
|                           |             |            | 0                                                    |
| Required Field            |             |            |                                                      |
| Arrival<br>10/13/2022 Thu | Adults<br>1 | Rooms<br>1 | Raam Type to Charge<br><b>AKING</b> <i>(Charged)</i> |

| Stay Details          |       |       |         |          |   |                      |                 | ×                               |
|-----------------------|-------|-------|---------|----------|---|----------------------|-----------------|---------------------------------|
| Details Daily Details |       |       |         |          |   |                      |                 |                                 |
| View Options Date     | Adult | Child | Ages of | Children |   | Children<br>Bucket 4 | Childr<br>Bucke | Apply<br>To<br>Future<br>Nights |
| 10/13/2022 Thu        | 1     | 3     | 3       | 2        | 2 | 0                    |                 |                                 |
| 10/14/2022 Fri        | 1     | 3     | 3       | 2        | 2 | 0                    |                 |                                 |
| 10/15/2022 Sat        | 1     | 1     | 3       |          |   | 0                    |                 |                                 |
| 10/16/2022 Sun        | 1     | 1     | 3       |          |   | 0                    |                 |                                 |
| 10/17/2022 Man        | 1     | 1     | 3       |          |   | 0                    |                 |                                 |
|                       |       |       |         |          |   |                      | Cancel          | Save                            |

#### **Global Alerts Updated**

For properties with the **Alerts** OPERA Control active, the following profile fields are added to Global Alert configuration:

TAX1\_NO

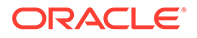

- TAX2\_NO
- TAX\_OFFICE
- Zip (Postal) Code
- City
- State
- Nationality
- Address 1 4

The following reservation field is added to Global Alert configuration:

Preregistered

### Housekeeping Enabled for Component Suites

For properties with the **Component Rooms** OPERA Control active, the Housekeeping panel is enabled for component suite room type reservations.

- Cleaning Time.
- Turndown (Available when the Turndown OPERA Control is active).
- Guest Service Request (Make up Room/DND) (Available when the Guest Service Status OPERA Control is active).
- Prioritization.
- Room Instructions.

These details are reflected in Manage Task Sheets and the Housekeeping Board for the individual rooms comprising the suite where the component rooms are not displayed.

| Housekeeping                                               |                    |                            |       |            |            |     | ×    |
|------------------------------------------------------------|--------------------|----------------------------|-------|------------|------------|-----|------|
| Cleaning Time<br>10:30 AM                                  | Guest S<br>Make    | Service Request<br>Up Room |       | Pric       | oritize    | ]   | Edit |
| V Turndown                                                 |                    |                            |       |            |            |     |      |
| Room Instructions<br>There is a dog in the room, please le | ave water in bowl. |                            |       |            |            |     |      |
|                                                            |                    |                            |       |            |            |     |      |
|                                                            |                    |                            |       |            |            |     |      |
| 7 🕤 1841071                                                | Naik, Aarti        | 659                        | COMP1 | 03/28/2022 | 10/06/2022 | 192 |      |
|                                                            |                    | <b>A</b>                   | L     |            |            |     |      |

### Manual Card Entry for OPI Interface Added

An OPI Cloud Credit Card Processing OPERA Control is added to the Credit Card group for properties using the Oracle Payment Interface (OPI).

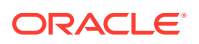

A seeded CCTRANS user role is added to allow manual entry of credit card details.

When the Activate OPI Cloud Credit Card Processing OPERA Control is active:

- Credit card transactions are routed to the OPI Cloud interface.
- **Card Number** and **Expiry Date** fields are not editable on Payment Instructions. Instead, an Add/Modify button is visible to users who are assigned the CCTRANS role.
- Click the Add/Modify button to launch the Oracle Payment Interface Pay page and enter Credit card Number and Expiry details.
- OPI generates a token and updates the card number in OPERA Cloud with the token.

#### Note:

The CCTRANS role is not visible in Role Manager. Assign the CCTRANS role to users in Oracle Identity Manager.

| Required Field      |                  |                     |                  |          |      |                                |                |          |
|---------------------|------------------|---------------------|------------------|----------|------|--------------------------------|----------------|----------|
| 🖌 No Post           |                  |                     | 🖌 Auto Settle    |          |      | Video 0                        | Checkout       |          |
| Pre-Stay Chargi     | ng               | 12                  | Type             |          |      | <ul> <li>Reservatio</li> </ul> | on Type        |          |
| Post-Stay Charg     | jing             |                     | Days             |          |      | 4PM                            | Q              | 4PM Hold |
| Vindow Payme        | nt Methods       |                     |                  |          |      |                                |                |          |
| Window 1<br>VISA VA | Window 2         | Window 3<br>VISA VA | Window 4         | Window 5 | Wind | dow 6<br>AX                    | Window 7       | Window 8 |
| Method              |                  | E.                  | Card Holder      |          |      | Card Reader                    |                |          |
| VA - Visa           |                  | VISA                |                  |          |      | C Select                       | a Card Reader  |          |
| llear               |                  |                     | Rule             |          |      | Credit Card Te                 | erminal        |          |
| ard Number          |                  |                     |                  |          | -    | Select a Cr                    | edit Card Term | inal     |
|                     | 10               | 13                  | Amount / Percent |          |      | Lindi                          |                |          |
| iet Token           |                  | 8                   |                  |          |      | 🔲 Opt In                       | Email Folio    |          |
| xpiration           | Card Present Add |                     |                  |          |      |                                |                |          |

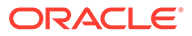

| Credit Card Details Card Number Required Expiration | Credit Card Details Card Number Required Expiration Required | e rayment interface cloud service - Google Chrome |          | U    |
|-----------------------------------------------------|--------------------------------------------------------------|---------------------------------------------------|----------|------|
| Credit Card Details Card Number Required Expiration | Card Number<br>Required<br>Expiration<br>Required            | Code Brewers                                      | <b>S</b> |      |
| Card Number<br>Required                             | Card Number<br>Required<br>Expiration<br>Required            | Cradit Card Datails                               |          |      |
| Required                                            | Expiration<br>Required                                       |                                                   |          |      |
| Expiration                                          | Expiration                                                   | Card Number                                       | Requi    | ired |
|                                                     | Required                                                     | Expiration                                        |          |      |

#### **STEPS TO ENABLE**

- **1.** From the side menu, select **Administration**, select **Enterprise**, and then select **OPERA Controls**.
- 2. Select or confirm the Property.
- 3. Select the Credit Card group.
- 4. Locate and activate the Activate OPI Cloud Credit Card Processing parameter.
- In Oracle Identity Manager, grant the CCTRANS role to users. See Doc ID 2329730.1 Assigning Users to Roles.

### Room Diary Menu Relocated

The Room Diary menu is relocated to the Bookings menu. The Room Diary task is relocated as a primary task in the Bookings group.

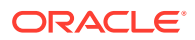

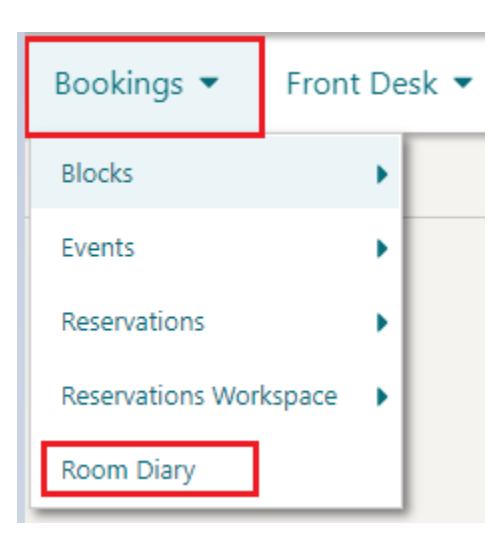

#### Room Search Added to Look to Book

Look to Book is updated with a Room field enabling an availability search by Room.

The Room field is visible only when Property, Arrival, and/or Departure are selected, or when the number of rooms is equal to 1.

|                  | Arrival      | Minh   |            | Departure |               | Paama     | Adulta        |   | Children            |
|------------------|--------------|--------|------------|-----------|---------------|-----------|---------------|---|---------------------|
| roperty          | 10/02/2022   | ivight | 4 1        | 10/04     | 2022          | Kooms 1   | Adults        |   |                     |
| A <b>\</b>       | Mon          |        |            | Tue       |               |           |               |   |                     |
| ofile Options    |              |        |            |           | Rate and Ro   | oom Optio | ons           |   |                     |
| ime              | Company      | _      | Block Code |           | Room Features |           | Rate Codes    | _ | Smoking Preferences |
| C                |              | Q      |            | Q         |               | Q         |               | Q | C                   |
| ew Profile       | Travel Agent |        | Group      |           | Room Types    |           | Promotions    |   | Include Closed      |
| embership Number |              | Q      |            | Q         |               | Q         |               | Q | Rates               |
| 0                |              |        |            |           | Room          |           | Rate Category |   |                     |
|                  |              |        |            |           |               | Q.        |               | Q |                     |

### Running AI Room Assignment

For properties with the AI Room Assignment OPERA Control active, you are alerted if the AI Room Assignment procedure is already in progress when selecting **Run Now**.

You are also notified once the procedure has completed. See Running AI Room Assignment.

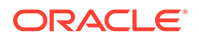

### **ROLE MANAGER**

#### Background Role Update Added

In order to improve session initialization performance, a background process is added to ensure tasks changed on existing or new roles are updated.

Note:

This process can take up to 10 minutes to take effect.

### **ROOMS MANAGEMENT**

#### Component Suite Management Updated

For properties with the **Component Rooms** OPERA Control active, the following are updated:

The Housekeeping Board is updated to display the guest name and component room information of each room comprising the component suite. When hovering your mouse over the component room icon, you can view the component room for which the rooms are booked.

|         |           |              |       |          |             | Views:    | Update Room Status   Display Option         |
|---------|-----------|--------------|-------|----------|-------------|-----------|---------------------------------------------|
| View Op | otions    |              |       |          |             |           |                                             |
| Room    | Room Type | HK<br>Status | Floor | Priority | Room Status | FO Status | Name                                        |
| 449     | STDK      | Oc           | FOUR  |          | Dirty       | Occupied  |                                             |
| 480     | STDO      | Oc           | FOUR  |          | Dirty       | Occupied  | This room is rented as component suite 659. |

You can configure housekeeping task schedules for component suite room types. When a component suite task schedule exists, the task and credits are referenced when the component suite room type is booked. When a task schedule does not exist, the task schedules setup for the inventory room types comprising the component suite are used.

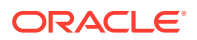

When the **Housekeeping Credits** OPERA Control is set to FACILITY, and credits are configured on the task schedules, the configured credits for a component suite room type are added from each inventory room type comprising the component suite.

| anage Schedule   | Search and                            | Select Room Type                    | × 0                             |
|------------------|---------------------------------------|-------------------------------------|---------------------------------|
| * Required Field | Use (*) for wi                        | ldcard search                       |                                 |
| * Property       | Code                                  | Description                         | ule                             |
| <u> </u>         | STDK                                  | Standard King                       | - X days                        |
| * Room Type      | STDQ                                  | Standard Double Queen               | per of Days                     |
| 4                | DLXK                                  | Deluxe King                         | *                               |
| Task             | DLXQ                                  | Deluxe Double Queen                 | On Day                          |
| Q                | SUITE                                 | Suite                               | +                               |
| farket Codes     | PSEUDO                                | Pseudo Rooms - Housekeeping checked | tlude on Arrival Day            |
| α                | COMP1                                 |                                     | -<br>                           |
| pecial Requests  | COMP2                                 | Contract of Contract of             | - Ideay Monday Itesday          |
| Q                | COMP3                                 |                                     | - Honesday Marinursday Marinday |
| Vessage Text     | COMP4                                 |                                     | urday                           |
|                  |                                       | Cancel Select                       |                                 |
|                  | · · · · · · · · · · · · · · · · · · · |                                     |                                 |
| Supplies         |                                       |                                     | •                               |
|                  |                                       |                                     |                                 |

#### IMPACT OR OTHER CONSIDERATIONS

The Housekeeping panel is enabled for component suite room type reservations. See Housekeeping Enabled for Component Suites.

### Manage Task Sheets Updated

Manage Task Sheets is updated with the following:

Arrival and In House status indicators that are displayed in the **Room Status** column.

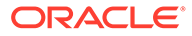

| Task She  | et 1       | •   |         |       | Task Sh | neet 2  |      |       |         | Task S | heet | 3        | -       |       | Task S      | heet | 4 🔹      |         |      | Task SI     | neet | 5        | •    |         |
|-----------|------------|-----|---------|-------|---------|---------|------|-------|---------|--------|------|----------|---------|-------|-------------|------|----------|---------|------|-------------|------|----------|------|---------|
| Attendant | t          |     |         |       | Attenda | nt      |      |       |         | Attend | ant  |          |         |       | Attenda     | ant  |          |         |      | Attenda     | int  |          |      |         |
| -         |            | 2   | 57      |       | -       |         |      |       |         | -      |      |          | 1000    |       | -           |      | 1.2      |         |      | -           |      |          |      |         |
| 15        |            | 150 | )       |       | 15      |         | 1    | 29.53 |         | 16     |      |          | 142.765 |       | Rooms<br>14 |      | 1        | 04      |      | Rooms<br>14 |      |          | 114  |         |
|           |            |     | Ac      | tions |         |         |      | 1     | Actions |        |      |          | A       | tions |             |      |          | Act     | ions |             |      |          |      | Actions |
|           | Room Statu | \$  | Credits | Та    |         | Room St | atus | Credi | ts Ta   |        | Roo  | m Status | Credit  | Та    |             | Roor | n Status | Credits | Та   |             | Roor | m Status | Cred | its Ta  |
|           | 10         | 0   | 10      | FS    |         |         | 110  | 10    | FS      |        |      | 145      | 10      | FS    |             |      | 254      | 10      | LS   |             |      | 271      | 10   | FS      |
|           | 10         | 0   | 10      | FS    |         |         | 111  | 10    | FS      |        | 1    | 160      | 6       | LS    |             | 1    | 255      | 6       | LS   |             |      | 273      | 10   | FS      |
|           | 10         | 0   | 10      | FS    |         |         | 112  | 10    | FS      |        |      | 161      | 10      | FS    |             |      | 256      | 10      | FS   |             | 1    | 274      | 6    | LS      |
|           | 10         | 0   | 10      | FS    |         |         | 114  | 10    | FS      |        | 1    | 162      | 10      | FS    |             | 1    | 257      | 6       | LS   |             | 1    | 275      | 6    | LS      |
|           | 10 10      | 0   | 6       | LS    |         | 10      | 123  | 6     | LS      |        |      | 170      | 10      | FS    |             |      | 258      | 10      | FS   |             |      | 276      | 10   | FS      |
|           | 10         | 0   | 10      | FS    |         | O       | 124  | 10    | FS      |        | 1    | 176      | 6       | LS    |             | L    | 259      | 6       | LS   |             | 1    | 277      | 6    | LS      |
|           | 10         | 1   | 10      | FS    |         |         | 127  | 6     | LS      |        |      | 178      | 6       | LS    |             | 1    | 260      | 6       | LS   |             | 1    | 278      | 6    | LS      |
|           | 10         | 2   | 10      | FS    |         |         | 128  | 6     | LS      |        |      | 181      | 10      | FS    |             | 1    | 261      | 6       | LS   |             | 1    | 279      | 6    | LS      |
|           | 10         | 3   | 10      | FS    |         | 10      | 130  | 6     | LS      |        | 1    | 187      | 10      | FS    |             | 1    | 262      | 6       | LS   |             | 1    | 280      | 6    | LS      |
|           | 10         | 4   | 10      | FS    |         |         | 133  | 6     | LS      |        |      | 199      | 10      | FS    |             | L    | 263      | 10      | FS   |             |      | 281      | 10   | FS      |

You can add a new task sheet by clicking the New Task Sheet link.

|                                  |                    |             |                |                 |             |      | Back to Task She             |
|----------------------------------|--------------------|-------------|----------------|-----------------|-------------|------|------------------------------|
| sk Sheets 09/25/2022             |                    |             |                |                 |             |      | Help New Task Sheet          |
|                                  |                    |             |                |                 |             |      | Task Sheets                  |
| <b>T</b> Filter Op               | tions Legend       | Sort By: R  | oom Sequence   | Views           |             |      |                              |
| Task Sheet 1 🔹                   |                    |             |                |                 |             | Edit | 13 13                        |
| Tasks                            |                    | Credits     |                |                 |             |      | Task Sheet 2 - 13 Room(s)    |
|                                  |                    | 118         |                |                 |             |      | 13                           |
| Rooms                            |                    | Room        | Status         |                 |             |      | Task Sheet 3 - 15 Room(s)    |
| 13                               |                    |             | 13             |                 |             |      | 15                           |
| Attendant                        |                    |             |                |                 |             |      |                              |
| Instructions                     |                    |             |                |                 |             |      | ask Sheet 4 - 13 Room(s)     |
| FS - Clean as departure. TU - Gu | uest requested Tou | ch Up. LS - | Clean as stayo | ver. HIGH - Cor | nplete High |      | 13                           |
| Linen Change (9)                 |                    |             |                |                 |             |      | Task Sheet 5 - 13 Room(s)    |
|                                  |                    |             |                |                 |             |      | 13                           |
| Tiaw Ontions                     |                    |             |                |                 | Actic       |      | Task Sheet 6 - 12 Room(s)    |
|                                  | Room               |             | Front Office   | Reservation     | Cleaning    | 2115 | 12                           |
| Room Status                      | Туре               | Credits     | Status         | Status          | Time        | Ser  | Task Sheet FLOAT - 0 Room(s) |
| D (100 100                       | STDK               | 10          | Vacant         |                 |             |      |                              |
| D 1001                           | STDK               | 10          | Vacant         |                 |             |      | Task Sheet DND - 0 Room(s)   |
| 1002                             | STDK               | 10          | Vacant         |                 |             |      |                              |

### **OPERA Control Group Updated**

The **Update the Room Status for No Show and Cancelled Reservations** OPERA Control is moved from Inventory Management to Room Management.

## SALES

The Sales section applies to

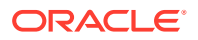

- Oracle Hospitality OPERA Cloud Service, Sales and Event Management Standard Edition
- Oracle Hospitality OPERA Cloud Service, Sales and Event Management Premium Edition

Features that are specific to the Sales and Event Management Premium Edition are marked with the Premium badge.

#### Block Skill Added to Digital Assistant

Premium For properties with the OPERA Cloud Digital Assistant OPERA Control active, a Block Skill is added. Block Skill allows properties with the Opportunities OPERA Control active to create an Opportunity by providing the following details to the Digital Assistant:

- **Opportunity Name**
- Start Date
- Block Code
- Number of Nights
- Number of Rooms
- Room Type

See OPERA Cloud Digital Assistant.

See Creating Opportunities.

#### IMPACT OR OTHER CONSIDERATIONS

The Default Market Code for Opportunity and the Default Source Code for Opportunity OPERA Control settings must be populated.

#### STEPS TO ENABLE

- 1. From the side menu, select Role Manager and then select either Manage Chain Roles or Manage Property Roles according to your needs.
- 2. Enter search criteria and click Search.
- Select the role to update, click the vertical ellipsis Actions menu, and select Edit. 3.
- Select the General group and grant the Block Skill task. 4.
- 5. Click Save.

### Digital Assistant Activity Completion Updated

For properties with the OPERA Cloud Digital Assistant and Activities OPERA Controls active, the Activities intent is updated with the ability to complete an activity and enter notes. If the

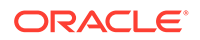

. OPERA Digital Assistant ···· OPERA Digital Assistant ···· OPERA Digital Assistant 困 -00 Confirm Complete Client has received the proposal and will Activity Details be making a final decision on location by Complete Start Date: 18-09-2020 next friday. End Date: 19-09-2020 Tuesday, October 4, 2022 at 1:19:50 PM V Purpose: Follow up on Proposa **Complete with Notes** Contact: **Cancel Request** 맢 The selected activity is completed er 4. 2022 at 1:17:12 PM 盟 Tuesday, October 4, 2022 at 1:19:56 PM / 璺 Confirm Complete Complete with Notes Complete Thank you. Would you like to day, October 4, 2022 at 1:17:52 PM Complete with Notes Return to Main Menu Cancel Request Return to Skill Menu Please Enter Notes er 4, 2022 at 1:17:12 PM ber 4, 2022 at 1:17:52 PM ober 4, 2022 at 1:19:56 PM 聖 2 Type a message Type a message Ŷ Type a message Ŷ

activity has existing notes, the notes added are appended. See OPERA Cloud Digital Assistant.

#### **OPERA** Controls Added for Activities

The following Activities OPERA Controls are added for existing functionality:

- Activities Function: Enables you to create and manage appointments and to-do tasks. See Activities.
- Auto Traces Function: Enables you to configure Trace Codes and Trace Definitions rules to auto create activities based on specific conditions. Trace codes are selected in Activities, Accounts, Contacts, or Blocks. See Configuring Sales Activities Auto Traces.

For existing properties with an Oracle Hospitality OPERA Cloud Service, Sales and Event Management Standard Edition or Oracle Hospitality OPERA Cloud Service, Sales and Event Management Premium Edition subscription, these OPERA Controls are activated automatically.

### TOOLBOX

### Outbound System Monitoring Added

The ability to monitor outbound system messaging is added, enabling you to review the outbound web service call history and view the request and response messages communicated with an external system. See Using Outbound Monitoring.

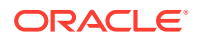

| tbound Mo                | onitoring    |                                                                                                    |                                                                                                    |                                                                                                    |                                                                                                    |           |
|--------------------------|--------------|----------------------------------------------------------------------------------------------------|----------------------------------------------------------------------------------------------------|----------------------------------------------------------------------------------------------------|----------------------------------------------------------------------------------------------------|-----------|
| earch                    |              |                                                                                                    |                                                                                                    |                                                                                                    |                                                                                                    |           |
| Required Field           |              |                                                                                                    |                                                                                                    |                                                                                                    |                                                                                                    |           |
| Request Type             |              | Transaction                                                                                                    | Status                                                                                                    |                                                                                                    | End Date                                                                                                    |           |
| -                        |              | L                                                                                                    | -                                                                                                    |                                                                                                    | MM.DD.YYYY                                                                                                    |           |
| Outbound Code            | 0            | Start Date                                                                                                    | ww 🔐                                                                                                    |                                                                                                    | Reference Id                                                                                                    |           |
| ranadu                   | 4            | 10101.00.1                                                                                                    |                                                                                                    |                                                                                                    |                                                                                                    |           |
| roperty                  | Q            |                                                                                                    |                                                                                                    |                                                                                                    |                                                                                                    |           |
|                          |              |                                                                                                    |                                                                                                    |                                                                                                    | 5                                                                                                    |           |
|                          |              |                                                                                                    |                                                                                                    |                                                                                                    |                                                                                                    | Reset     |
|                          |              |                                                                                                    |                                                                                                    |                                                                                                    |                                                                                                    |           |
|                          |              |                                                                                                    |                                                                                                    |                                                                                                    |                                                                                                    |           |
|                          |              |                                                                                                    |                                                                                                    |                                                                                                    |                                                                                                    |           |
| View Options             |              |                                                                                                    |                                                                                                    |                                                                                                    |                                                                                                    |           |
| View Options<br>Property | Reference Id | Request Time                                                                                                    | Response Time                                                                                                    | Status                                                                                                    | Transaction<br>Status                                                                                                    | User Name |
| View Options Property    | Reference Id | Request Time                                                                                                    | Response Time                                                                                                    | Status                                                                                                    | Transaction<br>Status<br>Failed                                                                                                    | User Name |
| View Options Property    | Reference Id | Request Time 10.19.2022 08:16:23 10.19.2022 06:00:10                                                                                                    | Response Time<br>10.19.2022 08:16:27<br>10.19.2022 06:00:18                                                                                                    | <b>Status</b><br>500<br>500                                                                                                    | Transaction<br>Status<br>Failed<br>Failed                                                                                                    | User Name |
| View Options Property    | Reference Id | Request Time           10.19.2022 08:16:23           10.19.2022 06:00:10           10.17.2022 08:05:28                                                                                                    | Response Time           10.19.2022 08:16:27           10.19.2022 06:00:18           10.17.2022 08:05:31                                                                                                    | Status           500           500           500                                                                                                    | Transaction<br>Status<br>Failed<br>Failed<br>Failed                                                                                                    | User Name |
| View Options Property    | Reference Id | Request Time           10.19.2022 08:16:23           10.19.2022 06:00:10           10.17.2022 08:05:28           10.14.2022 07:40:24                                                                                                    | Response Time           10.19.2022 08:16:27           10.19.2022 06:00:18           10.17.2022 08:05:31           10.14.2022 07:40:25                                                                                                    | Status           500           500           200                                                                                                    | Transaction<br>Status<br>Failed<br>Failed<br>Failed<br>Successful                                                                                             | User Name |
| View Options Property    | Reference Id | Request Time           10.19.2022 08:16:23           10.19.2022 06:00:10           10.17.2022 06:05:28           10.14.2022 07:40:24           10.14.2022 07:35:39                                                                                                    | Response Time           10.19.2022 08:16:27           10.19.2022 06:00:18           10.17.2022 06:05:31           10.14.2022 07:40:25           10.14.2022 07:35:41                                                                                           | Status           500           500           200           200                                                                                                    | Transaction<br>Status       Failed       Failed       Failed       Successful                                                                                 | User Name |
| View Options Property    | Reference Id | Request Time           10.19.2022 08:16:23           10.19.2022 06:00:10           10.17.2022 08:05:28           10.14.2022 07:40:24           10.14.2022 07:35:39           10.14.2022 07:27:18                                                                                           | Response Time           10.19.2022 08:16:27           10.19.2022 06:00:18           10.17.2022 08:05:31           10.14.2022 07:40:25           10.14.2022 07:35:41           10.14.2022 07:27:19                                                             | Status           500           500           200           200           200           200                                                                                                   | Transaction<br>Status       Failed       Failed       Failed       Successful       Successful       Successful                                               | User Name |
| View Options Property    | Reference Id | Request Time           10.19.2022 08:16:23           10.19.2022 06:00:10           10.17.2022 08:05:28           10.14.2022 07:40:24           10.14.2022 07:35:39           10.14.2022 07:27:18           10.14.2022 07:25:07                                                             | Response Time           10.19.2022 08:16:27           10.19.2022 06:00:18           10.17.2022 08:05:31           10.14.2022 07:40:25           10.14.2022 07:35:41           10.14.2022 07:27:19           10.14.2022 07:25:09                               | Status           500           500           200           200           200           200           200           200           200                                                         | Transaction<br>Status       Failed       Failed       Successful       Successful       Successful       Successful       Successful                          | User Name |
| View Options Property    | Reference Id | Request Time           10.19.2022 08:16:23           10.19.2022 06:00:10           10.17.2022 08:05:28           10.14.2022 07:40:24           10.14.2022 07:35:39           10.14.2022 07:27:18           10.14.2022 07:25:07           10.14.2022 11:22:17                               | Response Time           10.19.2022 08:16:27           10.19.2022 06:00:18           10.17.2022 08:05:31           10.14.2022 07:40:25           10.14.2022 07:35:41           10.14.2022 07:27:19           10.14.2022 07:25:09           10.14.2022 11:22:18 | Status           500           500           200           200           200           200           200           200           200           200           200           200           200 | Transaction<br>Status       Failed       Failed       Successful       Successful       Successful       Successful       Successful       Failed             | User Name |
| View Options Property    | Reference Id | Request Time           10.19.2022 08:16:23           10.19.2022 06:00:10           10.17.2022 08:05:28           10.14.2022 07:40:24           10.14.2022 07:35:39           10.14.2022 07:25:37           10.14.2022 07:25:07           10.13.2022 11:22:17           10.13.2022 11:18:10 | Response Time           10.19.2022 08:16:27           10.19.2022 06:00:18           10.17.2022 06:05:31           10.14.2022 07:40:25           10.14.2022 07:35:41           10.14.2022 07:25:09           10.14.2022 11:22:18           10.13.2022 11:28:10 | Status           500           500           200           200           200           200           500           200           200           500                                           | Transaction       Status       Failed       Failed       Successful       Successful       Successful       Successful       Failed       Failed       Failed | User Name |

#### **STEPS TO ENABLE**

- 1. From the side menu, select **Role Manager** and select either **Manage Chain Roles** or **Manage Property Roles** according to your needs.
- 2. Enter search criteria and click Search.
- 3. Select the role to update, click the vertical ellipsis Actions menu, and select Edit.
- 4. Select the Toolbox group and grant the Outbound Monitoring task.
- 5. Click Save.

### Gaming Custom Outbound Type Added

Gaming A GAMING\_CUSTOM Outbound Type is added to Outbound Systems Configuration for customized enterprise integrations developed using the Oracle Integration Cloud Service for Gaming Systems integration.

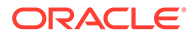

#### Note:

Note: All existing vendor-specific gaming integrations must be configured using the GAMING\_CUSTOM Outbound Type by the business users. Existing Outbound Types: GAMING\_SGACSC, GAMING\_SGCMP, GAMING\_IGTADI, GAMING\_KONAMISYNKROS and GAMING\_ARISTOCRAT are deprecated in future version.

Refer to Hospitality - Enterprise Integrations for more details.

| with a und Custama Ca | afiguration                                  | 0        |
|-----------------------|----------------------------------------------|----------|
| Julbound System Co    | niguration                                   | C Hei    |
|                       |                                              |          |
| * Required Field      |                                              | Inactive |
| * Context             | * Outbound Code                              | n        |
| O Global              | Enable Conversions                           |          |
| Property              | Outbound Description * External Property     |          |
| * Property            | Search and Select Outbound Type              |          |
| Q                     |                                              |          |
| * Outbound Type       | gaming                                       |          |
| GAMING_CUSTO          |                                              |          |
|                       | Code Description                             |          |
|                       |                                              |          |
| * Authorization Type  |                                              |          |
| Q                     |                                              |          |
| * Service Account     |                                              |          |
| your username         |                                              |          |
| * Service Account Key |                                              |          |
|                       | GAMING_CUSTOM Customised Gaming Integrations |          |
| Service Details       |                                              |          |
|                       | Cancel Select                                |          |
| Strew Options         |                                              |          |
| * Service Name        | * Service Path                               |          |
|                       |                                              |          |
|                       | please specify the base service path         |          |
|                       |                                              |          |

### **Refresh Property Updated**

Refresh Property, which is available in a non-production environment, is updated to restrict a refresh if the business date is within the past three days from the current date.

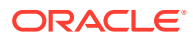

|                                                                                          | Wedness                                                                                                    |
|------------------------------------------------------------------------------------------|----------------------------------------------------------------------------------------------------|
| OPERA Cloud Utilities  System Setup                                                      |                                                                                                    |
| Refresh Property                                                                         | Error X                                                                                                    |
| You are about to refresh the selected property which cannot be undone. This process will | The property's business date must be at least three days prior to today's date. The current business date is 10-10-2022.      OK |
| Required Field     Property                                                              | Configuration     Utilize Configured Shell     Utilize Standard OPERA Configuration                                              |

The About OPERA Cloud **Miscellaneous** tab is updated with **Environment Type** to indicate whether the environment is non-production or production.

| About OPERA Cloud       |               |                  | × |
|-------------------------|---------------|------------------|---|
| Application Information | Miscellaneous |                  |   |
| Configuration Mode      |               | Environment Type |   |

#### Service Locator Added

The ability to route OPERA Cloud API requests to a configured Outbound System is added. Service Locator is a routing integration pattern available to route OPERA Cloud REST API requests based on the service locator configurations. Service Locator configuration allows you to map an outbound code for each OPERA Cloud REST API operation at the chain, hub, or property level. Whenever you perform any business operation in OPERA Cloud, if the particular operation is configured with an Outbound code, the request is routed to the outbound system based on the user context and service locator configuration context. If there is no outbound code configured for the operation, then the request goes to the respective OPERA Cloud REST web service. See Configuring Service Locators.

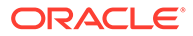
| ch    | shal Module CBM                 |              |                                         |               |                        | utbount |
|-------|---------------------------------|--------------|-----------------------------------------|---------------|------------------------|---------|
|       |                                 |              |                                         |               | Modify Search Criteria | Sea     |
| odule | Operation Id                    | HTTP Method  | Resource Path                           | Outbound Code | Reroute to OPERA (?)   |         |
| RM    |                                 | DELETE       |                                         | Q             | D                      | :       |
| RM    |                                 | GET          |                                         | Q             |                        | ÷       |
| RM    |                                 | PUT          |                                         | Q             | D                      | :       |
| RM    |                                 | POST         |                                         | Q             | 0                      | :       |
| lΜ    |                                 | PUT          |                                         | Q             | 0                      | :       |
| M     |                                 | PUT          |                                         | Q             | 0                      | :       |
|       |                                 |              | en ande andele et al an estat a la stat | 2             | ~                      |         |
| e 1   | of 16 (1-10 of 151 items) K < 1 | 2 3 4 5 16 > | к                                       |               |                        |         |

#### STEPS TO ENABLE

- 1. From the side menu, select **Role Manager** and then select either **Manage Chain Roles** or **Manage Property Roles** according to your needs.
- 2. Enter search criteria and click Search.
- 3. Select the role to update, click the vertical ellipsis Actions menu, and select Edit.
- 4. Select the **Toolbox** group and then grant the Service Locator and Edit Service Locator Configuration tasks.
- 5. Click Save.

#### SFTP Configuration Updated

SFTP Configuration is updated to improve usability:

- Updated the label for Public Key to **Host Key** and added a tool tip.
- Updated the placeholder text in "Public Key" to "Public Key of the Host."
- Added validation on the **Host Key** to ensure the certificate information is in a valid format.
- Folder Status when the Validate folder action is taken displays:
  - Pending Validation when SFTP location is not validated.
  - Validation is In Progress; refresh to see latest Status during validation.
  - Validation Successful when complete.

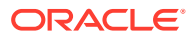

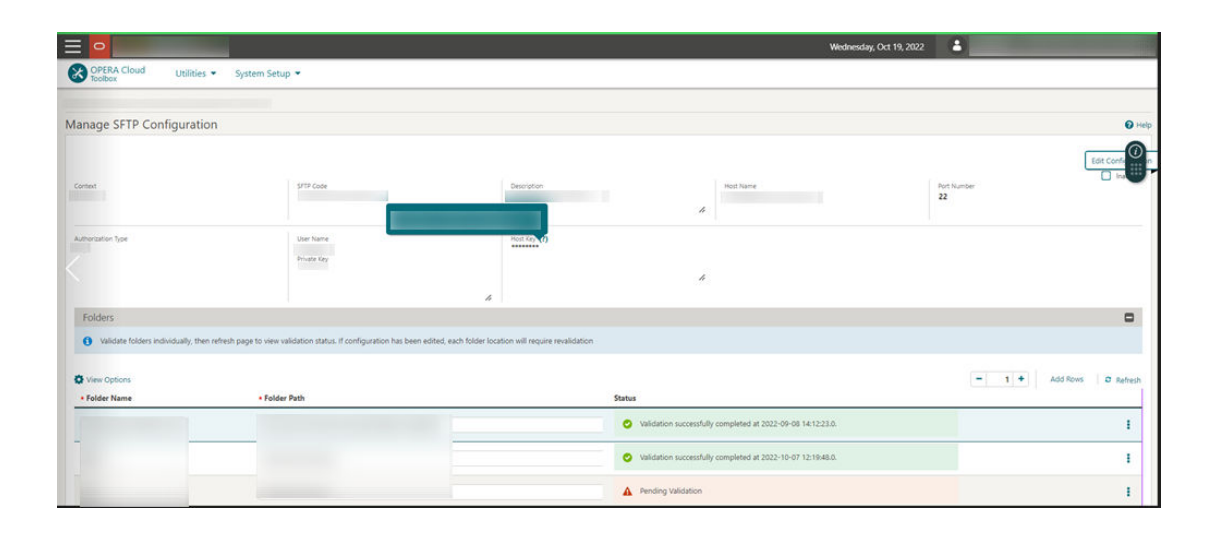

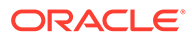

# 2 Resolved Issues

This section contains a list of the customer-reported bugs that were resolved in this release.

#### Accounts Receivables

| Bug ID   | Description                                                                                                    |
|----------|----------------------------------------------------------------------------------------------------|
| 34795367 | If any invalid City Ledger postings exist, and that are not registered as payment transactions,<br>they are removed during End Of Day.                                                                                                    |
| 34795331 | The imbalance that occurred during the Fiscal Folio Settlement is resolved by the Imbalance Analysis.                                                                                                    |
| 34745916 | A Preview Reminder option is added and provides the ability to preview only the reminders<br>on an account without processing. You can click Preview Reminders to view them, but the<br>reminder details such as last reminder sent and the cycle do not update.                                                                                                    |
| 34717158 | The View In Currency option is hidden when processing AR account reminders.                                                                                                    |
| 34723717 | The description of the Generate Advance Bill/Folio For Deposit Payments OPERA Control is<br>changed from "OPERA will create an Advance Bill/Folio for the reservation, when selecting to<br>make a Deposit Payment. Deposit Ledger will not be used" to "OPERA Cloud will create an<br>Advance Bill/Folio for the reservation, when selecting to make a Deposit Payment. Deposit<br>Ledger will not be used." |
| 34714240 | When previewing an AR (Accounts Receivable) Reminder, the last reminder sent date and the cycle number are not updated.                                                                                                    |
| 34679429 | An error no longer appears when accessing the Associated Account under Accounts Receivables.                                                                                                    |
| 34644134 | While navigating Batch Reminders to process selected reminders, if you click the Expand button, the Letter NaF2:F14me, Last Reminder Sent, Cycle, Last Cycle, and Cycle Used columns appear.                                                                                                    |
| 34607460 | All associated Child Invoices appear if you expand the Master Invoice under Accounts Receivables.                                                                                                    |
| 34602964 | You can edit, resolve, and delete traces in the Account Receivable (AR) account when multiple traces exist.                                                                                                    |
| 34602514 | If you try to transfer the invoice in AR to the account that has already exceeded the credit<br>limit, a message stating "Account Balance exceeds the Account Credit Limit. Continue to<br>Transfer? " appears with the option to select Ok or Cancel.                                                                                                    |
| 34566464 | When you try to merge profiles with active AR folio/invoices, an error message appears informing you that the profile cannot be merged as there are active folio/invoices.                                                                                                    |
| 34559308 | You can select all accounts in the Batch Processing screen to process Account Receivable reminders                                                                                                    |
| 34525506 | The property filter is filtering resorts by property as expected at the hub level.                                                                                                    |
| 34524067 | Reminder cycles now appear under the Daily Reminder Cycle Details section at the hub level.                                                                                                    |

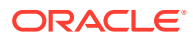

| Bug ID   | Description                                                                                                    |
|----------|----------------------------------------------------------------------------------------------------|
| 34542532 | While searching the transactions using the Date Range option on the Transaction Research screen under Financial > Account Receivables, if the date range is more than 30 days, then a popup message appears stating: "Date range cannot be more than 30 days." The message does not appear if the date range is less than 30 days.<br>While searching the transactions on the Transaction Research screen under Financial > Account Receivables, if the Amount From is greater than the Amount To, then a popup message appears stating: "From Amount cannot be greater than To Amount." The same message does not appear if the From Amount is less than the To Amount. |
| 34498624 | You can now access the page in Manage Accounts Receivable Invoices where the compressed invoice exists without any errors.                                                                                                    |
| 34492147 | When the Simple Reminder OPERA Control is active, the Cycle column appears on the<br>Reminders screen.<br>If the AR > Simple Reminder application parameter is set to N, the Age column appears in the<br>Reminders screen.                                                                                                    |
| 34483259 | When selecting the Direct Bill payment method on a reservation where an AR account is not selected, a popup message is displayed stating "No AR Account exists for this profile. This type of Payment method requires an AR Account. Do you want to create one?" If you select Yes it takes you to the AR Account Search screen and opens the Account Setup screen without any errors.                                                                                                    |
| 34394567 | Unapplied payments are recorded in the Changes logs.                                                                                                    |
| 33845991 | You can edit or delete the Supplement & Reference field content in Manage Invoices.                                                                                                    |

## **Block Management**

| Bug ID   | Description                                                                                                    |
|----------|----------------------------------------------------------------------------------------------------|
| 34877994 | You can edit the block, room, and catering owner by clicking edit.                                                                                                    |
| 34828840 | You can change, remove, and/or add owners to a business block in Edit mode from the Block Overview panel.                                                                                                    |
| 34769462 | The Wash Schedule in the Administration menu under Booking> Block Management is available for creating and searching for wash schedules at your property.                                                                   |
| 34765263 | You can manage owners of Blocks, Rooms, and Catering by clicking Edit on the Block Presentation screen.                                                                                                    |
| 34706283 | When you copy a business block you can select the check box to adjust the decision and follow-up dates, and the dates are re-adjusted and copied in the new block reflecting the same logic that was in the original block. |
| 34698919 | You can navigate to linked blocks of different properties attached to an activity.                                                                                                    |
| 34679832 | You can add a catering package with null as the Duration field value without generating an error in logs.                                                                                                    |
| 34672216 | In a business block, you can change the reservation room type from a physical room type to a pseudo room, and the room is released from pick up and returned to the block's available rooms.                                |
| 34667567 | You can clearly view the message display for the Room Already Assigned message.                                                                                                    |
| 34638508 | User ID's containing the @ symbol now appear in the Owner list of values, for example in the Blocks, Activities, and Profile screens.                                                                                       |
| 34628165 | You can create reports generated with the correct address format when Profile Address fields have multi-byte characters without any missing characters.                                                                     |
| 34586961 | You can enter a 100 percent resource discount in the Block Catering Details Panel.                                                                                                    |
| 34571650 | You can import a Group Rooming List in either .xls or .xlsx file formats.                                                                                                    |
|          |                                                                                                    |

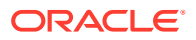

| Bug ID   | Description                                                                                                    |
|----------|----------------------------------------------------------------------------------------------------|
| 34548878 | In the Group Rooms Control (GRC) screen, the Load More Results button is visible when search results return more than 20 records.                                                                                                    |
| 34548592 | Block Owner and Room Owner are available when editing a Block.                                                                                                    |
| 34461128 | From the Block Presentation screen you can go to the Room & Rate Grid panel and view the original and contracted room types by clicking Search.                                                                                                    |
| 34460870 | You can use the Import Group Rooming List functionality with Accompanying guests as expected.                                                                                                    |
| 34540987 | In a Business Block, you can add an account and a contact through Linked Profiles available in the Block Overview panel.                                                                                                    |
| 34537399 | At the hub level, you can link blocks to an activity from another property, and when you click the Block code, the Block Presentation screen opens.                                                                                                    |
| 34533603 | You can add notes to your business blocks through the Block Notes link.                                                                                                    |
| 34529270 | When importing a Group Rooming List in either .xlsx or .xls formats, you can see the imported records on the Rooming List screen.                                                                                                    |
| 34527499 | You can view the Reservation Name ID when within Manage Block Reservations on a Posting Master.                                                                                                    |
| 34510728 | In a business block, you can change the reservation room type from a physical room type to a pseudo room, and the room is released from pick-up and returned to the block's available rooms.                                                                                                    |
| 34501435 | You can add the method of payment for a business block in the Payment field.                                                                                                    |
| 34448451 | <ul> <li>The following changes have been made to Block Traces:</li> <li>Trace count calculates only pending Block Traces (not completed Block Traces).</li> <li>Only Pending Block Traces are visible when the panel is opened. Completed Traces can be viewed by selecting the option Show Completed from the vertical ellipsis.</li> <li>Block Traces are sorted by Trace Start Date.</li> </ul> |
| 34426957 | The Block Information report (resblockinfo) displays a detailed breakdown of a block header and room grid for a specified date range.                                                                                                    |
| 34367797 | When working in the German language, you can successfully navigate and modify values in Manage Blocks and within the Room Rate and Grid as expected.                                                                                                    |
| 33575323 | Block ID is passed to the rep_busblock_spend Block filter when the report is called from the I Want To menu on a block in Manage Blocks or in Block Presentation.                                                                                                    |
| 33322348 | When you generate the sales contract for a Master Block, the Room & Rate Grid prints for all of the Sub Blocks based on the values selected in the Property filter.                                                                                                    |
| 34296124 | Users containing the @ symbol in the user ID in OPERA Cloud now appear in the<br>Owner list of values in OPERA Cloud, for example in the Blocks, Activities, and Profile<br>screens.                                                                                                    |

## Cashiering and Financials

| Bug ID   | Description                                                                                                    |
|----------|----------------------------------------------------------------------------------------------------|
| 34884493 | The following is implemented generically but is of specific interest to properties in Portugal:<br>The prerequisite, Enforce Full Credit per Line Item, is active.<br>When you generate a credit bill from the Folio History screen, internal transactions (if any)<br>do not appear on the credit bill screen. |
| 34840311 | When you perform Void Folio on a fiscal folio, the fiscal communication includes correct details for Postings, RevenueBucketInfo, and Total fields.                                                                                                    |
| 34840167 | Username records in the Changes Log for post room and tax procedure execute as expected during the End of Day.                                                                                                    |

| Bug ID   | Description                                                                                                    |  |
|----------|----------------------------------------------------------------------------------------------------|--|
| 34833340 | You can activate or inactivate the Cashiering parameter, Offline Folio, independently of whether a Fiscal Partner is configured with the Check Out Fiscal Payloads value.                                                                                                    |  |
| 34826582 | In a scenario where the property is configured with a Fiscal Partner using the Check Out<br>Fiscal Payload, and a fiscal response is received by OPERA Cloud during check-out of the<br>reservation, the fiscal response saves successfully.                                                                                                    |  |
| 34774608 | The Billing reference field is changed to 70 characters in single window view.                                                                                                    |  |
| 34771860 | The fiscal partner, GENERIC, is renamed GENERIC1. The same partner is visible with the updated name while configuring the Fiscal Folio parameters.                                                                                                    |  |
| 34768370 | In a scenario where a Property Exemption is active during the stay nights of a reservation,<br>but not the departure date, and you perform Adjust Custom Charges on the departure date,<br>the Property Exemption is included in the recalculation of Custom Charges. The posted<br>adjustment is correct.                                                                   |  |
| 34733413 | You can complete Night Audit when overlapping Out of Order rooms exist.                                                                                                    |  |
| 34727868 | The Authorize Credit Card button appears when you perform Select All for all records from the batch authorization screen.                                                                                                    |  |
| 34722140 | You can select the Debit Bills check box from the Folio History screen to display only debit bills.                                                                                                    |  |
| 34699880 | Once you change the rate code or room type for a reservation after the consumption of the package, it does not create an imbalance.                                                                                                    |  |
| 34698226 | The fiscal partner GENERIC1 also includes the following fiscal folio parameters:                                                                                                    |  |
|          | 1. FLIP_PARTNER_FISCAL_BILL_NO.                                                                                                    |  |
|          | 2. FLIP_PROPERTY_CODE.                                                                                                    |  |
|          | The description of the following Fiscal Folio parameters is updated to "Used to specify Tax qualification for use by the Partner":                                                                                                    |  |
|          | 1. FLIP_PARTNER_TAX1                                                                                                    |  |
|          | 2. FLIP_PARTNER_TAX2                                                                                                    |  |
|          | 3. FLIP_PARTNER_TAX3                                                                                                    |  |
|          | 4. FLIP_PARTNER_TAX4                                                                                                    |  |
|          | 5. FLIP_PARTNER_TAX5                                                                                                    |  |
|          | The description for the following fiscal partners is updated to:                                                                                                    |  |
|          | 1. GENERIC1 - Generic Partner 1                                                                                                    |  |
|          | 2. GENERIC2 - Generic Partner 2                                                                                                    |  |
|          | 3. GENERIC3 - Generic Partner 3                                                                                                    |  |
| 34679686 | You can edit and save the Rate Code Type panel without error.                                                                                                    |  |
| 34678611 | In a scenario where a fiscal folio is generated and the fiscal response includes a User Defined<br>Field (UDF) value exceeding 40 characters, then the message "UDF name length cannot be<br>more than 40" is returned.                                                                                                    |  |
| 34671383 | In a scenario where the Fiscal Folio Printing Cashiering parameter is off, and you generate a Deposit Folio, the Deposit Folio generates correctly without engaging the Fiscal workflow.<br>In a scenario where the Fiscal Folio Printing Cashiering parameter is on, and you generate a Deposit Folio, the fiscal workflow engages to generate the Deposit Folio correctly. |  |
| 34668044 | You can save the Rate Code Pricing Schedule without error, and the proper validation message appears upon updating the incorrect data.                                                                                                    |  |

| Bug ID   | Description                                                                                                    |
|----------|----------------------------------------------------------------------------------------------------|
| 34667012 | <ul> <li>The CITY_TAX function is enhanced to round down/up based on the value in the Special Calculation Rule field of the function. The Special Calculation Rule field of the function is of special interest to properties in Dresden.</li> <li>When the Special Calculation Rule = Y, and the resulting value (for example, 3.897) of the City Tax calculation requires rounding, then the value is rounded down (3.89).</li> </ul> |
|          | • When the Special Calculation Rule = blank or N, and the resulting value (for example, 3.897) of the City Tax calculation requires rounding, then the value is rounded up (3.90).                                                                                                    |
| 34659581 | From the Post-It screen, you can make a negative payment using the Chip and Pin (CP) payment method with pay-only credit cards.                                                                                                    |
| 34657507 | When the Transaction Code per Adjustment Code Cashiering parameter is active, any changes made on the Manage Adjustment Codes screen are not reflected until they are saved.                                                                                                    |
| 34643326 | In a scenario where you settle a fiscal folio in a foreign currency, the fiscal payload contains the correct InvoiceCurrencyRate value.                                                                                                    |
| 34619557 | When The CC vault Function is disabled, the OPI Cloud Credit Card processing OPERA Control parameter is not visible. The Configure button from EFT interface is not visible.                                                                                                    |
| 34619551 | When the credit card vault function is disabled, the Oracle Payment Interface (OPI) Cloud<br>Credit Card processing OPERA Control parameter is not visible and the Configure button<br>from the Electronic Fund Transfer (EFT) interface is not visible.                                                                                                    |
| 34579741 | Folio styles 15, 16, and 18 generate with the correct data.                                                                                                    |
| 34578387 | You can see 25 records returned using the Load More Items option when you click on the Room or Name search list from the Fast Post screen.                                                                                                    |
| 34575806 | OPERA Cloud selects the most recent updated exchange rate after midnight local time.                                                                                                    |
| 34571984 | The End of Day reports generate for the Business day plus offset days when you configure the offset days for From and To dates, for example, Business Date + 1 if you provide the offset day as 1.                                                                                                    |
| 34570704 | A deadlock situation when Oracle Hospitality OPERA Web Self-service (OWS) operations are performed during End of Day is resolved.                                                                                                    |
| 34564038 | The character limit of 20 is removed from the Adjustment Transaction code screen, allowing you to add as many adjustment transaction codes as required to a transaction code.                                                                                                    |
| 34561205 | When empty, the Expected Departure field displays the same value of "-" on both the Reservation Presentation screen and the Billing screen.                                                                                                    |
| 34559958 | When you split a transaction that has a check number in it and move one part of the spilt to different billing window and then move it back to the original window post settlement. Both split transactions are visible and roll up as expected.                                                                                                    |
| 34548539 | You can save the selected Yield Adjustment code in the Rate Code pricing schedule without error.                                                                                                    |
| 34536943 | When posting an article through the Post It functions, if you input the wrong article code and tap out, no error message appears.                                                                                                    |
| 34532450 | In a scenario where the Cashiering parameter Send Fiscal Prior To Voiding is off, the<br>Cashiering parameter Credit Bill For Void is on, and fiscal communication fails when you<br>attempt to void a folio, then the internally created Credit Bill is correctly voided.                                                                                                    |
| 34528747 | The Advance Folio Posting option is removed from the Check In Prepay Rules OPERA Control setting.                                                                                                    |
| 34515286 | You can access the Folio History from the Billing screen of the checked out or departed reservation using the I Want To menu.                                                                                                    |
| 34512261 | In the given scenario, adjustment can be processed only if the main transaction code or the adjustment transaction code is enabled with Manual Posting. However, this is not applicable in the case of a Package Wrapper Transaction Code; you can adjust it entirely using the post adjustment option.                                                                                                    |
| 34501876 | In a scenario where Fiscal Folio Printing is active, Credit Bill is inactive, and Folio Types are not configured, you can generate a fiscal folio successfully.                                                                                                    |
| 34429074 | The negative balance total appears in the single line on the top right of the Billing window.                                                                                                    |

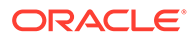

| Bug ID   | Description                                                                                                    |
|----------|----------------------------------------------------------------------------------------------------|
| 34424949 | While posting the rate through the Post Rate Code option where the rate code is created with a different currency than the local currency, the rate code currency is visible on the Post Rate Code screen.                                                                                                    |
| 34422048 | If you try to change the subgroup of a transaction code that is active in the AR Old Balance<br>Trx Code OPERA Control settings, a message appears stating: "Transaction Code associated<br>with the application setting AR OLD BALANCE TRANSACTION CODE cannot be modified," and<br>the changes are not saved.                                                                                           |
| 34419710 | You can manually update a deposit due date for an existing deposit policy on a reservation that was populated by a deposit rule.                                                                                                    |
| 34415755 | In a scenario where you configure a package code with the formula for city_tax, and the Calculation Rule is set to Per Room, then OPERA Cloud calculates the City Tax correctly.                                                                                                    |
| 34398308 | When you perform the folio settlement/partial payments for the reservations that are added to the other Reservations window on the Billing screen, the folio balances are refreshed upon completion of the settlement and display the current balance on other Reservations window.                                                                                                    |
| 34390369 | You can post FNS Calculations as expected after an upgrade.                                                                                                    |
| 34388649 | The Save and Cancel buttons appear only once when you access generates under Transaction Groups/Subgroups.                                                                                                    |
| 34374337 | <ul> <li>On the Deposit Payment screen:</li> <li>If you update a different payment method and the Update Payment Method is selected, the payment details update in the Reservation window 1.</li> <li>If you select the payment method from a different window (for example, window 2) the Update Payment Method check box is disabled.</li> </ul>                                                        |
| 34365648 | Payment information was not supplied as shown in the logs.                                                                                                    |
| 34360715 | In a scenario where the Cashiering parameter Auto Assign Check Number is on and you<br>update a reservation with a package that has not yet been used, the check number remains<br>populated for the package transaction code.                                                                                                    |
| 34350207 | When you update the Reservation Type on the Deposit Payment screen:<br>If the Reservation Type is valid or partially entered, the application auto populates the<br>Reservation Type.<br>If the Reservation Type is invalid, you can select a different Reservation Type from a pop-up<br>screen.                                                                                                    |
| 34340835 | In a scenario where a Package Wrapper transaction is routed to another window, and you<br>generate a fiscal folio on the original window, the information sent from fiscal<br>communication only includes settled transactions from the current window, and the fiscal<br>folio generates successfully.                                                                                                   |
| 34324042 | You can view\edit the Rate Code packages section even after cancelling or closing the form during rate code creation.                                                                                                    |
| 34293364 | From the Transaction Code configuration screen under<br>Administration>Financial>Transaction Management, you can select the Adjustment Codes<br>from the list of available property adjustment codes.<br>You can delete the assigned adjustment transaction code from the Manage Adjustment<br>Transaction Code and Adjustment Code screens, and the changes are reflected after you save<br>the changes. |
| 34285062 | If you enter reference and/or supplemental information when generating a deposit folio, the reference and/or supplement values appear correctly.                                                                                                    |
| 34218488 | The Prepare EOD (End of Day) procedure checks for the property currency and shows an error message if the property currency is not configured. You cannot proceed with EOD execution until the property currency is configured.                                                                                                    |
| 34126017 | In a scenario where a Transaction code is posted for 0.00 (that is, an Inclusive Package Price is equal to the Rate of the Rate code it is attached to), and a fiscal folio is generated, the 0.00 posting of the Transaction code is included in the fiscal payload.                                                                                                    |
| 33846163 | When generating an Advance Bill/Early Departure, the package allowance for the following day is removed during checkout and is not causing an Imbalance.                                                                                                    |

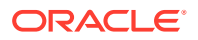

#### **Client Relations**

| Bug ID   | Description                                                                                                    |
|----------|----------------------------------------------------------------------------------------------------|
| 34048648 | The Exclusive Preference OPERA Control and tasks are removed as this feature is not implemented in OPERA Cloud.                               |
| 34589001 | You can save/edit Profile Identification records.                                                                                             |
| 34574832 | You can enter up to 80 characters in the Name, Name2, and Name 3 fields on account profiles.                                                  |
| 34609166 | The default language populates on the Membership Enrollment screen for new profiles as expected.                                              |
| 34570228 | You can enroll a member, and the Gender codes are sent correctly based on configuration and code conversion.                                  |
| 34532025 | You can search for profiles by identification number (case insensitive).                                                                      |
| 34523333 | You can successfully enroll a guest in Aristocrat Gaming when gender details are added in the enrollment screen.                              |
| 34499752 | You can update and save Membership Type details.                                                                                              |
| 34482649 | You can delete VIP codes attached to inactive profiles.                                                                                       |
| 34465147 | The OPERA Cloud profile download error, TransformerException, is resolved. Downloads from legacy external systems are successful.             |
| 34432076 | You can add, edit, and delete an email address with an apostrophe symbol successfully.                                                        |
| 34404578 | You can add an Owner membership type without a member since an expiration date to a guest profile successfully.                               |
| 34396021 | You can add, update, or delete the Gender value in the Profile Identification panel.                                                          |
| 34345981 | The correct error message appears when generating the profileproductivitystat report and the sort order is empty.                             |
| 34262114 | You can successfully select city and postal codes from the Geographic Management screen under the Administration, Client Relations menu.      |
| 34250756 | When you flag a membership inactive on a guest profile, the membership is removed from all checked-in and future reservations for that guest. |
| 34166137 | Merge profile web services are changed to add logs for From and To merge profile IDs.                                                         |
| 33860043 | You can add, edit, and delete Territory, Influence Code and Sales Information successfully from the Profile Presentation screen.              |

### Commissions

| Bug ID   | Description                                                                                                    |
|----------|----------------------------------------------------------------------------------------------------|
| 34826118 | <ol> <li>Batch number and check number appear without commas on void and reprint payment<br/>activity screens.</li> <li>The Payment Activity search results follow the property date format.</li> <li>The Default value of the OPERA Control parameter Delivery Method</li> </ol> |
|          | (EFT_EXPORT_SFTP_SETUP) is upper case FILE_SYSTEM when no export is configured.<br>4) Selection of Hold on the Travel Agent updates the hold status on reservations beneath.<br>Removing the hold on one reservation removes the hold flag on the Travel Agent as well.           |
| 34826103 | You can override a duplicate check error by clicking Yes when the following error message appears: "Entered Check Number has already been used. Do you still want to use this check number?"                                                                                      |

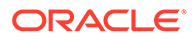

| Bug ID   | Description       |                                                                                                    |  |  |
|----------|-------------------|----------------------------------------------------------------------------------------------------|--|--|
| 34774623 | 1.                | If the HCC Transmittal Letter is not configured, the application adds a report template during the upgrade.                                                                                                    |  |  |
|          | 2.                | Added a re-download option for the exports.                                                                                                    |  |  |
|          | 3.                | Removed the comma separated format from the payment activity batch number.                                                                                                    |  |  |
|          | 4.                | From the HUB login, you can access the reports screen from the payment activity> Go to reports.                                                                                                    |  |  |
|          | 5.                | Commission amount to the "To be Paid" amount is refreshed on the screen when you apply the changes to the commission records.                                                                                                    |  |  |
|          | 6.                | When generating exports, if the export file template information was not seeded for some reason during migration, the generate export recreates then internally.                                                                                 |  |  |
|          | 7.                | Commission record selection remains the same after editing and updating the details.                                                                                                    |  |  |
| 34774619 | Wh<br>rea         | When you generate exports, if the export file template information was not seeded for any reason during migration, the generate export recreates the template internally.                                                                        |  |  |
| 34713511 | Onl               | Only one copy prints the TA (travel agent) check for any of the Bank Accounts.                                                                                                    |  |  |
| 34633407 | You<br>scr<br>val | You can edit the Check Payment method commission records from the Payment Activity<br>screen and update the check number. The Check Number field does not allow the duplicate<br>value or zero.                                                  |  |  |
| 34615958 | Upo<br>Tax        | pdating a commission amount triggers the re-calculate option, and the VAT (Value Added<br>ax) updates as expected.                                                                                                    |  |  |
| 34485668 | You<br>gen<br>gen | You can see the "Generate Export Data is in progress" message while the application is generating the export file, and upon generating the file, the message, "Export file has been generated successfully and available for download," appears. |  |  |
| 34466612 | Dui<br>me         | During commission payment processing, you can see the "Generate Export data is in-progres<br>message until the export file is generated, and it shows an option to download the export file                                                      |  |  |
| 34447319 | On<br>acti        | On the Manage Commission screen, when you select a reservation from the list and perform actions, the selection remains after the focus moves back to the Manage Commission screen.                                                              |  |  |
| 33916026 | 1.                | You can see that the properties are filtered based on the OPP_COM cloud service when you select the property LOV from the profile search screen navigated through Accompany profile screen.                                                      |  |  |
|          | 2.                | The Commission check box remains selected when you assign a source profile that has the commission code configured.                                                                                                    |  |  |
|          | 3.                | Reports are filtering when you navigate to the Reports page from the Manage Commissions screen.                                                                                                    |  |  |

### **Country Specific**

| Bug ID   | Description                                                                                                    |
|----------|----------------------------------------------------------------------------------------------------|
| 34884494 | Country Specific - Poland:                                                                                                    |
|          | In a scenario where Sample Folio Poland (sample_folio_poland.rtf) is customized with merge codes GUEST_TAX1_NO and TAX1_NO, and you generate a Credit Bill against a folio that was settled by Direct Bill, the merge code for GUEST_TAX1_NO populates with the Tax ID from the guest profile, and the merge code for TAX1_NO populates with the Tax ID from the payee profile. |

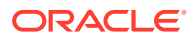

| Bug ID   | Description                                                                                                    |
|----------|----------------------------------------------------------------------------------------------------|
| 34845909 | Country Specific - Poland:                                                                                                    |
|          | The Sample Folio Poland report (sample_folio_poland.rtf) is updated. In a scenario where the report is customized with the Tax ID 1 merge code (TAX1_NO) and Tax ID 2 merge code (TAX2_NO), the folio displays the corresponding values from the Payee Profile.                                                             |
|          | Note: The existing merge codes GUEST_TAX1_NO and GUEST_TAX2_NO continue to display the Tax ID 1 and Tax ID 2 values from the main/guest profile on the reservation.                                                                                                    |
| 34706934 | Country Specific - Saudi Arabia:                                                                                                    |
|          | Note: The Cashiering parameter Folio QR Code must be inactivated and reactivated for these changes to take effect.<br>The folio QR Code is updated to meet legal requirements in Saudi Arabia. Once the QR Code information is decrypted, the following changes can be seen:                                                |
|          | <ul> <li>Date and Time format is updated to include a separator value of T between the Date and Time values. Example:</li> <li>Date and Time format is updated to include a time zone value (for example, Z) at</li> </ul>                                                                                                  |
|          | <ul> <li>the end of the Date and Time value. Example: YYYY-MM-DDTHH24:MI:SSZ.</li> <li>Amount values no longer include comma separators for values greater than 999.99. Example: 1879.03.</li> </ul>                                                                                                    |
| 34665615 | Country Specific - Germany<br>In a scenario where a package is configured with the formula for City Tax (CITY_TAX),<br>children are included in the calculation for City Tax.                                                                                                    |
| 34648096 | Country Specific - Germany:                                                                                                    |
|          | In a scenario where a package is configured with the formula for City Tax (CITY_TAX) and Child buckets are not being used, a change is made to ensure the value in Child is considered.                                                                                                    |
| 34574656 | Country Specific - Philippines:                                                                                                    |
|          | The Acknowledgement Receipt that generates when making a full or partial payment against the AR invoice displays the amount that is paid and not the total amount of the invoice.                                                                                                    |
| 34570859 | Country Specific - Italy:                                                                                                    |
|          | If the Credit Bill is not generated because OPERA Fiscal Integration Solution (OFIS) was not active, you can still generate it after enabling the OFIS from the Folio History screen.                                                                                                    |
| 34568225 | Country Specific - Philippines:                                                                                                    |
|          | An Official Receipt, Acknowledgement Receipt, and the Bureau of Internal Revenue<br>(BIR) Folios are not generated against the settlements performed using the Direct Bill<br>payment method.                                                                                                    |
| 3454721  | Country Specific - Italy:                                                                                                    |
|          | In scenarios where a package is configured as Post Next Day, and an Advance Folio is generated, the Italy E-Invoice Exports (IT_E-INVOICE, IT_E-INVOICE_DAY) includes package transactions/amounts in the DettaglioLinee> section.<br>Note: The Exports must be recreated from the template for this change to take effect. |

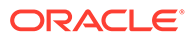

| Bug ID   | Description                                                                                                    |
|----------|----------------------------------------------------------------------------------------------------|
| 34524494 | Country Specific - Italy:                                                                                                    |
|          | In a scenario where a reservation contains a Rate Code package configured as<br>"Included in Rate" with an Allowance, VAT Offset functionality on, and you generate a<br>folio for a Payee profile configured for VAT Offset, then the VAT Offset amount<br>calculates correctly during settlement.            |
| 34518978 | Country Specific - Philippines:<br>If a Passerby/Post It folio containing concessionaire charges and other charges is<br>generated, then the Acknowledgement Receipt displays the total amount of<br>concessionaire charges only. The additional charges are not considered on the<br>Acknowledgement Receipt. |
| 34490487 | Country Specific - Philippines:                                                                                                    |
|          | If the folio settlement through Post It or Passerby does not include concessionaire charges, then an Official Receipt along with the BIR folio is generated and no acknowledgement is generated.                                                                                                    |
|          | The Acknowledgement Receipt is generated when the settlement includes concessionaire charges. Hence, the Acknowledgement Receipt number is issued from the sequence correctly against the folios that include the concessionaire charges.                                                                      |
| 34433339 | Country Specific - Portugal:                                                                                                    |
|          | Now if you navigate to Toolbox> Data Management > Imbalance Analysis, the Digital<br>Signature Hash Generation option is not visible in the Imbalance Analysis screen.                                                                                                    |
| 34424506 | Country Specific - Philippines:                                                                                                    |
|          | If a folio generation includes the generation of an acknowledgement receipt along with the official receipt, then each receipt is printed on a separate page to ensure no overlapping.                                                                                                    |
| 34423500 | Country Specific - Latin America:                                                                                                    |
|          | In a scenario where Fiscal Folio Printing and Queue Names are configured, and positive and negative charges exist on a folio window with a 0.00 balance, then OPERA Cloud correctly generates the fiscal folio with the internal Folio Type.                                                                   |
| 34333010 | Country Specific - Philippines:                                                                                                    |
|          | The Official Receipt, Acknowledgement Receipt, and BIR Folio Number are not generated in any scenario if the folio settlement is performed using the direct bill (City Ledger) method.                                                                                                    |
| 34279454 | Country Specific - Philippines:                                                                                                    |
|          | You can use the Reverse Payment feature from all billing windows.                                                                                                    |
| 34220694 | Country Specific - Japan:                                                                                                    |
|          | The Onsen Tax package or Accommodation Tax package appears on the folio using the available merge codes when package attributes are included in the Rate and Add Rate Separate Line.                                                                                                    |

#### **Events**

| <ul> <li>34769404 You can enter a 100% resource discount in the Event Details panel of an Event.</li> <li>34720472 The demand factor for menu items is equal to '1' instead of 'null' to avoid errors when changing menu items.</li> <li>3467930 You can view the Function Diary in 1 Day, 7 Days, 14 Days, and 21 Days views with the appropriate view widths.</li> <li>34678341 You can view and edit the Package tile without error.</li> <li>34589914 After removing a package code from the selected packages on a reservation, you can add it again.</li> <li>34537360 When you select the Save button on the Verify Payment step of the check-in process, the entered payment method is saved to the reservation even when the check-in process is not completed thereafter.</li> <li>34548734 When the start time for an event is changed, the Menu Serve start time is updated accordingly.</li> <li>34548031 Report parameters for the Daily Event Forecast report (rep_ev_forecast) can be saved for defaulting when generating the report.</li> <li>34539978 The BB-ID column in rep_activity is widened to accommodate a large block ID.</li> <li>34430320 When creating a Quick Event from the Function Diary, when you create a 24-hour event with an end date that is later than the block and date, a message warns you that the event must be within the block dates.</li> <li>343283991 Event information appears for all records when the number of records is changed.</li> <li>34372644 In the Function Diary, the External URL field appears in the Event Overview panel of each event. You can edit the URL by clicking Edit on the Event Overview panel.</li> <li>3432050 You can edit a Catering packages with a translated name to a block.</li> <li>34372644 When generating the Ranquet Event Order (BEO) by Event Date range, Block Date range, or Block ID, the Block Notes print daily based on the printing method selected.</li> <li>3173857 Nu can edit a Catering mackages with a dawn and expand the events created in function spaces in the Results section and move up and down withou</li></ul> | Bug ID   | Description                                                                                                    |
|----------------------------------------------------------------------------------------------------|----------|----------------------------------------------------------------------------------------------------|
| 34720472The demand factor for menu items is equal to '1' instead of 'null' to avoid errors when<br>changing menu items.3467930You can view the Function Diary in 1 Day, 7 Days, 14 Days, and 21 Days views with the<br>appropriate view widths.34678341You can view and edit the Package tile without error.34589914After removing a package code from the selected packages on a reservation, you can add it<br>again.34537360When you select the Save button on the Verify Payment step of the check-in process, the<br>entered payment method is saved to the reservation even when the check-in process is not<br>completed thereafter.34548734When the start time for an event is changed, the Menu Serve start time is updated accordingly.34540361Report parameters for the Daily Event Forecast report (rep_ev_forecast) can be saved for<br>defaulting when generating the report.3453978The BB-ID column in rep_activity is widened to accommodate a large block ID.34430320When creating a Quick Event from the Function Diary, when you create a 24-hour event with<br>an end date that is later than the block end date, a message warns you that the event must be<br>within the block dates.3432483991Event information appears for all records when the number of records is changed.34332459You can edit the URL by clicking Edit on the Event Overview panel of each<br>event. You can edit a Catering Menu attached to an Event with 0 Expected attendees.34206410You canot copy a catering package to a block without a catering status.38800342When generating the Banquet Event Order (BEO) by Event Date range, Block Date range, or<br>Block ID, the Block Notes print daily based on the printing method selected. <t< td=""><td>34769404</td><td>You can enter a 100% resource discount in the Event Details panel of an Event.</td></t<>                                                                                                    | 34769404 | You can enter a 100% resource discount in the Event Details panel of an Event.                                                                                                    |
| 34679930You can view the Function Diary in 1 Day, 7 Days, 14 Days, and 21 Days views with the<br>appropriate view widths.34678341You can view and edit the Package tile without error.34589914After removing a package code from the selected packages on a reservation, you can add it<br>again.34537360When you select the Save button on the Verify Payment step of the check-in process, the<br>entered payment method is saved to the reservation even when the check-in process is not<br>completed thereafter.34548734When the start time for an event is changed, the Menu Serve start time is updated accordingly.345480361Report parameters for the Daily Event Forecast report (rep_ev_forecast) can be saved for<br>defaulting when generating the report.34530978The BB-ID column in rep_activity is widened to accommodate a large block ID.34430320When creating a Quick Event from the Function Diary, when you create a 24-hour event with<br>an end date that is later than the block end date, a message warns you that the event must be<br>within the block dates.34372664In the Function Diary, the External URL field appears in the Event Overview panel of each<br>event. You can add catering packages with a translated name to a block.34318805Performance is improved in the Function Diary.3420610You cannot copy a catering package to a block without a catering status.33800342When generating the Banquet Event Order (BEO) by Event Date range, Block Date range, or<br>Block ID, the Block Notes print daily based on the printing method selected.33173857In the Function Diary, you can scroll down and expand the events created in function spaces<br>in the Results section and move up and down without any i                                                                                                    | 34720472 | The demand factor for menu items is equal to '1' instead of 'null' to avoid errors when changing menu items.                                                                                                    |
| 34678341You can view and edit the Package tile without error.34589914After removing a package code from the selected packages on a reservation, you can add it<br>again.34537360When you select the Save button on the Verify Payment step of the check-in process, the<br>entered payment method is saved to the reservation even when the check-in process is not<br>completed thereafter.34548734When the start time for an event is changed, the Menu Serve start time is updated accordingly.34540361Report parameters for the Daily Event Forecast report (rep_ev_forecast) can be saved for<br>defaulting when generating the report.34530978The BB-ID column in rep_activity is widened to accommodate a large block ID.34430320When creating a Quick Event from the Function Diary, when you create a 24-hour event with<br>an end date that is later than the block end date, a message warns you that the event must be<br>within the block dates.34332664In the Function Diary, the External URL field appears in the Event Overview panel of each<br>event. You can edit the URL by clicking Edit on the Event Overview panel.34318805Performance is improved in the Function Diary.34290520You can edit a Catering menu attached to an Event with 0 Expected attendees.34206410You cannot copy a catering package to a block without a catering status.33800342When generating the Banquet Event Order (BEO) by Event Date range, Block Date range, or<br>Block ID, the Block Notes print daily based on the printing method selected.33104715Menu term Quick Insert field is auto populated for all scenarios.32208800The Function Diary, Start Date is passed to the Stay Date filter in Manage Block when you                                                                                                    | 34679930 | You can view the Function Diary in 1 Day, 7 Days, 14 Days, and 21 Days views with the appropriate view widths.                                                                                                  |
| <ul> <li>34589914 After removing a package code from the selected packages on a reservation, you can add it again.</li> <li>34537360 When you select the Save button on the Verify Payment step of the check-in process, the entered payment method is saved to the reservation even when the check-in process is not completed thereafter.</li> <li>34548734 When the start time for an event is changed, the Menu Serve start time is updated accordingly.</li> <li>345480361 Report parameters for the Daily Event Forecast report (rep_ev_forecast) can be saved for defaulting when generating the report.</li> <li>34539978 The BB-ID column in rep_activity is widened to accommodate a large block ID.</li> <li>34430320 When creating a Quick Event from the Function Diary, when you create a 24-hour event with an end date that is later than the block end date, a message warns you that the event must be within the block dates.</li> <li>34383991 Event information appears for all records when the number of records is changed.</li> <li>34332459 You can add catering packages with a translated name to a block.</li> <li>34318805 Performance is improved in the Function Diary.</li> <li>34290520 You can edit a Catering menu attached to an Event with 0 Expected attendees.</li> <li>34206410 You cannot copy a catering package to a block without a catering status.</li> <li>3800342 When generating the Banquet Event Order (BEO) by Event Date range, Block Date range, or Block ID, the Block Notes print daily based on the printing method selected.</li> <li>33104715 Menu Item Quick Insert field is auto populated for all scenarios.</li> <li>32808800 The Function Diary, select I Want To, and select Create Event using the existing block.</li> </ul>                                                                                                    | 34678341 | You can view and edit the Package tile without error.                                                                                                    |
| <ul> <li>34537360 When you select the Save button on the Verify Payment step of the check-in process, the entered payment method is saved to the reservation even when the check-in process is not completed thereafter.</li> <li>34548734 When the start time for an event is changed, the Menu Serve start time is updated accordingly.</li> <li>34540361 Report parameters for the Daily Event Forecast report (rep_ev_forecast) can be saved for defaulting when generating the report.</li> <li>34539978 The BB-ID column in rep_activity is widened to accommodate a large block ID.</li> <li>34430320 When creating a Quick Event from the Function Diary, when you create a 24-hour event with an end date that is later than the block end date, a message warns you that the event must be within the block dates.</li> <li>34383991 Event information appears for all records when the number of records is changed.</li> <li>34372664 In the Function Diary, the External URL field appears in the Event Overview panel of each event. You can edit the URL by clicking Edit on the Event Overview panel of each event. You can edit a Catering packages with a translated name to a block.</li> <li>34318805 Performance is improved in the Function Diary.</li> <li>3420520 You can edit a Catering menu attached to an Event with 0 Expected attendees.</li> <li>34206410 You cannot copy a catering package to a block without a catering status.</li> <li>33800342 When generating the Banquet Event Order (BEO) by Event Date range, Block Date range, or Block ID, the Block Notes print daily based on the printing method selected.</li> <li>33173857 In the Function Diary, you can scroll down and expand the events created in function spaces in the Results section and move up and down without any issue.</li> <li>33104715 Menu Item Quick Insert field is auto populated for all scenarios.</li> <li>32808800 The Function Diary Start Date is passed to the Stay Date filter in Manage Block when you select Function Diary, select I Want To, and select Create Event using the existing block</li></ul> | 34589914 | After removing a package code from the selected packages on a reservation, you can add it again.                                                                                                    |
| <ul> <li>34548734 When the start time for an event is changed, the Menu Serve start time is updated accordingly.</li> <li>34540361 Report parameters for the Daily Event Forecast report (rep_ev_forecast) can be saved for defaulting when generating the report.</li> <li>34530978 The BB-ID column in rep_activity is widened to accommodate a large block ID.</li> <li>34430320 When creating a Quick Event from the Function Diary, when you create a 24-hour event with an end date that is later than the block end date, a message warns you that the event must be within the block dates.</li> <li>34383991 Event information appears for all records when the number of records is changed.</li> <li>34372664 In the Function Diary, the External URL field appears in the Event Overview panel of each event. You can edit the URL by clicking Edit on the Event Overview panel.</li> <li>34332459 You can add catering packages with a translated name to a block.</li> <li>34318805 Performance is improved in the Function Diary.</li> <li>34206410 You cann edit a Catering Menu attached to an Event with 0 Expected attendees.</li> <li>34206410 You cannot copy a catering package to a block without a catering status.</li> <li>33800342 When generating the Banquet Event Order (BEO) by Event Date range, Block Date range, or Block ID, the Block Notes print daily based on the printing method selected.</li> <li>33173857 In the Function Diary, you can scroll down and expand the events created in function spaces in the Results section and move up and down without any issue.</li> <li>33104715 Menu Item Quick Insert field is auto populated for all scenarios.</li> <li>32808800 The Function Diary, Salect I Want To, and select Create Event using the existing block.</li> </ul>                                                                                                    | 34537360 | When you select the Save button on the Verify Payment step of the check-in process, the entered payment method is saved to the reservation even when the check-in process is not completed thereafter.          |
| <ul> <li>34540361 Report parameters for the Daily Event Forecast report (rep_ev_forecast) can be saved for defaulting when generating the report.</li> <li>34539978 The BB-ID column in rep_activity is widened to accommodate a large block ID.</li> <li>34430320 When creating a Quick Event from the Function Diary, when you create a 24-hour event with an end date that is later than the block end date, a message warns you that the event must be within the block dates.</li> <li>34383991 Event information appears for all records when the number of records is changed.</li> <li>34372664 In the Function Diary, the External URL field appears in the Event Overview panel of each event. You can add catering packages with a translated name to a block.</li> <li>34318805 Performance is improved in the Function Diary.</li> <li>34206410 You can edit a Catering Menu attached to an Event with 0 Expected attendees.</li> <li>34206410 You cannot copy a catering package to a block without a catering status.</li> <li>3800342 When generating the Banquet Event Order (BEO) by Event Date range, Block Date range, or Block ID, the Block Notes print daily based on the printing method selected.</li> <li>3173857 In the Function Diary, you can scroll down and expand the events created in function spaces in the Results section and move up and down without any issue.</li> <li>3104715 Menu Item Quick Insert field is auto populated for all scenarios.</li> <li>32808800 The Function Diary Start Date is passed to the Stay Date filter in Manage Block when you select Function Diary, select I Want To, and select Create Event using the existing block.</li> </ul>                                                                                                    | 34548734 | When the start time for an event is changed, the Menu Serve start time is updated accordingly.                                                                                                    |
| 34539978The BB-ID column in rep_activity is widened to accommodate a large block ID.34430320When creating a Quick Event from the Function Diary, when you create a 24-hour event with<br>an end date that is later than the block end date, a message warns you that the event must be<br>within the block dates.34383991Event information appears for all records when the number of records is changed.34372664In the Function Diary, the External URL field appears in the Event Overview panel of each<br>event. You can edit the URL by clicking Edit on the Event Overview panel.34332459You can add catering packages with a translated name to a block.34318805Performance is improved in the Function Diary.34206410You cannot copy a catering package to a block without a catering status.3800342When generating the Banquet Event Order (BEO) by Event Date range, Block Date range, or<br>Block ID, the Block Notes print daily based on the printing method selected.33104715Menu Item Quick Insert field is auto populated for all scenarios.32808800The Function Diary Start Date is passed to the Stay Date filter in Manage Block when you select<br>Function Diary, select I Want To, and select Create Event using the existing block.                                                                                                    | 34540361 | Report parameters for the Daily Event Forecast report (rep_ev_forecast) can be saved for defaulting when generating the report.                                                                                 |
| <ul> <li>34430320 When creating a Quick Event from the Function Diary, when you create a 24-hour event with an end date that is later than the block end date, a message warns you that the event must be within the block dates.</li> <li>34383991 Event information appears for all records when the number of records is changed.</li> <li>34372664 In the Function Diary, the External URL field appears in the Event Overview panel of each event. You can edit the URL by clicking Edit on the Event Overview panel.</li> <li>34332459 You can add catering packages with a translated name to a block.</li> <li>34318805 Performance is improved in the Function Diary.</li> <li>34290520 You can edit a Catering Menu attached to an Event with 0 Expected attendees.</li> <li>34206410 You cannot copy a catering package to a block without a catering status.</li> <li>33800342 When generating the Banquet Event Order (BEO) by Event Date range, Block Date range, or Block ID, the Block Notes print daily based on the printing method selected.</li> <li>33173857 In the Function Diary, you can scroll down and expand the events created in function spaces in the Results section and move up and down without any issue.</li> <li>33104715 Menu Item Quick Insert field is auto populated for all scenarios.</li> <li>32808800 The Function Diary Start Date is passed to the Stay Date filter in Manage Block when you select Function Diary, select I Want To, and select Create Event using the existing block.</li> </ul>                                                                                                    | 34539978 | The BB-ID column in rep_activity is widened to accommodate a large block ID.                                                                                                    |
| <ul> <li>34383991 Event information appears for all records when the number of records is changed.</li> <li>34372664 In the Function Diary, the External URL field appears in the Event Overview panel of each event. You can edit the URL by clicking Edit on the Event Overview panel.</li> <li>34332459 You can add catering packages with a translated name to a block.</li> <li>34318805 Performance is improved in the Function Diary.</li> <li>34290520 You can edit a Catering Menu attached to an Event with 0 Expected attendees.</li> <li>34206410 You cannot copy a catering package to a block without a catering status.</li> <li>33800342 When generating the Banquet Event Order (BEO) by Event Date range, Block Date range, or Block ID, the Block Notes print daily based on the printing method selected.</li> <li>33173857 In the Function Diary, you can scroll down and expand the events created in function spaces in the Results section and move up and down without any issue.</li> <li>33104715 Menu Item Quick Insert field is auto populated for all scenarios.</li> <li>32808800 The Function Diary Start Date is passed to the Stay Date filter in Manage Block when you select Function Diary, select I Want To, and select Create Event using the existing block.</li> </ul>                                                                                                    | 34430320 | When creating a Quick Event from the Function Diary, when you create a 24–hour event with an end date that is later than the block end date, a message warns you that the event must be within the block dates. |
| <ul> <li>34372664 In the Function Diary, the External URL field appears in the Event Overview panel of each event. You can edit the URL by clicking Edit on the Event Overview panel.</li> <li>34332459 You can add catering packages with a translated name to a block.</li> <li>34318805 Performance is improved in the Function Diary.</li> <li>34290520 You can edit a Catering Menu attached to an Event with 0 Expected attendees.</li> <li>34206410 You cannot copy a catering package to a block without a catering status.</li> <li>33800342 When generating the Banquet Event Order (BEO) by Event Date range, Block Date range, or Block ID, the Block Notes print daily based on the printing method selected.</li> <li>33173857 In the Function Diary, you can scroll down and expand the events created in function spaces in the Results section and move up and down without any issue.</li> <li>33104715 Menu Item Quick Insert field is auto populated for all scenarios.</li> <li>32808800 The Function Diary Start Date is passed to the Stay Date filter in Manage Block when you select Function Diary, select I Want To, and select Create Event using the existing block.</li> </ul>                                                                                                    | 34383991 | Event information appears for all records when the number of records is changed.                                                                                                    |
| <ul> <li>34332459 You can add catering packages with a translated name to a block.</li> <li>34318805 Performance is improved in the Function Diary.</li> <li>34290520 You can edit a Catering Menu attached to an Event with 0 Expected attendees.</li> <li>34206410 You cannot copy a catering package to a block without a catering status.</li> <li>33800342 When generating the Banquet Event Order (BEO) by Event Date range, Block Date range, or<br/>Block ID, the Block Notes print daily based on the printing method selected.</li> <li>33173857 In the Function Diary, you can scroll down and expand the events created in function spaces<br/>in the Results section and move up and down without any issue.</li> <li>33104715 Menu Item Quick Insert field is auto populated for all scenarios.</li> <li>32808800 The Function Diary Start Date is passed to the Stay Date filter in Manage Block when you select<br/>Function Diary, select I Want To, and select Create Event using the existing block.</li> </ul>                                                                                                    | 34372664 | In the Function Diary, the External URL field appears in the Event Overview panel of each event. You can edit the URL by clicking Edit on the Event Overview panel.                                             |
| <ul> <li>34318805 Performance is improved in the Function Diary.</li> <li>34290520 You can edit a Catering Menu attached to an Event with 0 Expected attendees.</li> <li>34206410 You cannot copy a catering package to a block without a catering status.</li> <li>33800342 When generating the Banquet Event Order (BEO) by Event Date range, Block Date range, or<br/>Block ID, the Block Notes print daily based on the printing method selected.</li> <li>33173857 In the Function Diary, you can scroll down and expand the events created in function spaces<br/>in the Results section and move up and down without any issue.</li> <li>33104715 Menu Item Quick Insert field is auto populated for all scenarios.</li> <li>32808800 The Function Diary, select I Want To, and select Create Event using the existing block.</li> </ul>                                                                                                    | 34332459 | You can add catering packages with a translated name to a block.                                                                                                    |
| <ul> <li>34290520 You can edit a Catering Menu attached to an Event with 0 Expected attendees.</li> <li>34206410 You cannot copy a catering package to a block without a catering status.</li> <li>33800342 When generating the Banquet Event Order (BEO) by Event Date range, Block Date range, or<br/>Block ID, the Block Notes print daily based on the printing method selected.</li> <li>33173857 In the Function Diary, you can scroll down and expand the events created in function spaces<br/>in the Results section and move up and down without any issue.</li> <li>33104715 Menu Item Quick Insert field is auto populated for all scenarios.</li> <li>32808800 The Function Diary Start Date is passed to the Stay Date filter in Manage Block when you select<br/>Function Diary, select I Want To, and select Create Event using the existing block.</li> </ul>                                                                                                    | 34318805 | Performance is improved in the Function Diary.                                                                                                    |
| <ul> <li>34206410 You cannot copy a catering package to a block without a catering status.</li> <li>33800342 When generating the Banquet Event Order (BEO) by Event Date range, Block Date range, or<br/>Block ID, the Block Notes print daily based on the printing method selected.</li> <li>33173857 In the Function Diary, you can scroll down and expand the events created in function spaces<br/>in the Results section and move up and down without any issue.</li> <li>33104715 Menu Item Quick Insert field is auto populated for all scenarios.</li> <li>32808800 The Function Diary Start Date is passed to the Stay Date filter in Manage Block when you select<br/>Function Diary, select I Want To, and select Create Event using the existing block.</li> </ul>                                                                                                    | 34290520 | You can edit a Catering Menu attached to an Event with 0 Expected attendees.                                                                                                    |
| <ul> <li>33800342 When generating the Banquet Event Order (BEO) by Event Date range, Block Date range, or<br/>Block ID, the Block Notes print daily based on the printing method selected.</li> <li>33173857 In the Function Diary, you can scroll down and expand the events created in function spaces<br/>in the Results section and move up and down without any issue.</li> <li>33104715 Menu Item Quick Insert field is auto populated for all scenarios.</li> <li>32808800 The Function Diary Start Date is passed to the Stay Date filter in Manage Block when you select<br/>Function Diary, select I Want To, and select Create Event using the existing block.</li> </ul>                                                                                                    | 34206410 | You cannot copy a catering package to a block without a catering status.                                                                                                    |
| <ul> <li>33173857 In the Function Diary, you can scroll down and expand the events created in function spaces in the Results section and move up and down without any issue.</li> <li>33104715 Menu Item Quick Insert field is auto populated for all scenarios.</li> <li>32808800 The Function Diary Start Date is passed to the Stay Date filter in Manage Block when you select Function Diary, select I Want To, and select Create Event using the existing block.</li> </ul>                                                                                                    | 33800342 | When generating the Banquet Event Order (BEO) by Event Date range, Block Date range, or<br>Block ID, the Block Notes print daily based on the printing method selected.                                         |
| <ul> <li>33104715 Menu Item Quick Insert field is auto populated for all scenarios.</li> <li>32808800 The Function Diary Start Date is passed to the Stay Date filter in Manage Block when you select<br/>Function Diary, select I Want To, and select Create Event using the existing block.</li> </ul>                                                                                                    | 33173857 | In the Function Diary, you can scroll down and expand the events created in function spaces in the Results section and move up and down without any issue.                                                      |
| 32808800 The Function Diary Start Date is passed to the Stay Date filter in Manage Block when you select<br>Function Diary, select I Want To, and select Create Event using the existing block.                                                                                                    | 33104715 | Menu Item Quick Insert field is auto populated for all scenarios.                                                                                                    |
|                                                                                                    | 32808800 | The Function Diary Start Date is passed to the Stay Date filter in Manage Block when you select Function Diary, select I Want To, and select Create Event using the existing block.                             |

### Exports

| Bug ID   | Description                                                                                                    |
|----------|----------------------------------------------------------------------------------------------------|
| 34402550 | A new reorder option is available while editing an export for a property on the header, detail, and footer so that each section can be reordered as needed when accessed on the Membership screen under Miscellaneous > Exports. |
| 34392652 | Generated data is unmasked and displayed in readable format upon View Details and download operation for exports with File System delivery configuration.                                                                        |

#### Front Desk

| Bug ID       | Description                                                                                                    |
|--------------|----------------------------------------------------------------------------------------------------|
| 347684<br>66 | When the Custom Charges functionality is on and you add a Reservation Exemption to a reservation where the End Date is the current business date, and you select Choose Nights, only the current business date is populated for the Reservation Exemption. Other stay dates are not populated because they are ineligible.                                                                                  |
| 347287<br>30 | When you select the Save button on the Verify Payment step of the check-in process, the entered payment method is saved to the reservation even when the check-in process is not completed thereafter.                                                                                                    |
| 347139<br>47 | The "Default Selection of Keys" OPERA Control is renamed "Default Key Selection."                                                                                                    |
| 346794<br>20 | You can edit and save Airport driving directions in the Airport screen from Chain and Property Management.                                                                                                    |
| 346379<br>47 | Once you access the Check In screen for a reservation, other users accessing the same reservation's Check In or Stay Details screens receive the Break Lock Confirmation popup.                                                                                                    |
| 346110<br>64 | If a folio already has folio text, you can see the text while previewing the folio.                                                                                                    |
| 345610<br>58 | When you select Clean Room status in the Default Room Status for Room Assignment screen OPERA Control, you can see the Clean Status check box selected by default while assigning rooms.                                                                                                    |
| 344603<br>70 | The Departures report (departures_all) can be printed displaying the existing Notes from all Notification Areas.                                                                                                    |
| 343821<br>19 | You can access the Swap/Shift Rooms screen for future reservations from the Room<br>Assignment screen and search for reservations available for swapping and shifting.                                                                                                    |
| 343750<br>77 | When adding an editable field to the Check In screen Reservation Overview panel, you can use the Edit link to edit the additional fields.                                                                                                    |
| 343169<br>12 | The Queue Reservation Activity Report can be filtered based on required reservation status.                                                                                                    |
| 343079<br>66 | Advance Check-in reservation, when changed to In House status, displays the "IH" label in Room Diary.                                                                                                    |
| 325257<br>78 | For properties with the Auto Check In Pseudo Rooms after Check Out OPERA Control<br>active, pseudo room types with the Always Checked In check box selected have the Always<br>Checked In check box visible on the reservations Payment Instructions panel. When<br>Always Checked In is selected, the reservation is automatically copied and checked in<br>after the original reservation is checked out. |

## Integrations

| Bug ID   | Description                                                                                                    |
|----------|----------------------------------------------------------------------------------------------------|
| 34815903 | The Asynchronous reservation, block, inventory, restriction, and rate GET response expiration time is now reduced to six hours from 24 hours, and the messages is not available after the expiration time. |
| 34637702 | The OPERA Xchange Interface (OXI) processor for uploads and downloads continues to<br>run when the interface setup for any property is misconfigured by not selecting the<br>Upload or Download flow.      |
| 34636031 | The 30sec fallback delay is removed in the BE streaming service to OHIP in case of messages receiving 400/412 response codes.                                                                              |
| 34580239 | OPERA Xchange Interface (OXI) services are auto stopped and started during OPERA Cloud upgrade.                                                                                                    |
| 34538264 | OPERA Xchange Interface (OXI) services are automatically stopped and started during OPERA Cloud upgrades.                                                                                                  |

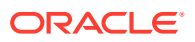

| Bug ID   | Description                                                                                                    |
|----------|----------------------------------------------------------------------------------------------------|
| 34537888 | Outbound configuration allows you to create multiple Outbound codes for<br>CRM_LEGACY, CRM_IATA outbound types. The Outbound code linked to External<br>Database is removed when the outbound code is deleted.                                                                                            |
| 34556032 | The OPERA Xchange Interface (OXI) monitoring dashboard shows total services START/STOP accurately.                                                                                                    |
| 34513304 | Modifications in the service package enable handling more than 20 OPERA Xchange Interface (OXI) interfaces.                                                                                                    |
| 34508712 | The Property interface monitoring dashboard is improved.                                                                                                    |
| 34508391 | The Accept Central Merge Interface Control displays a list of values.                                                                                                    |
| 34503380 | Outbound Integration with Scientific Gaming OIC-SGCMP v2 version is supported from OPERA Cloud 22.4.                                                                                                    |
| 34474331 | Outbound delivery returns the complete error message to the initiated user interface that received it from the CRM legacy integrated system.                                                                                                    |
| 34452154 | You can edit the interface description from the interface setup UI in the Exchange module.                                                                                                    |
| 34394843 | The Business Event Monitoring screen provides a list of business events generated with the modules name Availability for Summary Totals and Housekeeping for Update Room Status event actions.                                                                                                    |
| 34377275 | When the Oracle Hospitality OPERA Property Management Kiosk Interface Cloud<br>Service is active, Channel menu options appear in the Administration menu.                                                                                                    |
| 34369468 | The External System screen does not allow you to edit or delete external systems created as part of outbound configurations when Enable External system is selected.                                                                                                    |
| 34349161 | You can check out a reservation that has \$0 transactions using the KIOSK interface.                                                                                                    |
| 34357097 | Data elements such as Gender, Nationality, Date of Birth, ID Type, ID Number, Purpose<br>of Visit, Payment Type, Room Type, Customer Type, and Cancel Reasons (displayed in<br>Cancel event only) are populated in the Business Events payload for the following<br>Business Events:<br>• New Reservation |
|          | Update Reservation                                                                                                    |
|          | Check In     Check Out                                                                                                    |
|          | Cancel                                                                                                    |
| 34320336 | Catering Event Business Event is triggered for Create Event.                                                                                                    |
| 34314109 | OPERA Xchange Interface (OXI) processes the Restriction inbound XML message received from the external system and updates into OPERA Cloud accordingly.                                                                                                    |
| 34246542 | The Include Inactive check box is available for searching for inactive interface IDs.                                                                                                    |
| 33847774 | Log Requests in the OPERA Electronic Distribution Suite (OEDS) wizard are unchecked during installations and the cache size is increased to 1,000.                                                                                                    |

#### Inventory

| Bug ID   | Description                                                                                                    |
|----------|----------------------------------------------------------------------------------------------------|
| 34720129 | Room Pool Mapping can be edited in the Room Pool Mappings menu.                                                                                                    |
| 34698928 | The Housekeeping Forecast Tasks panel displays details for all seven days.                                                                                                   |
| 34678345 | The Property Availability screen opens without a Null Pointer exception error and displays the correct data.                                                                 |
| 34630244 | The SELL_LIMITS Action Type is removed from the Reservation Group in the Changes Log since these changes are logged under Configuration with Action Type UPDATE OVERBOOKING. |

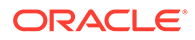

| Bug ID   | Description                                                                                                    |
|----------|----------------------------------------------------------------------------------------------------|
| 34589657 | The Max Available Rooms Tile displays house and room type availability when you click next, day type, room type, room class, and date.                                                        |
| 34575421 | In Room Configuration, you can enter housekeeping credits as numbers with up to three decimal places (for example 5.525) when the Housekeeping Credits OPERA Control is set to Room.          |
| 34547230 | You can create a function space without a space in the Room code and within the copy functionality.                                                                                           |
| 34532459 | The Max Available Rooms tile displays House and Room Type availability when you click Next, Day Type, Room Type, Room Class, and Date.                                                        |
| 34335290 | If you select the Housekeeping check box on the Room Type configuration screen of a<br>Component Room Type, you can correct that issue by deselecting the check box and saving the<br>record. |

#### Miscellaneous

| <ul> <li>34854907 The URL to access OPERA cloud is changing with this OPERA cloud upgrade. If using the old URL for the first few days after the upgrade, you are redirected to a page that has a link to the new URL. You are advised to save the new URL and use it moving forward.</li> <li>34773137 When EFOLIO EXPORT is generated from Miscellaneous &gt; Exports &gt; New From Template, the generated report includes the date as part of the file name.</li> <li>34704062 If the Maintenance OPERA Control is active in your property, you can set up the Room Maintenance tile on your dashboard to show an overview of current Maintenance requests.</li> <li>34678467 The Changes Log displays the correct search results count in the top right corner of the screen.</li> <li>34599433 Performance improvements reduce the processing time of the Process Guest Stay Data step in the End of Day procedures. The procedure can still take additional time to process depending on the property's configuration and reservation mix, for example, if the Exclude Checked In Reservation from Stay Projections OPERA Control is active, or if you have long-staying reservations with packages attached.</li> <li>34582063 When the Multiple Guest Room Keys OPERA Control is on, you can: <ul> <li>Create a One Shot Key.</li> <li>See accompanying guests attached to the reservation on the Create Keys screen.</li> <li>Create keys for Primary and Accompanying Guests.</li> </ul> </li> <li>343820734 The property time zone is set to match the database time zone when no property time</li> </ul> |
|----------------------------------------------------------------------------------------------------|
| <ul> <li>34773137 When EFOLIO EXPORT is generated from Miscellaneous &gt; Exports &gt; New From Template, the generated report includes the date as part of the file name.</li> <li>34704062 If the Maintenance OPERA Control is active in your property, you can set up the Room Maintenance tile on your dashboard to show an overview of current Maintenance requests.</li> <li>34678467 The Changes Log displays the correct search results count in the top right corner of the screen.</li> <li>34599433 Performance improvements reduce the processing time of the Process Guest Stay Data step in the End of Day procedures. The procedure can still take additional time to process depending on the property's configuration and reservation mix, for example, if the Exclude Checked In Reservation from Stay Projections OPERA Control is active, or if you have long-staying reservations with packages attached.</li> <li>34582063 When the Multiple Guest Room Keys OPERA Control is on, you can: <ul> <li>Create a One Shot Key.</li> <li>See accompanying guests attached to the reservation on the Create Keys screen.</li> <li>Create keys for Primary and Accompanying Guests.</li> </ul> </li> <li>34459705 You can view the Player Snapshot using the Quick Launch key. The screen displays the player snapshot page, and you can search the data with multiple properties and reservation status.</li> <li>34380734 The property time zone is set to match the database time zone when no property time</li> </ul>                                                                              |
| <ul> <li>34704062 If the Maintenance OPERA Control is active in your property, you can set up the Room Maintenance tile on your dashboard to show an overview of current Maintenance requests.</li> <li>34678467 The Changes Log displays the correct search results count in the top right corner of the screen.</li> <li>34599433 Performance improvements reduce the processing time of the Process Guest Stay Data step in the End of Day procedures. The procedure can still take additional time to process depending on the property's configuration and reservation mix, for example, if the Exclude Checked In Reservation from Stay Projections OPERA Control is active, or if you have long-staying reservations with packages attached.</li> <li>34582063 When the Multiple Guest Room Keys OPERA Control is on, you can: <ul> <li>Create a One Shot Key.</li> <li>See accompanying guests attached to the reservation on the Create Keys screen.</li> <li>Create keys for Primary and Accompanying Guests.</li> </ul> </li> <li>34459705 You can view the Player Snapshot using the Quick Launch key. The screen displays the player snapshot page, and you can search the data with multiple properties and reservation status.</li> <li>34380734 The property time zone is set to match the database time zone when no property time</li> </ul>                                                                                                    |
| <ul> <li>34678467 The Changes Log displays the correct search results count in the top right corner of the screen.</li> <li>34599433 Performance improvements reduce the processing time of the Process Guest Stay Data step in the End of Day procedures. The procedure can still take additional time to process depending on the property's configuration and reservation mix, for example, if the Exclude Checked In Reservation from Stay Projections OPERA Control is active, or if you have long-staying reservations with packages attached.</li> <li>34582063 When the Multiple Guest Room Keys OPERA Control is on, you can: <ul> <li>Create a One Shot Key.</li> <li>See accompanying guests attached to the reservation on the Create Keys screen.</li> <li>Create keys for Primary and Accompanying Guests.</li> </ul> </li> <li>34459705 You can view the Player Snapshot using the Quick Launch key. The screen displays the player snapshot page, and you can search the data with multiple properties and reservation status.</li> <li>34380734 The property time zone is set to match the database time zone when no property time</li> </ul>                                                                                                    |
| <ul> <li>34599433 Performance improvements reduce the processing time of the Process Guest Stay Data step in the End of Day procedures. The procedure can still take additional time to process depending on the property's configuration and reservation mix, for example, if the Exclude Checked In Reservation from Stay Projections OPERA Control is active, or if you have long-staying reservations with packages attached.</li> <li>34582063 When the Multiple Guest Room Keys OPERA Control is on, you can: <ul> <li>Create a One Shot Key.</li> <li>See accompanying guests attached to the reservation on the Create Keys screen.</li> <li>Create keys for Primary and Accompanying Guests.</li> </ul> </li> <li>34459705 You can view the Player Snapshot using the Quick Launch key. The screen displays the player snapshot page, and you can search the data with multiple properties and reservation status.</li> <li>34380734 The property time zone is set to match the database time zone when no property time</li> </ul>                                                                                                    |
| <ul> <li>34582063 When the Multiple Guest Room Keys OPERA Control is on, you can: <ul> <li>Create a One Shot Key.</li> <li>See accompanying guests attached to the reservation on the Create Keys screen.</li> <li>Create keys for Primary and Accompanying Guests.</li> </ul> </li> <li>34459705 You can view the Player Snapshot using the Quick Launch key. The screen displays the player snapshot page, and you can search the data with multiple properties and reservation status.</li> <li>34380734 The property time zone is set to match the database time zone when no property time</li> </ul>                                                                                                    |
| <ul> <li>34459705 You can view the Player Snapshot using the Quick Launch key. The screen displays the player snapshot page, and you can search the data with multiple properties and reservation status.</li> <li>34380734 The property time zone is set to match the database time zone when no property time</li> </ul>                                                                                                    |
| 34380734 The property time zone is set to match the database time zone when no property time                                                                                                    |
| zone is configured.                                                                                                    |
| 33385424 The basic search limit in OPERA Cloud Reservations, Profiles, Blocks, and Account Receivables is 200 characters.                                                                                                    |
| 33274730 By default, the first row of search results in the Interface Logs screen is highlighted.                                                                                                    |
| 32582064 The error message, "Room Type PM is SID data and cannot be deleted," appears when deleting PM rooms type.                                                                                                    |

#### Mobile

| Bug ID   | Description                                                                                                    |
|----------|----------------------------------------------------------------------------------------------------|
| 34514932 | When accessing OPERA Cloud on a tablet device and posting payments through the post payment option, if you click Print Receipt Only, the preview and email radio buttons become visible under the Report Destination window. |
| 34361186 | When the Discrepant Rooms OPERA Control is active, you can set the Housekeeping Status.<br>When the Discrepant Room OPERA Control is inactive, the discrepant room option is not<br>available.                               |

#### **Property APIs**

| Bug ID   | Description                                                                                                    |
|----------|----------------------------------------------------------------------------------------------------|
| 34884489 | The list of Reservation's REST operations is deprecated as OPERA Cloud does not support the following features: <ul> <li>putSynchronizeReservation</li> <li>getRecentlyAccessedReservations</li> <li>acknowledgeRoomReadyDelivery</li> </ul>                                                                                                    |
| 34884487 | The list of Customer Relationship Management REST operations is deprecated as OPERA Cloud<br>does not support the following features:<br>getAddressSuggestions<br>autoProcessMatchProfiles<br>getEnrollment<br>getFlexibleBenefitAwards<br>changeFulfillmentExportLogs<br>processProfileDistribution<br>processStagedProfile<br>processStagedProfiles<br>postProfileDistributionFilters<br>getProfileDistributionFilters<br>changeProfileDistributionFilters<br>changeProfileDistributionFilters<br>deleteProfileDistributionFilters<br>issueAward<br>postCertificate<br>transferMembershipPoints<br>changeMembershipTransactionExceptions<br>deleteProfileAverviet<br>deleteStagedProfile<br>getStagedProfileMatchStats<br>getAverdPaymentInfo |
| 34869375 | The Async getSellLimits response returns "Invalid Room Type" when the requested room type is incorrect.                                                                                                    |
| 34849648 | The asynchronous getRestrictions API returns warning messages for invalid request data.                                                                                                    |
| 34783415 | No user permission related exceptions occur when meeting a create an event request.                                                                                                    |
| 34676483 | The new Property API getReservationsSummary is available under the RSV module to meet larger properties' daily front desk requirements.                                                                                                    |
| 34659159 | The ChangereservationRQ updates Adults/Children on reservations when the guest count element is not sent in RoomRates.                                                                                                    |
| 34639499 | InventoryAsync APIs RevenueInventoryStatisticsProcess build response data is in the reasonable time with valid data.                                                                                                    |

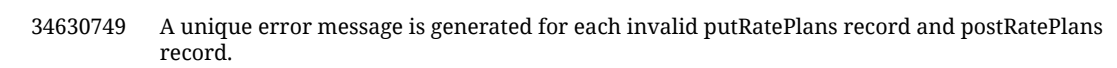

| Bug ID   | Description                                                                                                    |
|----------|----------------------------------------------------------------------------------------------------|
| 34628809 | When invoking RTP (Real Time Payment) putDailySchedules and the passed ratePlanCode does not exist in OPERA Cloud, then the API displays a valid "Rate code does not exist" error.                                                                                                    |
| 34594158 | A validation message is added in the API layer for date range, which cannot be more than 30 days.                                                                                                    |
| 34589978 | The deadlock situation is resolved when Oracle Hospitality OPERA Web Self-service (OWS) operations are performed during End of Day.                                                                                                    |
| 34580798 | The ReservationVoucherList element in ReservationVouchers supports zero or more repetitions in the payload in Reservation.xsd.                                                                                                    |
| 34574828 | The CancelledRooms element shows the proper count of rooms per room type when the groupBy RoomType clause is sent in the async getRevenueInventoryStatistics request.                                                                                                    |
| 34556817 | The default transaction code is used when postRatePlan request does not have one. A deleted rate code returns correct Hateoas links in the response message.                                                                                                    |
| 34560652 | Hurdle values are updated based on the resort ID provided.                                                                                                    |
| 34513428 | In the API layer, an added validation message for date range, date range cannot be more than 30 days.                                                                                                    |
| 34508671 | A Boolean check is added to isRoomTypeInfo and isRatePlanInfo in getHotelAvailability to avoid the 500 error when a null value is being passed.                                                                                                    |
| 34458082 | The GET hurdle rates now return valid responses when the request is made multiple times.                                                                                                    |
| 34457048 | The consumer name and the external database of an Oracle Hospitality Integration Platform (OHIP) type external system is created in the OHIPTYPE-CHAINCODE format without the chain code being truncated when it exceeds seven characters.                                                                                                    |
| 34456381 | A resort filter is added to get the correct reservation for leg number two and onwards to fetch duplicate reservations using the Oracle Hospitality OPERA Web Self-service (OWS) fetch booking operation.                                                                                                    |
| 34424518 | Using Channel Property as the resort ID in the SOAP body enables using the Oracle Hospitality OPERA Web Self-service (OWS).                                                                                                    |
| 34418598 | The getReservation (FetchReservation), getReservations (FetchReservations),<br>putAddReservationToQueue (AddReservationToQueue), getReservationQueueStatistics<br>(FetchReservationQueueStatistics), and getTaskSheetStatistics (FetchTaskSheetStatistics) APIs<br>return correct values in seconds for averageQueueTimeCurrentReservations and<br>averageQueueTimeToCheckIn.<br>The current average wait time shows the correct value in HH:MM format on the Queue Tile<br>screen and Queue Rooms screen. |
| 34395537 | The getRestriction API response includes correct values for house level restrictions.                                                                                                    |
| 34366583 | When creating an AR account, related actions such as AR address, address, profile, and so on respond as well.                                                                                                    |
| 34364951 | The performance of fetchBlockInventoryStatistics is improved.                                                                                                    |
| 34303992 | The getRestriction request returns a meaningful warning message when the Pricing Schedule does not exist for Hotel Code, Rate Code, Room Type, Start Date combination.                                                                                                    |
| 34285451 | The optional query includeArticles parameter reads false as default with the GetTransactionCodes API.                                                                                                    |
| 34072810 | The postCancelReservation and postReservationWithExternalReferences requests work in parallel without any issues.                                                                                                    |
|          |                                                                                                    |

#### Reports

| Bua ID | Description |
|--------|-------------|
| Dugib  | Description |

34816175 In the BI Publisher Banquet Event Orders (BEO), the merge code DATE\_LAST\_PRINTED displays the time based on the Time Zone configured for the Property.

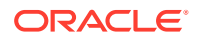

| Bug ID   | Description                                                                                                    |
|----------|----------------------------------------------------------------------------------------------------|
| 34681720 | You can generate the Rate Category History Report (Res_statistics1) and selected category parameters are considered in the report.                    |
| 34675611 | You can create reports of any Report Type without error.                                                                                              |
| 34639978 | The Proforma Invoice report is available in OPERA Cloud.                                                                                              |
| 34619164 | The Custom Charge and Redemption Summary report (custom_charge_summary) is updated to display the correct details in the Paying Guests section.       |
| 34584145 | The Block filter in Menu Cost (rep_menu_cost) and Menu Item (rep_menuitem) reports list blocks based on the date filters selected.                    |
| 34566480 | You can schedule the Libro de IVA report to be delivered by email.                                                                                    |
| 34552819 | The Banquet Event Order (BEO) report is available as a Scheduled report.                                                                              |
| 34542944 | You can configure the Matrix report with pre-defined parameters in Scheduled Reports.                                                                 |
| 34533454 | The Journal by Cashier and Transaction Code report (finjrnlbytrans) displays the correct amount for transactions posted using the VIENNATAX function. |
| 34395331 | Arabic characters display correctly on the registration letter.                                                                                       |
| 34307875 | Oracle reports are correctly identified and allow you to set default values for report parameters.                                                    |

#### Reservations

| Bug ID   | Description                                                                                                    |
|----------|----------------------------------------------------------------------------------------------------|
| 34947324 | On the Reservation Revenue Summary tile, you can define a different date from the current<br>date when searching for data.<br>- If the business date of the property and the tile are the same, the date advances after the End<br>of Day.<br>- If you define a different date than the current business date, it remains on that date even<br>after the End of Day.                                                                              |
| 34868978 | Reservations with an O9ONHOLD status are not considered when populating statistics on<br>Dashboard tiles or on Arrival Reports.                                                                                                    |
| 34807382 | When the OPERA Electronic Distribution Suite (OED) configuration editor points to OPERA<br>Reservation System (ORS), PMS-related core web service operations used by the Kiosk such as<br>Check In and Check out were not supported. As part of the issue resolution, OEDS can point to<br>ORS if the property has a valid PMS subscription. Both operations work without issue. MS<br>license, Check In, and Check out operations are supported. |
| 34805669 | You can see the Multi Choice menu created when multi choice appears in search results.                                                                                                    |
| 34796511 | Error handling is improved with a user-friendly message when the threshold value is not reached for booking based on membership points.                                                                                                    |
| 34786851 | The Menu Items search screen appears and is loaded properly in Hub mode.                                                                                                    |
| 34786772 | You can select options in the Routing Instructions after selecting the payee profile.                                                                                                    |
| 34761241 | For properties where the OPERA Control Auto Check In Arrival Pseudo Rooms is active, Pseudo room type reservations without a payment method are excluded from the two auto check in processes during the end of day (Pseudo Rooms Not Checked In & Pseudo Room Arrivals Next Day).                                                                                                    |
| 34732372 | Invalid data elements are ignored while modifying business event configuration through an API.                                                                                                    |
| 34731570 | You can access Payment Instructions and Stay Details panels on a reservation regardless of any changes made to package options.                                                                                                    |
| 34729741 | The Interface control for OPERA Electronic Distribution Suite (OEDS) reservation, Send Resv<br>Updates For Profiles Without Subscription Y/N, is skipped, and Business Events are processed<br>for HOTSOS, MTECHNG, and BELLAVITA.                                                                                                    |

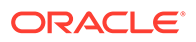

| Bug ID   | Description                                                                                                    |
|----------|----------------------------------------------------------------------------------------------------|
| 34724736 | In the Book Now screen, the Room field reverts its value to the old value when blanked out and refreshes to show it.                                                                                                    |
| 34694660 | REALTIME_RATE_ROOM_AVAILABILITY parameter references are removed from the application. Also, availability search does not provide a popup to redirect you to an external source.                                                                                                    |
| 34672639 | Pricing Schedules appear when added to the Rate Code Configuration presentation style.                                                                                                    |
| 34672181 | ChangereservationRQ updates Adults/Children on reservations when the guest count element is not sent in RoomRates.                                                                                                    |
| 34671416 | In Look To Book search, a null pointer check is added for the Property Search Result object. If it is null, then it will not execute the populate method.                                                                                                    |
| 34656548 | When you move a reservation between properties, any packages selected in Book Now are attached to the moved reservation.                                                                                                    |
| 34650247 | The Check In screen appears after you create a walk-in reservation from the Room Diary.                                                                                                    |
| 34623887 | The total cost of stay calculates correctly when making rate-affecting changes in reservations.                                                                                                    |
| 34614638 | Existing reservations update if found in OPERA Cloud with a null leg number, and the same reservation with leg number1 is received from the same OPERA Xchange Interface (OXI) external system.                                                                                                    |
| 34605598 | You can continue to search results in Room Diary with the newly implemented execution plan.                                                                                                    |
| 34598115 | You can view the Refresh Rate tab when changes are made to Child Age without a change in number of children and the correct rate is displayed in Stay Details panel after clicking on Refresh Rate.                                                                                                    |
| 34596427 | If you try to turn off the Folio No Reprint OPERA Control when there are In-house reservations, an error message stating "In-house reservations exist, the parameter value cannot be updated" appears.                                                                                                    |
| 34595225 | Performance retrieving Room Diary details from search is improved.                                                                                                    |
| 34599052 | When shares reservations are combined and one of the sharers has a suppressed rate, the total room rate for the night shows as suppressed.                                                                                                    |
| 34588753 | You can manage a Global Alert by adding, updating, and/or deleting values changes when the condition "Rate Code currently on Reservation Screen" is used.                                                                                                    |
| 34583550 | When Multiple Guest Room Keys is on:                                                                                                    |
|          | <ul> <li>You can create One Shot Key.</li> <li>You can see Accompanying Guests attached to the reservation in the Create Keys screen and can create keys for Primary and Accompanying Guests.</li> </ul>                                                                                                    |
| 34561406 | If the Expected Time of Departure (ETD) is not given in the reservation, the default Valid Until<br>Time is updated in the Key Expiry Time setting while creating keys for single or mass<br>reservations. If the ETD is not given in the reservation and the Key Expiry Time setting is<br>blank, the default 12:00hrs time is updated in the Valid Until Time field while creating keys for<br>single or mass reservations. |
| 34555575 | The OPERA Cloud Exchange Copy Conversion Code action allows you to copy the newly created codes under the admin module to the selected Interface mappings with respective groups.                                                                                                    |
| 34555080 | You can add and delete a trace from the reservation presentation and after completing the update, the Traces panel refreshes to show current traces.                                                                                                    |
| 34553912 | A warning pops up when changing a reservation that results in no package prices for the stay period.                                                                                                    |
| 34551464 | You can change reservation dates when fixed rate is selected and there are not enough rooms.                                                                                                    |
| 34547966 | After you update and save a reservation's profile address, the address is on the Reservation<br>Overview is refreshed to show the updated address.                                                                                                    |
| 34538076 | The Room Sold Summary and Reservation Revenue Summary Dashboard tiles have a date selector. In setup, when you select a date that is not the current business date of the property, the date remains static and does not change. If the date selected is the current business date, then the date for the tiles dynamically changes each day when the business date is updated during the End of Day.                         |

| Bug ID   | Description                                                                                                    |
|----------|----------------------------------------------------------------------------------------------------|
| 34537767 | The Validated check box remains selected after creating a new reservation.                                                                                                    |
| 34532849 | The Look To Book screen shows dates per the property dates in Room Diary when accessed while at the hub level.                                                                                                    |
| 34522687 | You can access the Payment Instructions panel on a reservation and successfully modify a payment type and save as expected.                                                                                                    |
| 34518433 | Search results reflect the search filter values on the Manage Reservations screen.                                                                                                    |
| 34513992 | You can see trace text only once when two packages with Item Inventory with traces are added to reservation.                                                                                                    |
| 34507622 | When the Always Use Fixed Rate OPERA Control is on, daily rate amounts are calculated correctly for block reservations with daily rates.                                                                                                    |
| 34486910 | The Alerts report is available and lets you print reservations with Alerts, filtered by Alert Area and Alert Code.                                                                                                    |
| 34485057 | Images added to stationery templates appear correctly when customized.                                                                                                    |
| 33403961 | The fixed charges option is highlighted and updated with the number upon creating a new fixed charge and is saved with the Save and Continue option.                                                                                              |
| 34482640 | You can add linked profiles to a Departure Reservation.                                                                                                    |
| 34479815 | You can create a new profile and link it to another profile from the Associate Profile tab on the Linked Profiles panel. The Linked Profile panel shows the correct number and profile type attached.                                             |
| 34476020 | You can post using the Post It option. When you select the Welcome check box in the item inventory and save, it gets saved. You can see only the item inventory codes in the item inventory screen that have Welcome check box selected.          |
| 34453564 | You can customize a field's background color.                                                                                                    |
| 34413307 | The Welcome Offer alert is retrievable if the session is Interrupted during the check-in process.                                                                                                    |
| 34412511 | You can see MOVE_RESV in the Cancel Reason list in the RESCANCEL Report.                                                                                                    |
| 34412261 | You are prompted when trying to create a linked reservation if the original reservation is locked by another session.                                                                                                    |
| 34409147 | You can add, edit, and delete packages in a reservation by clicking the packages link or panel available in the reservation presentation screen.                                                                                                  |
| 34390412 | Packages do not get attached to the reservation if the business date of the property is not within the range of the sell date of packages while processing the OPERA Xchange Interface (OXI) message.                                             |
| 34388758 | You can successfully redeem e-certificates; the status is then displayed in Oracle Hospitality OPERA Customer Loyalty Tracking Cloud Service.                                                                                                    |
| 34379431 | Room Diary displays results for different properties according to different dates at the hub level.                                                                                                    |
| 34374970 | A new reservation created from Quick Book does not duplicate the reservation profile as an accompanying profile.                                                                                                    |
| 34368678 | The Inventory Forecast report shows the item availability correctly without including the item on the Departure date of the reservations. Also, the Item Inventory Forecast report can be modified without missing the previously attached items. |
| 34348560 | You can see the next 50 records using Load More when you search by Room Number in the search criteria of Room Diary.                                                                                                    |
| 34248372 | The Room Assignment, Auto Assign functionality assigns only Component Suites where none of the Component Rooms making up the suites are already assigned or rented.                                                                               |
| 34244044 | The Reservation Forecast Report (res_forecast) no longer combines/truncates two similarly named rate codes into one column.                                                                                                    |
| 34219103 | Reservations that have deposits due can be searched from the hub level from the Batch<br>Deposit screen using only the deposit due date.                                                                                                    |

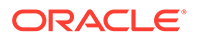

| Bug ID   | Description                                                                                                    |
|----------|----------------------------------------------------------------------------------------------------|
| 34165081 | You can see Reservation Types configured only for properties in the Deposit Rule Schedule Reservation Type list of values.                                                              |
| 34091191 | The History and Forecast report now displays Out of Order (OOO) correctly after removing component rooms from OOO status.                                                               |
| 34077969 | You can now see the warning popup working after updating the rate and RTC on a fixed rate reservation.                                                                                  |
| 34076985 | <ul> <li>Pseudo Rooms appear at the end in Room Diary when the Room Display Order OPERA Control as follows:</li> <li>Ascending</li> <li>Descending</li> <li>Display Sequence</li> </ul> |
| 33647368 | The Sell Limit validation message appears only when there are inventory related changes.                                                                                                |
| 32558829 | You can search reservations using values entered in the Communication field without delays.                                                                                             |

#### Role Manager

| Bug ID   | Description                                                               |
|----------|---------------------------------------------------------------------------|
| 34602502 | You can save Act as, Cashier ID, and Owner in Role Manager >Manage Users. |

### **Rooms Management**

| Bug ID   | Description                                                                                                    |
|----------|----------------------------------------------------------------------------------------------------|
| 34734430 | You can add the Room Status tile in the OPERA Cloud dashboard when duplicate records exists in OOO/OOS (Out Of Order/Out Of Service).                                |
| 34530120 | You can drag and drop rooms from one task sheet to another from the Split and Card views on the Task Sheet Presentation screen.                                      |
| 34512634 | When only empty task sheets are generated (due to the filters selected) the FLOAT, DND, and NSR sheets are still generated (depending on the active OPERA Controls). |
|          |                                                                                                    |

#### Toolbox

| Bug ID   | Description                                                                                                    |
|----------|----------------------------------------------------------------------------------------------------|
| 34755660 | The external database fetches search results with pagination.                                                                                                    |
| 34754999 | Outbound Configuration user actions can be restricted based on the New/Edit and Delete tasks provided under Roles.                                                                                                   |
| 34726433 | Outbound Configurations do not allow you to enable External System or enable<br>Conversions flags for Outbound Type CRM_LEGACY as they are not required for Legacy<br>CRM Profile Lookup and Download functionality. |

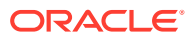

## 3 System Requirements, Supported Systems, and Compatibility

#### Compatibility

Refer to the *OPERA Cloud Services Compatibility Matrix* document on the Oracle Help Center for detail information.

#### **Network Bandwidth Requirements**

Refer to *OPERA Cloud Services Network and Communications Guidelines* on the Oracle Help Center for detail information.

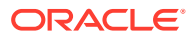